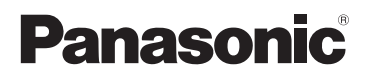

# Mode d'emploi de base Appareil photo numérique Modèle n° DMC-LX100

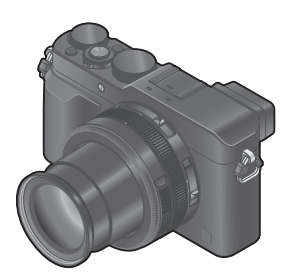

# LUMIX

Veuillez lire attentivement les présentes instructions avant d'utiliser ce produit, et conserver ce manuel pour utilisation ultérieure.

Le fichier intitulé « Mode d'emploi des caractéristiques avancées (format PDF) » du disque fourni contient des informations détaillées sur l'utilisation de cet appareil photo. Installez-le sur votre ordinateur pour le lire.

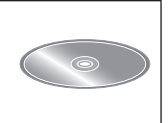

Web Site: http://www.panasonic.com

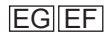

SQT0363 M0914KZ0

### À notre clientèle,

Nous tenons à vous remercier d'avoir choisi cet appareil photo numérique Panasonic. Veuillez lire attentivement le présent manuel et le conserver pour référence ultérieure. Veuillez noter que les véritables commandes, composantes, options de menu, etc., de votre appareil photo numérique peuvent avoir une apparence différente de celle des illustrations du présent Mode d'emploi.

### Il importe de respecter les droits d'auteur.

 L'enregistrement de bandes ou de disques préenregistrés ou de tout autre matériel publié ou diffusé pour des buts autres qu'un usage privé et personnel peut violer les lois de droits d'auteur. Même sous des buts d'usage privé, l'enregistrement de certain matériel peut-être réservé.

## Pour votre sécurité

### **AVERTISSEMENT :**

Pour réduire les risques d'incendie, de choc électrique ou de dommages au produit,

- Ne pas exposer l'appareil à la pluie, à l'humidité, à l'égouttement ou aux éclaboussures.
- Utiliser uniquement les accessoires recommandés.
- Ne pas retirer les couvercles.
- Ne pas réparer cet appareil soi-même. Confier toute réparation au personnel de service après-vente qualifié.

La prise de courant doit se trouver à proximité de l'appareil et être facilement accessible.

### Inscriptions d'identification du produit

| Produit                  | Emplacement |
|--------------------------|-------------|
| Appareil photo numérique | Dessous     |
| Chargeur de batterie     | Dessous     |

## A propos du chargeur de batterie

### ATTENTION !

Pour réduire les risques d'incendie, de choc électrique ou de dommages au produit,

- Ne pas installer ni placer l'appareil dans une bibliothèque, un placard renfermé ni aucun autre espace réduit. S'assurer que l'appareil est bien aéré.
- Le chargeur de batterie est en mode d'attente quand le cordon d'alimentation est branché. Le circuit primaire demeure « sous tension » tant que le cordon d'alimentation reste branché sur une prise de courant.

### À propos de la batterie

## ATTENTION

- Danger d'explosion si la batterie est remplacée de manière incorrecte. Remplacez-la uniquement par le type recommandé par le fabricant.
- Avant de jeter les batteries, veuillez contacter l'autorité locale compétente ou le revendeur pour connaître la méthode adéquate de le faire.
- Ne pas chauffer ou exposer à une flamme.
- Ne pas laisser les batteries dans un véhicule exposé directement aux rayons du soleil pour une période prolongée, portes et fenêtres fermées.

### Avertissement

Risque d'incendie, d'explosion et de brûlures. Ne pas démonter, chauffer à plus de 60 °C ou incinérer.

### ■ Précautions à prendre pour l'utilisation

- N'utilisez que le câble de connexion USB fourni ou un authentique câble de connexion USB Panasonic (DMW-USBC1 : en option).
- Utilisez toujours un authentique câble AV Panasonic (DMW-AVC1 : en option).
- Utilisez un « micro câble HDMI grande vitesse » avec le logo HDMI. Les câbles non conformes à la norme HDMI ne fonctionneront pas.
   « Micro câble HDMI grande vitesse » (Fiche de type D-type A, 2 m de long maximum)

### Gardez l'appareil le plus loin possible des appareils électromagnétiques (tels que fours à micro-ondes, téléviseurs, consoles de jeu, etc.).

- Si vous utilisez l'appareil sur ou près d'un téléviseur, les images et/ou le son de l'appareil peuvent être affectés par le rayonnement des ondes électromagnétiques.
- N'utilisez pas l'appareil près d'un téléphone cellulaire, car le bruit émis par ce dernier risquerait d'affecter les images et/ou le son.
- Les données enregistrées risquent d'être endommagées, ou les images déformées par les puissants champs magnétiques générés par les hautparleurs ou les gros moteurs.
- Le rayonnement d'ondes électromagnétiques peut affecter cet appareil, ainsi que déformer les images et/ou le son.
- Si cet appareil est affecté par un appareil électromagnétique et ne fonctionne plus correctement, mettez-le hors tension et retirez la batterie ou débranchez l'adaptateur secteur (DMW-AC10E : en option). Ensuite, réinsérez la batterie ou rebranchez l'adaptateur secteur et mettez l'appareil sous tension.

# N'utilisez pas l'appareil près des émetteurs radio ou des lignes haute tension.

 Si vous enregistrez près d'émetteurs radio ou de lignes haute tension, les images et/ou le son enregistrés risquent d'être affectés.

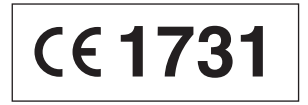

### Déclaration de Conformité (DoC)

Par la présente, "*Panasonic Corporation*" déclare que ce produit est conforme aux exigences essentielles et aux autres dispositions relevant de la Directive 1999/5/EC.

Le clients peuvent télécharger une copie de la DoC originale de nos produits R&TTE sur notre serveur de DoC:

http://www.doc.panasonic.de

Pour contacter un Représentant Autorisé:

Panasonic Marketing Europe GmbH, Panasonic Testing Centre, Winsbergring 15, 22525 Hamburg, Germany

Ce produit est destiné à la consommation générale. (Catégorie 3) Ce produit a pour but de se connecter à un point d'accès WLAN ayant une bande de fréquence de 2,4 GHz.

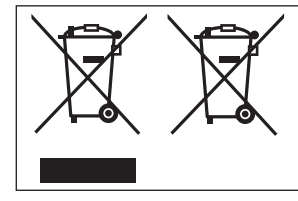

Ces symboles signifient que l'équipement électronique et électrique ou les batteries usagées doivent être collectés séparément en vue de leur élimination.

Des informations plus détaillées sont contenues dans le « Mode d'emploi des caractéristiques avancées (format PDF) ».

## Table des matières

| Pour votre sécurité                                                                                                    | 2                                        |
|----------------------------------------------------------------------------------------------------|------------------------------------------|
| Préparatifs                                                                                                    |                                          |
| Avant l'utilisation<br>Accessoires fournis<br>Nomenclature et fonctions des                                                                                                    | 8<br>9                                   |
| principaux composants                                                                                                    | .10                                      |
| Fixer le capuchon d'objectif et la<br>bandoulière<br>Charger la batterie<br>Insérer et retirer la batterie/carte<br>(en option)<br>Formater la carte (initialisation)<br>Capacités d'enregistrement<br>approximatives<br>(images/temps d'enregistrement)<br>Régler l'horloge | . 13<br>13<br>14<br>16<br>17<br>17<br>19 |
| Notions de base                                                                                                    |                                          |
| Régler le menu<br>Rappeler instantanément les menus<br>fréquemment utilisés (Menu d'accès<br>rapide)<br>Attribuer les fonctions fréquemment<br>utilisées aux touches (Touches de<br>fonction)                                                                                | .20<br>21<br>21                          |
| Changer les réglages au moyer<br>de la bague de contrôle<br>Modifier les réglages attribués à la<br>bogue de contrôle                                                                                                    | ו<br>22.                                 |
| Tenir l'appareil photo                                                                                                    | 23<br>. <b>24</b>                        |
| <ul> <li>Enregistrer des images au<br/>moyen du viseur</li> </ul>                                                                                                    | .24                                      |
| Enregistrer des images                                                                                                    | .25                                      |

| Enregistrer des images avec les<br>réglages automatiques |  |
|----------------------------------------------------------|--|
| Mode [Auto intelligent]26                                |  |
| Enregistrer des images après                             |  |
| avoir réglé la valeur d'ouverture                        |  |
| et la vitesse d'obturation                               |  |
| Enregistrer des images après avoir                       |  |
| réglé automatiquement la valeur                          |  |
| d ouverture et la vitesse d obturation                   |  |
| (Node [Programme AE])29                                  |  |
| Enregistrer des images en regiant la                     |  |
| (Mede [Drierité auvert 1) 20                             |  |
| (iviode [Priorite ouvert.])                              |  |

| Enregistrer des images en réglant la<br>vitesse d'obturation                  |    |
|-------------------------------------------------------------------------------|----|
| (Mode [Priorité vitesse.])                                                    | 31 |
| Enregistrer des images en regiant                                             |    |
| d'obturation (Mode [Expo, manuelle])                                          | 32 |
| Vérifier les effets de la valeur                                              |    |
| d'ouverture et de la vitesse d'obturation                                     |    |
| (Mode [Aperçu])                                                               | 33 |
| Enregistrer une combinaison de réglage<br>à utiliser pendant l'enregistrement | s  |
| (Configuration personnalisée)                                                 | 34 |
| Changer les informations d'affichage                                          |    |
| sur l'écran d'enregistrement                                                  | 55 |
| Afficher les images                                                           | 6  |
| Supprimer des images                                                          | 6  |
| Images animées                                                                |    |

|   | Jee annoe                                                                                                    |
|---|----------------------------------------------------------------------------------------------------|
|   | Enregistrer des images animées37<br>Régler le format, la taille d'image et la<br>cadence d'enregistrement des images38<br>Afficher les images animées39<br>Enregistrer des images<br>animées 4K40<br>Créer une image fixe haute résolution<br>à partir d'images animées 4K<br>[PHOTO 4K]40 |
| F | onctions d'enregistrement avancé                                                                                                    |
|   | Enregistrer des images avec<br>des effets d'image (Filtre)42<br>Régler la balance des blancs42<br>Réglage de la qualité d'image<br>et de la taille                                                                                                    |
| 1 | Enregistrer des images avec la mise au point automatique45                                                                                                    |
|   | Enregistrer des images en gros<br>plan (Enregistrement macro)46<br>Enregistrer des images avec la                                                                                                    |
| 1 | mise au point manuelle                                                                                                    |

| <ul> <li>Enregistrer des images avec la compensation d'exposition</li></ul>                                            | 18         18         19         50       1         51         52         53         53         54         56         10         58         58         58         59 |
|----------------------------------------------------------------------------------------------------|----------------------------------------------------------------------------------------------------|
| WI-FI<br>Fonction Wi-Fi <sup>®</sup> et fonction NFC(<br>Commander l'appareil photo en<br>le connectant à un téléphone | 30                                                                                                    |
| intelligent                                                                                                    | 31       a       61       62       63       64       65                                                                                                    |

|   | Sauvegarder les images dans l'appare<br>photo sur le téléphone intelligent<br>Envoyer des images dans l'appareil<br>photo vers des services de réseautage<br>social                                                                                                    | il<br>.65<br>.66                                                        |
|---|----------------------------------------------------------------------------------------------------|-------------------------------------------------------------------------|
|   | Pour envoyer les images vers                                                                                                    |                                                                         |
|   | un service WEB                                                                                                    | 67                                                                      |
|   | présentes dans l'appareil photo vers<br>des services WEB                                                                                                    | .67                                                                     |
|   | Envoyer des images vers un                                                                                                    |                                                                         |
|   | ordinateur avec la fonction                                                                                                    | •••                                                                     |
|   | WI-FI                                                                                                    | 68                                                                      |
| A | lutres                                                                                                    |                                                                         |
| ĩ | Afficher sur l'écran d'un                                                                                                    |                                                                         |
|   | téléviseur                                                                                                    | 71                                                                      |
|   |                                                                                                    |                                                                         |
|   | Conserver les images fixes et                                                                                                    |                                                                         |
|   | Conserver les images fixes et<br>les images animées enregistrée                                                                                                    | s                                                                       |
| 1 | Conserver les images fixes et<br>les images animées enregistrée<br>sur un ordinateur                                                                                                    | s<br>72                                                                 |
|   | Conserver les images fixes et<br>les images animées enregistrée<br>sur un ordinateur<br>À propos du logiciel fourni                                                                                                    | s<br>72                                                                 |
|   | Conserver les images fixes et<br>les images animées enregistrée<br>sur un ordinateur<br>À propos du logiciel fourni<br>Installer les logiciels fournis<br>Conjer les images fives et les images                                                                                                    | <b>s</b><br>72<br>72<br>73                                              |
|   | Conserver les images fixes et<br>les images animées enregistrée<br>sur un ordinateur<br>À propos du logiciel fourni<br>Installer les logiciels fournis<br>Copier les images fixes et les images<br>animées.                                                                                                    | <b>s</b><br>72<br>72<br>73                                              |
|   | Conserver les images fixes et<br>les images animées enregistrée<br>sur un ordinateur<br>À propos du logiciel fourni<br>Installer les logiciels fournis<br>Copier les images fixes et les images<br>animées<br>Liste des affichages de l'écran                                                                                                    | <b>s</b><br>72<br>72<br>73                                              |
|   | Conserver les images fixes et<br>les images animées enregistrée<br>sur un ordinateur<br>À propos du logiciel fourni<br>Installer les logiciels fournis<br>Copier les images fixes et les images<br>animées.<br>Liste des affichages de l'écran<br>de contrôle/viseur                                                                                                    | <b>s</b><br>72<br>72<br>73<br>73                                        |
|   | Conserver les images fixes et<br>les images animées enregistrée<br>sur un ordinateur<br>À propos du logiciel fourni<br>Copier les images fixes et les images<br>animées.<br>Liste des affichages de l'écran<br>de contrôle/viseur                                                                                                    | <b>s</b><br>72<br>73<br>73<br>74<br><b>75</b><br><b>78</b>              |
|   | Conserver les images fixes et<br>les images animées enregistrée<br>sur un ordinateur<br>À propos du logiciel fourni<br>Copier les images fixes et les images<br>animées<br>Liste des affichages de l'écran<br>de contrôle/viseur<br>Affichages de message<br>Liste des menus                                                                                                    | s<br>72<br>73<br>73<br>74<br>75<br>78<br>80                             |
|   | Conserver les images fixes et<br>les images animées enregistrée<br>sur un ordinateur<br>À propos du logiciel fourni<br>Installer les logiciels fournis<br>Copier les images fixes et les images<br>animées<br>Liste des affichages de l'écran<br>de contrôle/viseur<br>Affichages de message<br>Liste des menus<br>Questions & Réponses                                                                                                 | <b>s</b><br>72<br>73<br>73<br>74<br><b>75</b><br><b>78</b><br><b>80</b> |
|   | Conserver les images fixes et<br>les images animées enregistrée<br>sur un ordinateur<br>À propos du logiciel fournis<br>Installer les logiciels fournis.<br>Copier les images fixes et les images<br>animées<br>Liste des affichages de l'écran<br>de contrôle/viseur<br>Affichages de message<br>Liste des menus<br>Liste des menus<br>Questions & Réponses<br>Dépannage                                                               | s<br>72<br>.72<br>.73<br>.74<br>75<br>78<br>80<br>87                    |
|   | Conserver les images fixes et<br>les images animées enregistrée<br>sur un ordinateur<br>À propos du logiciel fourni<br>Installer les logiciels fournis<br>Copier les images fixes et les images<br>animées.<br>Liste des affichages de l'écran<br>de contrôle/viseur<br>Affichages de message<br>Liste des menus<br>Questions & Réponses<br>Dépannage<br>Spécifications                                                                 | s<br>72<br>.72<br>.73<br>.74<br>75<br>78<br>80<br>87<br>90              |
|   | Conserver les images fixes et<br>les images animées enregistrée<br>sur un ordinateur                                                                                                    | s<br>72<br>73<br>73<br>74<br>75<br>78<br>80<br>87<br>90                 |
|   | Conserver les images fixes et<br>les images animées enregistrée<br>sur un ordinateur<br>À propos du logiciel fourni<br>Installer les logiciels fournis<br>Copier les images fixes et les images<br>animées<br>Liste des affichages de l'écran<br>de contrôle/viseur<br>Affichages de message<br>Liste des menus<br>Questions & Réponses<br>Dépannage<br>Système d'accessoires pour<br>appareil photo numérique                          | s<br>72<br>73<br>73<br>74<br>75<br>78<br>80<br>87<br>90<br>93           |
|   | Conserver les images fixes et<br>les images animées enregistrée<br>sur un ordinateur<br>À propos du logiciel fourni<br>Copier les images fixes et les images<br>animées<br>Liste des affichages de l'écran<br>de contrôle/viseur<br>Affichages de message<br>Liste des menus<br>Questions & Réponses<br>Dépannage<br>Système d'accessoires pour<br>appareil photo numérique<br>Lire le Mode d'emploi                                    | s<br>72<br>73<br>73<br>74<br>75<br>78<br>80<br>87<br>90<br>93           |
|   | Conserver les images fixes et<br>les images animées enregistrée<br>sur un ordinateur<br>À propos du logiciel fourni<br>Copier les images fixes et les images<br>animées.<br>Liste des affichages de l'écran<br>de contrôle/viseur<br>Affichages de message<br>Liste des menus<br>Questions & Réponses<br>Dépannage<br>Spécifications<br>Système d'accessoires pour<br>appareil photo numérique<br>Lire le Mode d'emploi<br>(format PDF) | s<br>72<br>73<br>74<br>75<br>78<br>80<br>87<br>90<br>93<br>93<br>94     |

### A propos des symboles dans le texte

MENU Indique que le menu peut être réglé en appuyant sur la touche [MENU/SET]. Indique que le réglage Wi-Fi peut être activé en appuyant sur la touche [Wi-Fi].

Configurations pouvant être exécutées dans le menu [Personnel].

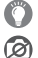

Conseils pour une utilisation judicieuse et points à ne pas oublier.

Conditions dans lesquelles une fonction donnée ne peut pas être utilisée.

Dans ce mode d'emploi, les étapes de réglage d'une option de menu sont décrites comme suit :

 $MENU \rightarrow \bigcirc [Enr.] \rightarrow [Qualité] \rightarrow [\_\_]$ 

## Avant l'utilisation

### Manipulation de l'appareil photo

- Évitez que l'appareil photo ne soit soumis à toute vibration, force ou pression excessive.
- L'appareil photo n'est pas résistant aux poussières, aux éclaboussures et à l'eau.
   Évitez d'utiliser l'appareil photo dans les emplacements trop poussiéreux ou sableux, ou là où il risque d'entrer en contact avec de l'eau.
- Ne laissez pas l'appareil photo entrer en contact avec des pesticides ou des substances volatiles. (Ils peuvent endommager la surface ou causer le détachement du revêtement.)

### Condensation (lorsque l'objectif, l'écran de contrôle ou le viseur sont embués)

- Il y a risque de condensation lorsque l'appareil photo est exposé à des changements brusques de température ou de taux d'humidité. Évitez ces conditions, qui peuvent salir l'objectif, l'écran de contrôle ou le viseur, causer de la moisissure ou abîmer l'appareil photo.
- En cas de condensation, mettez l'appareil photo hors tension et attendez environ deux heures avant de le réutiliser. La buée disparaîtra naturellement une fois l'appareil photo ajusté à la température ambiante.

### Entretien de l'appareil photo

- Avant de nettoyer l'appareil photo, retirez la batterie ou le coupleur c.c. (DMW-DCC11 : en option) ou débranchez la fiche du cordon d'alimentation de la prise de courant.
- N'appuyez pas trop fort sur l'écran de contrôle.
- N'appuyez pas trop fort sur l'objectif.
- Ne mettez pas en contact des produits en plastique ou en caoutchouc avec l'appareil photo pendant une période prolongée.
- N'utilisez pas de solvants comme du benzène, du diluant, de l'alcool, des détergents ménagers, etc., pour nettoyer l'appareil photo, car cela peut détériorer le boîtier externe ou décoller le revêtement.
- Ne laissez pas l'appareil photo avec l'objectif tourné vers le soleil, car les rayons du soleil peuvent provoquer son dysfonctionnement.
- N'utilisez pas de rallonges avec le cordon ou les câbles fournis.
- Pendant que l'appareil photo accède à la carte (pour une opération telle que l'écriture d'image, la lecture, la suppression ou le formatage), évitez d'éteindre l'appareil photo et de retirer la batterie, la carte, l'adaptateur secteur (DMW-AC10E : en option) ou le coupleur c.c. (DMW-DCC11 : en option).
- Les données sur la carte peuvent être endommagées ou perdues en raison d'ondes électromagnétiques, d'électricité statique ou d'une panne de l'appareil photo ou de la carte. Nous vous recommandons de conserver les données importantes sur un ordinateur ou autre.
- Ne formatez pas la carte sur votre ordinateur ou un autre équipement. Formatezla uniquement sur l'appareil photo pour garantir le bon fonctionnement.

### Préparatifs

## Accessoires fournis

Avant d'utiliser l'appareil photo, vérifiez la présence de tous les accessoires fournis. Les numéros de pièce indiqués sont ceux de septembre 2014. Ceux-ci peuvent être modifiés.

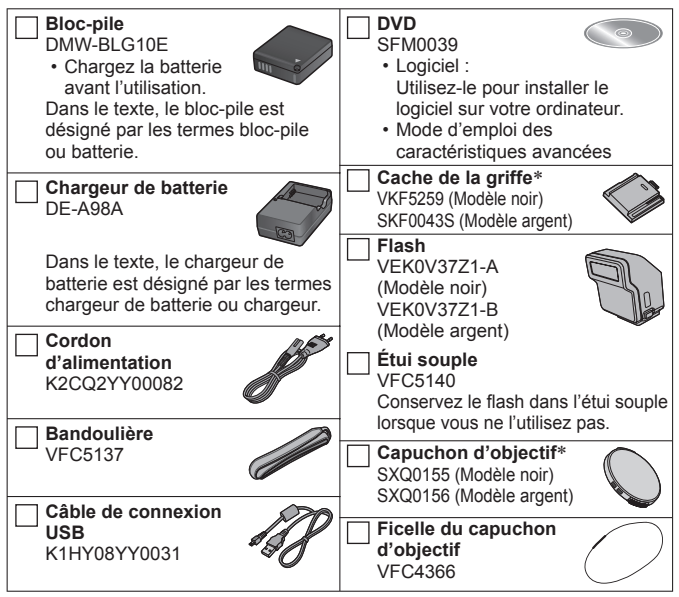

\* Déjà fixée à l'appareil photo au moment de l'achat.

- · Les cartes sont vendues en option.
- La carte mémoire SD, la carte mémoire SDHC et la carte mémoire SDXC sont appelées carte dans le texte.
- En cas de perte des accessoires fournis, informez-vous auprès du revendeur ou du centre de service après-vente le plus près. (Il est possible d'acheter les accessoires séparément.)
- Veuillez respecter la réglementation locale pour la mise au rebut de toutes les pièces d'emballage.
- · Gardez les petites pièces dans un emplacement sûr, hors de portée des enfants.
- Les illustrations et captures d'écran dans ce mode d'emploi peuvent être différentes du véritable produit.

## Nomenclature et fonctions des principaux composants

4

7

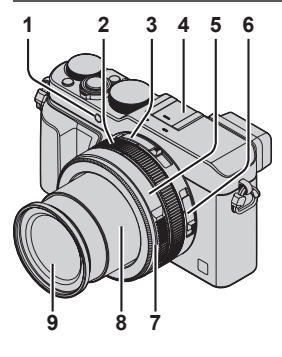

Indicateur de retardateur (→54) /

Lampe d'assistance AF

2 Bague de contrôle (→22)

Sélecteur du rapport de format (→43)

- Griffe (Cache de la griffe) ( $\rightarrow$ 58)
  - Le cache de la griffe est déjà fixé sur la griffe au moment de l'achat.
  - Gardez le cache de la griffe hors de portée des enfants pour éviter qu'il ne soit avalé.
- 5 Bague d'ouverture (→28)
- 6 Sélecteur de la mise au point (→45, 46)
  - Bague avant de l'objectif Pour fixer le capuchon automatique (en option) (-93), retirez la bague avant de l'objectif.
- 8 Barillet d'objectif
- 9 Objectif (diamètre du filtre Φ43 mm)

(Haut)

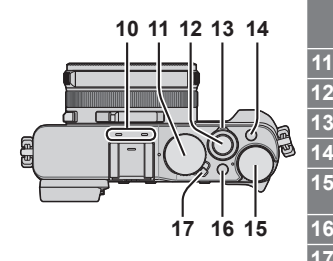

### Microphone stéréo

Prenez garde de ne pas recouvrir le microphone avec le doigt. Le son serait alors difficile à enregistrer.

- Molette de vitesse d'obturation ( $\rightarrow$ 28)
- Touche d'obturateur
- Commande de zoom ( $\rightarrow$ 56)

Touche [FILTER] ( $\rightarrow$ 42)

- Molette de compensation d'exposition ( $\rightarrow$ 48)
- Touche [iA] (→26)
- Commutateur [ON/OFF] de l'appareil photo

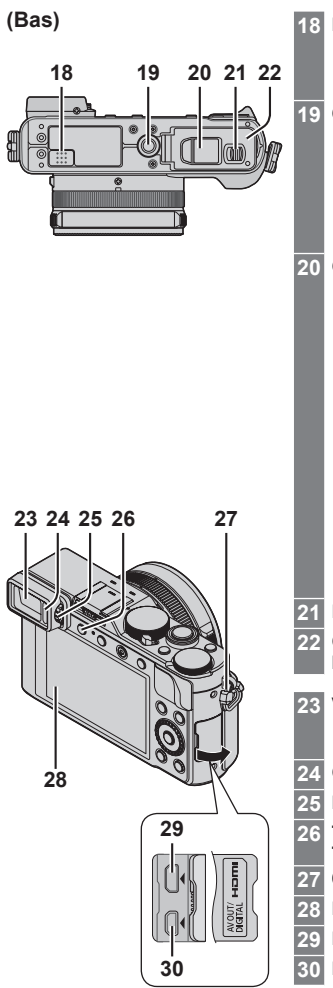

### Haut-parleur

Prenez garde de ne pas recouvrir le haut-parleur avec le doigt. Le son serait alors difficile à entendre.

### Orifice pour trépied

Ne fixez pas l'appareil photo à un trépied dont la vis a une longueur de 5,5 mm ou plus. Cela risquerait d'endommager l'appareil. Il peut s'avérer impossible de fixer certains types de trépieds correctement.

### 0 Cache du coupleur c.c.

- Ouvrez ce couvercle pour utiliser l'adaptateur secteur (en option) et le coupleur c.c. (en option) au lieu de la batterie.
- Utilisez toujours un adaptateur secteur de marque Panasonic (DMW-AC10E : en option).
- Lors de l'utilisation d'un adaptateur secteur, utilisez-le avec le cordon d'alimentation qui l'accompagne.
- Lorsque vous utilisez un adaptateur secteur (DMW-AC10E : en option), assurez-vous que le coupleur c.c. (DMW-DCC11 : en option) et l'adaptateur secteur Panasonic sont utilisés.
- Levier de libération (→16)
- Couvercle du logement à carte/ batterie (→16)
- 23 Viseur (LVF) (→24)

Dans ce manuel, « viseur » indique le LVF (viseur électronique externe).

- . Capteur oculaire (→24)
- Molette de réglage de la dioptrie (→24)
- Touche [LVF] (→24) /
- Touche [Fn3] (→21)
- 7 Œillet pour dragonne (→13)
- Écran de contrôle
- Prise [HDMI] (→71)
- I Prise [AV OUT/DIGITAL] (→71, 74)

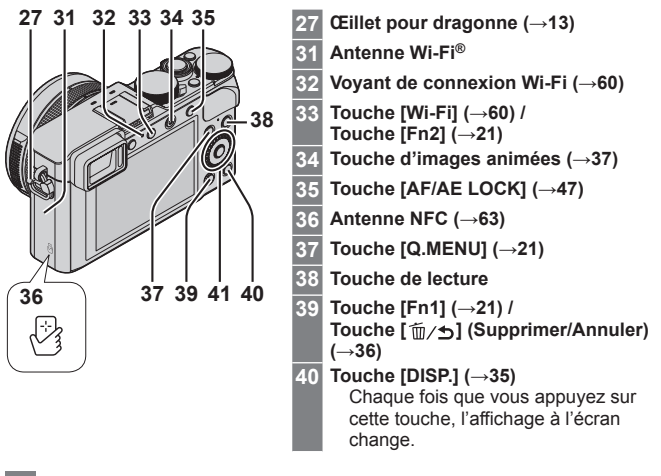

41 Touche [MENU/SET] / Touche de curseur / Molette de contrôle

| ISO         | —Touche [MENU/SET] (→20)                           |
|-------------|----------------------------------------------------|
| EL MENTINUE | —Touche de curseur                                 |
| EL VSET WB  | Touche [ISO] (▲) (→48)                             |
|             | Touche [WB] (Balance des blancs) (▶) (→42)         |
|             | Touche [བྱུུ) (Mode d'entraînement) (♥) (→51)      |
|             | Vue par vue, Rafale, Prises de vues en fourchette, |
|             | Fourchette de formats, Retardateur, Panorama       |
|             | Touche [] (Mode AF) (◀) (→45)                      |
|             | —Molette de contrôle (→20)                         |

Dans ce manuel, la touche utilisée est indiquée par ▲ ▼ ◀ ►.

# Désactiver le fonctionnement des touches et des molettes (pendant l'enregistrement)

Lorsque [Verrouillage du curseur] est attribué à la touche de fonction, le fonctionnement de [MENU/SET], de la touche de curseur et de la molette de contrôle est désactivé. Pour plus de détails, reportez-vous au « Mode d'emploi des caractéristiques avancées (format PDF) ».

## Préparatifs

## Fixer le capuchon d'objectif et la bandoulière

Recouvrez l'objectif à l'aide du capuchon d'objectif pour le protéger lorsque vous n'enregistrez pas d'images. Nous vous recommandons de fixer le capuchon d'objectif à l'appareil photo à l'aide de la ficelle du capuchon d'objectif, pour éviter de perdre ce dernier. Nous vous recommandons aussi de fixer la bandoulière pour éviter d'échapper l'appareil photo.

1 Utilisez la ficelle du capuchon d'objectif (fournie) pour fixer le capuchon d'objectif à l'appareil photo

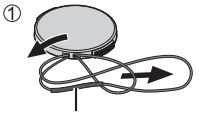

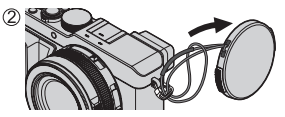

Assurez-vous que la partie plus épaisse de la ficelle ne pend pas sur le capuchon d'objectif ou sur l'œillet de bandoulière.

### 2 Fixez le capuchon d'objectif

• Pour fixer et pour retirer le capuchon d'objectif, appuyez aux emplacements indiqués par des flèches sur l'illustration.

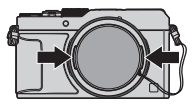

3 Fixez la bandoulière

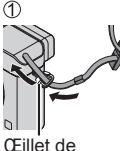

CEIIIet de bandoulière

• Fixez l'autre extrémité de la bandoulière.

### Préparatifs

## Charger la batterie

La batterie utilisable sur cet appareil est la DMW-BLG10E.

La batterie n'est pas chargée à la sortie d'usine de l'appareil photo. Chargez la batterie avant l'utilisation.

- · Utilisez le chargeur et la batterie spécialement conçus pour cet appareil.
- 1 Insérez la batterie en portant attention au sens de la batterie

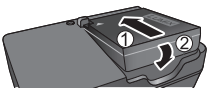

2 Branchez le chargeur sur la prise de courant

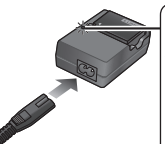

# Témoin de charge ([CHARGE])

Allumé : La charge est en cours d'exécution Éteint : La charge est terminée

### Si la lumière clignote :

- La température de la batterie est trop élevée ou trop basse. Nous vous recommandons de charger la batterie dans un endroit où la température ambiante est comprise entre 10 °C et 30 °C.
- Le connecteur de la batterie ou du chargeur est sale. Nettoyez-le à l'aide d'un chiffon sec.
- ne pénètre pas à fond dans la prise d'entrée. Une partie restera saillante.

I a fiche

du cordon

d'alimentation

• Chargez la batterie avec le chargeur à l'intérieur.

### 3 Enlevez la batterie une fois la charge terminée

| Temps de charge | Environ 190 min. |
|-----------------|------------------|
|-----------------|------------------|

 Le temps de charge indiqué ci-dessus est le temps requis pour la charge lorsque la batterie est complètement déchargée. Le temps nécessaire à la charge diffère suivant les conditions d'utilisation de la batterie. La charge prend plus de temps lorsque la température est élevée ou basse, et lorsque la batterie est restée inutilisée pendant une période prolongée.

### Approximations du nombre d'images enregistrables et du temps de fonctionnement

### Enregistrer des images fixes (Lors de l'utilisation de l'écran de contrôle)

| Nombre d'images qu'il est<br>possible d'enregistrer | Environ 350 images (Environ 300 images) |  |
|-----------------------------------------------------|-----------------------------------------|--|
| Temps d'enregistrement                              | Environ 175 min (Environ 150 min)       |  |

 Les valeurs lorsque le flash (fourni) est utilisé sont fournies entre parenthèses.

### Enregistrer des images animées (Lors de l'utilisation de l'écran de contrôle)

| [Format<br>enregistrement]                 | [AVCHD]          | [MP4]            | [MP4]           |
|--------------------------------------------|------------------|------------------|-----------------|
| [Qualité enr.]                             | [FHD/17M/50i]    | [FHD/20M/25p]    | [4K/100M/25p]   |
| Temps de filmage disponible                | Environ 125 min. | Environ 135 min. | Environ 90 min. |
| Temps réel d'enregistrement<br>disponible* | Environ 60 min.  | Environ 65 min.  | Environ 45 min. |

\*Le temps d'enregistrement réellement disponible lorsque vous effectuez fréquemment les opérations suivantes : mettre l'appareil photo sous et hors tension, lancer et arrêter l'enregistrement, et utiliser le zoom.

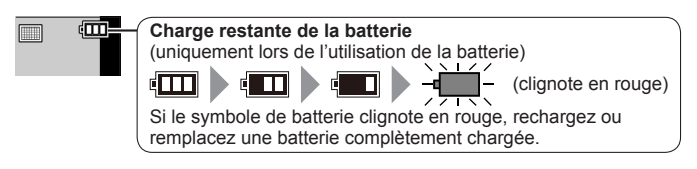

- La batterie est une batterie au lithium-ion rechargeable. Si la température est trop élevée ou trop basse, la durée de fonctionnement de la batterie raccourcira.
- La batterie chauffe après utilisation ainsi que pendant et après la charge.
   L'appareil photo chauffe également en cours d'utilisation. Il ne s'agit pas d'un dysfonctionnement.
- Ne laissez aucun objet métallique (tel qu'une agrafe) près des zones de contact de la fiche du cordon d'alimentation ou à proximité des batteries.
- Rangez la batterie dans un endroit frais et sec dont la température est relativement stable. (Température recommandée : 15 °C à 25 °C, humidité recommandée : 40%RH à 60%RH)
- Ne rangez pas la batterie complètement chargée pendant une période prolongée. Lorsque vous rangez la batterie pendant une période prolongée, nous vous recommandons de la charger une fois par an. Retirez la batterie de l'appareil photo et rangez-la à nouveau une fois qu'elle est complètement déchargée.

## Insérer et retirer la batterie/carte (en option)

- Utilisez toujours d'authentiques batteries Panasonic (DMW-BLG10E).
- Le bon fonctionnement de ce produit n'est pas garanti si vous utilisez des batteries d'une autre margue.
- 1 Glissez le levier de libération sur la position [OPEN] et ouvrez le couvercle du logement à carte/batterie
- 2 (Batterie)

Insérez la batterie à fond fermement jusqu'à ce qu'un son de verrouillage soit émis, et assurezvous que le levier est engagé au-dessus de la batterie.

(Carte)

Insérez la carte à fond et fermement jusqu'à ce qu'elle émette un léger bruit sec.

- 3 Fermez le couvercle du logement à carte/batterie et glissez le levier de libération sur la position [LOCK]
- Pour retirer
  - Pour retirer la batterie : Déplacez le levier dans le sens de la flèche.
- Pour retirer la carte : Appuyez au centre de la carte.

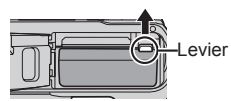

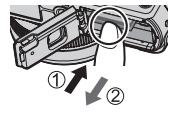

### À propos de la carte

Vous pouvez utiliser les cartes de la norme SD suivantes (marque Panasonic recommandée).

| Type de carte       | Capacité     |
|---------------------|--------------|
| Cartes mémoire SD   | 8 Mo à 2 Go  |
| Cartes mémoire SDHC | 4 Go à 32 Go |
| Cartes mémoire SDXC | 48 Go, 64 Go |

 Gardez la carte mémoire hors de portée des enfants pour éviter qu'elle ne soit avalée.

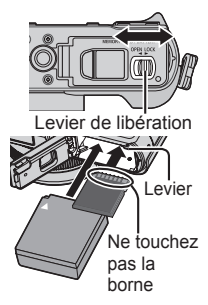

# À propos de l'enregistrement d'images animées et de la classe de vitesse

La carte nécessaire diffère selon le [Format enregistrement] ( $\rightarrow$ 38) et le [Qualité enr.] ( $\rightarrow$ 38) d'une image animée. Utilisez une carte satisfaisant les classements suivants de la classe de vitesse SD ou de la classe de vitesse UHS. Vérifiez la vitesse SD sur l'étiquette de la carte ou sur la documentation qui accompagne la carte.

| [Format<br>enregistrement] | [Qualité enr.] | Classe de vitesse          | Exemple d'étiquette |
|----------------------------|----------------|----------------------------|---------------------|
| [AVCHD]                    | Tout           | Classe 4 ou                |                     |
| [MP4]                      | FHD/HD/VGA     | supérieure                 | CLASSIE IE          |
| [MP4]                      | 4K             | Classe de vitesse<br>UHS 3 | 3                   |

 Informations récentes : http://panasonic.jp/support/global/cs/dsc/ (Ce site n'est disponible qu'en anglais.)

## Formater la carte (initialisation)

Formatez la carte avant d'enregistrer une image avec cet appareil. Comme les données ne peuvent pas être récupérées après le formatage, veillez à faire au préalable les sauvegardes nécessaires.

1 Réglez le menu (→20)

| MENU $\rightarrow$ $\checkmark$ [Config.] $\rightarrow$ [F | ormater] |
|------------------------------------------------------------|----------|
|------------------------------------------------------------|----------|

 Un écran de confirmation s'affiche. Si vous sélectionnez [Oui], l'opération sera exécutée.

# Capacités d'enregistrement approximatives (images/temps d'enregistrement)

Capacité en images enregistrées (images fixes)
 Lorsque le rapport de format est réglé sur [4:3] et [Qualité] sur [==]

| [Format imag] | 16 Go | 64 Go |
|---------------|-------|-------|
| L (12.5M)     | 2200  | 8820  |

### Capacité en temps d'enregistrement (images animées) ([h], [m] et [s] signifient respectivement « heures », « minutes » et « secondes ».)

 Le temps d'enregistrement disponible correspond au temps total de toutes les images animées qui ont été enregistrées.

### Lorsque [Format enregistrement] est [AVCHD]

| [Qualité enr.] | 16 Go    | 64 Go    |  |
|----------------|----------|----------|--|
| [FHD/28M/50p]  | 1h15m00s | 5h00m00s |  |
| [FHD/17M/50i]  | 2h00m00s | 8h15m00s |  |

### Lorsque [Format enregistrement] est [MP4]

| [Qualité enr.] | 16 Go    | 64 Go    |
|----------------|----------|----------|
| [4K/100M/25p]  | 20m00s   | 1h20m00s |
| [FHD/28M/50p]  | 1h15m00s | 5h00m00s |

- Si la température ambiante est élevée ou si des images animées sont enregistrées de manière continue, [<u>A</u>] s'affiche et il se peut que l'enregistrement en cours s'arrête avant la fin pour protéger l'appareil photo.
- Images animées [AVCHD] : L'enregistrement s'arrête lorsque le temps d'enregistrement continu dépasse 29 minutes 59 secondes.
- Images animées dont la taille de fichier est réglée sur [FHD], [HD] ou [VGA] en [MP4]:

L'enregistrement s'arrête lorsque le temps d'enregistrement continu dépasse 29 minutes 59 secondes ou que la taille de fichier dépasse 4 Go.

- Étant donné que la taille de fichier augmente avec [FHD], l'enregistrement avec [FHD] s'arrêtera avant 29 minutes 59 secondes.
- Images animées dont la taille de fichier est réglée sur [4K] en [MP4]: L'enregistrement s'arrête lorsque le temps d'enregistrement continu dépasse 15 minutes. (Vous pouvez continuer à enregistrer sans interruption même si la taille de fichier dépasse 4 Go, mais le fichier d'images animées sera enregistré et lu dans des fichiers séparés.)

# • Le temps d'enregistrement continu maximum disponible s'affiche sur l'écran.

## Régler l'horloge

L'horloge n'est pas réglée à la sortie d'usine de l'appareil photo.

- 1 Mettez l'appareil photo sous tension
- 2 Appuyez sur [MENU/SET] pendant que le message s'affiche
- 3 Appuyez sur ▲ ♥ pour sélectionner la langue, puis appuyez sur [MENU/SET]
  - · Le message [Veuillez régler l'heure] apparaît.
- 4 Appuyez sur [MENU/SET]
- 5 Appuyez sur ◀► pour sélectionner les options (année, mois, jour, heure, minute) et appuyez sur ▲▼ pour valider
  - Pour annuler  $\rightarrow$  Appuyez sur la touche [ $\frac{1}{2}/5$ ].

#### Pour régler l'ordre d'affichage ou le format d'affichage de l'heure

- Sélectionnez [Style] et appuyez sur [MENU/ SET] pour afficher l'écran de réglage pour l'ordre d'affichage et le format d'affichage de l'heure.
- 6 Appuyez sur [MENU/SET]
  - Un écran de confirmation s'affiche. Appuyez sur [MENU/SET].
- 7 Lorsque [Régler la zone de départ] s'affiche, appuyez sur [MENU/SET]
- 8 Appuyez sur ◀► pour régler votre zone de résidence, puis appuyez sur [MENU/SET]

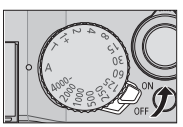

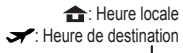

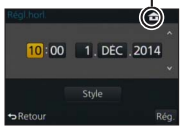

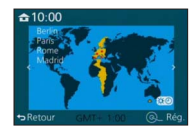

## Régler le menu

Exemple : Pour changer le réglage [Qualité] de [1] à [1] dans le menu [Enr.]

1 Appuyez sur [MENU/SET] pour ouvrir le menu

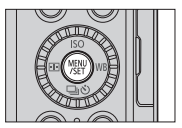

| Ó  | [Enr.]<br>(→80)         | Vous pouvez procéder aux réglages pour la taille d'image et le flash.                                                                                                    |
|----|-------------------------|----------------------------------------------------------------------------------------------------|
|    | [Image animée]<br>(→82) | Vous pouvez sélectionner le format d'enregistrement, la qualité d'image et autres réglages.                                                                                                    |
| FC | [Personnel]<br>(→82)    | Le fonctionnement de l'appareil, comme l'affichage<br>de l'écran et le fonctionnement des touches, peut<br>être configuré selon vos préférences. Par ailleurs,<br>il est possible d'enregistrer les réglages modifiés. |
| z  | [Config.]<br>(→85)      | Vous pouvez procéder aux réglages facilitant<br>l'utilisation, comme changer les réglages de l'heure<br>et le volume du bip. Vous pouvez également<br>exécuter les réglages relatifs à la fonction Wi-Fi.              |
| ►  | [Lect.]<br>(→86)        | Vous pouvez spécifier la protection d'image, le<br>cadrage, les réglages d'impression et d'autres<br>réglages pour les images que vous avez enregistrées.                                                              |

# 2 Appuyez sur ▲ ▼ pour sélectionner l'option de menu, puis appuyez sur [MENU/SET]

- Vous pouvez également sélectionner des options en tournant la molette de contrôle.
- 3 Appuyez sur ▲ ▼ pour sélectionner le réglage, puis appuyez sur [MENU/SET]
  - Vous pouvez également sélectionner des éléments en tournant la molette de contrôle.

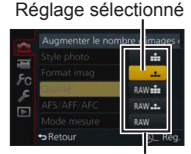

Réglages

### 4 Appuyez à plusieurs reprises sur la touche [ 値/ち] jusqu'à ce que l'écran d'enregistrement ou de lecture réapparaisse

 Pendant l'enregistrement, vous pouvez également quitter l'écran de menu en enfonçant la touche d'obturateur à mi-course.

### Permuter le type de menu

Exemple : Passage du menu [Enr.] au menu [Config.]

- Appuyez sur ◀
- 2 Appuyez sur ▲ ▼ pour sélectionner une icône de changement de menu [𝓕]
  - Vous pouvez également sélectionner des éléments en tournant la molette de contrôle.

### 3 Appuyez sur [MENU/SET]

- Sélectionnez l'option de menu et procédez au réglage.
- Les types de menu et les options qui s'affichent varient suivant le mode.
- Les méthodes de réglage varient suivant l'option de menu.

# Rappeler instantanément les menus fréquemment utilisés (Menu d'accès rapide)

Vous pouvez en toute facilité accéder à certaines options de menu et les régler.

- Les options de menu et de réglage qui s'affichent varient suivant le mode d'enregistrement et les réglages pendant l'enregistrement.
- 1 Appuyez sur la touche [Q.MENU] pour afficher le menu d'accès rapide

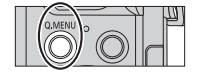

- 2 Tournez la molette de contrôle pour sélectionner l'option de menu et appuyez sur ▼ ou ▲
  - L'option de menu peut également être sélectionnée en appuyant sur
- 3 Tournez la molette de contrôle pour sélectionner le réglage
  - Le réglage peut également être sélectionné avec ◀►.
- 4 Appuyez sur la touche [Q.MENU] pour fermer le menu d'accès rapide

# Attribuer les fonctions fréquemment utilisées aux touches (Touches de fonction)

Vous pouvez attribuer les fonctions fréquemment utilisées à des touches données.

1 Réglez le menu

 $MENU \rightarrow \mathcal{F}C \text{ [Personnel]} \rightarrow \text{ [Réglage touche Fn]}$ 

- 2 Appuyez sur ▲ ▼ pour sélectionner la touche de fonction à laquelle vous souhaitez attribuer une fonction et appuyez sur [MENU/SET]
- 3 Appuyez sur ▲ ▼ pour sélectionner la fonction que vous souhaitez attribuer et appuyez sur [MENU/SET]

# Changer les réglages au moyen de la bague de contrôle

Vous pouvez utiliser la bague de contrôle pour modifier les réglages de l'appareil.

Les éléments réglables avec la bague de contrôle dépendent des modes d'enregistrement.

Vous trouverez ci-dessous les réglages pré-attribués.

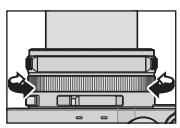

|    | Mode d'enregistrement    | Réglage                                                                        |
|----|--------------------------|--------------------------------------------------------------------------------|
| (A | Mode [Auto intelligent]  | Q Zoom fixe (→57)                                                              |
| Ρ  | Mode [Programme AE]      | Q Zoom fixe (→57)                                                              |
| Α  | Mode [Priorité ouvert.]  | Q Zoom fixe (→57)                                                              |
| S  | Mode [Priorité vitesse.] | SS+ $\frac{\text{Réglage de la vitesse d'obturation}^*}{(\rightarrow 31, 32)}$ |
| Μ  | Mode [Expo. manuelle]    | $SS+ \frac{Réglage de la vitesse d'obturation*}{(\rightarrow 32)}$             |

\* Vous pouvez utiliser la bague de contrôle pour changer les valeurs des réglages suivants, lesquelles ne peuvent pas être réglées au moyen de la molette de vitesse d'obturation.

- Vitesse supérieure à 1/4000<sup>e</sup> de seconde (obturateur électronique (→50))
- Vitesse inférieure à 1 seconde (obturateur mécanique (→50))
- Réglage par paliers d'1/3 EV
- La bague de contrôle est attribuée à la sélection de l'effet d'image (Filtre) lorsque vous enregistrez une image panoramique. (→55)
- Avec la mise au point manuelle réglée, le réglage de la mise au point est attribué à la bague de contrôle. (->46)

### Modifier les réglages attribués à la bague de contrôle

Modifie les réglages attribués à la bague de contrôle.

1 Réglez le menu

MENU → FC [Personnel] → [Bague contrôle]

### 2 Utilisez ▲ ▼ pour sélectionner le réglage, puis appuyez sur [MENU/SET]

- [DEFLT] [Normal]
- <u>Q</u> [Zoom fixe] (→57)
- <u>ÉB</u> [Éq.blancs] (→42)

- Q [Zoom] (→56)
- ISO [Sensibilité] (→48)

- [NON] [Pas réglé]
- Pour revenir au réglage par défaut, sélectionnez [Normal].
- Si vous n'utilisez pas la bague de contrôle, sélectionnez [NON] ([Pas réglé]).
- Le réglage de fonction attribué s'applique à tous les modes d'enregistrement. La fonction attribuée à la bague de contrôle peut être inopérante avec certaines combinaisons de mode d'enregistrement ou de réglages utilisés pour l'enregistrement (enregistrement d'image panoramique, réglage du filtre, etc.).
- Lorsque la mise au point manuelle est réglée, la bague de contrôle est verrouillée sur la fonction permettant d'ajuster la mise au point. Vous ne pouvez pas utiliser les réglages attribués au moyen de [Bague contrôle]. (-46)

## Tenir l'appareil photo

- Pour éviter le tremblement de l'appareil photo, tenez-le Lampe d'assistance AF à deux mains, avec les bras près du corps et les jambes légèrement écartées.
- · Ne touchez pas l'objectif.
- Évitez de bloquer le microphone pendant le filmage.
- Ne bloquez pas la lampe d'assistance AF ou le flash lorsque vous enregistrez une image en utilisant l'un ou l'autre. Ne les regardez pas de près.
- Assurez-vous que l'appareil photo ne bouge pas au moment de la pression sur la touche d'obturateur.

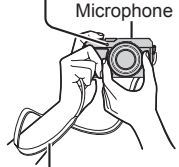

Bandoulière

 Nous vous recommandons d'utiliser la bandoulière fournie pour éviter de faire tomber l'appareil photo.

# Enregistrer des images au moyen du viseur

### Basculer entre l'écran de contrôle et le viseur

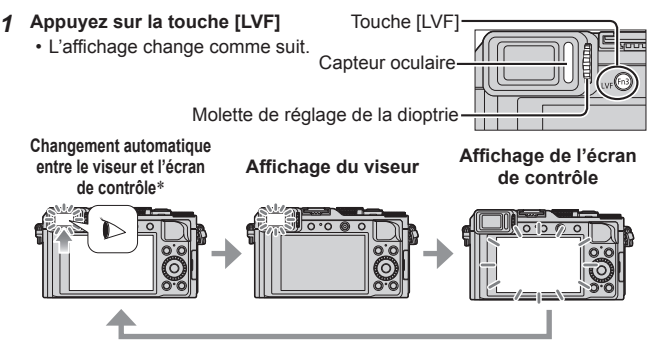

\* Lors du basculement automatique entre le viseur et l'écran de contrôle, le capteur oculaire fait automatiquement basculer l'affichage sur le viseur lorsque votre œil ou un objet se rapproche du viseur.

### À propos du réglage de la dioptrie

Tournez la molette de réglage de la dioptrie pour ajuster jusqu'à ce que vous soyez en mesure de voir clairement les caractères affichés dans le viseur.

## Enregistrer des images

- Appuyez sur la touche [□] ◊] (▼) pour régler le mode d'entraînement sur [□] ([Simple]).
- Sélectionnez le mode d'enregistrement
  - - Mode [Auto intelligent] (→26)
      - Enregistre des images avec les réglages automatiques.
    - **P** Mode [Programme AE] ( $\rightarrow$ 29)
      - Enregistre des images avec les réglages de valeur d'ouverture et de vitesse d'obturation automatiquement ajustés.
    - A Mode [Priorité ouvert.] ( $\rightarrow$ 30)

Établit l'ouverture, puis enregistre des images.

S Mode [Priorité vitesse.] (→31)

Établit la vitesse d'obturation, puis enregistre des images.

Mode [Expo. manuelle] ( $\rightarrow$ 32)

Déterminez la valeur d'ouverture et la vitesse d'obturation respectivement, puis enregistrez les images.

### 2 Ajustez la mise au point en fonction du sujet

 La valeur d'ouverture et la vitesse d'obturation sont affichées. (Si la valeur d'ouverture et la vitesse d'obturation sont indiquées en rouge et clignotent, l'exposition ne sera pas appropriée tant que vous n'utiliserez pas le flash.)

 L'affichage de mise au point clignote et un bip est émis lorsque la mise au point n'est pas correcte.

Utilisez la plage de mise au point qui s'affiche en rouge

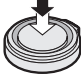

Enfoncez à mi-course

Zone AF (Lorsque la mise au point est effectuée : vert)

comme quide.

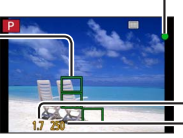

-Affichage de mise au point

(Lorsque la mise au point est effectuée : allumé Lorsque la mise au point n'est pas effectuée : clignotant)

Valeur d'ouverture Vitesse d'obturation

### 3 Enregistrez une image

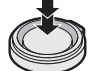

Enfoncez complètement

25

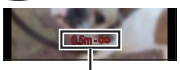

Plage de mise au point

# Enregistrer des images avec les réglages automatiques Mode [Auto intelligent]

### Mode d'enregistrement : 🖪 📔 🗛 S M

Ce mode est recommandé pour ceux qui souhaitent photographier sans se soucier des réglages, car l'appareil photo optimise les réglages en fonction du sujet et de l'environnement d'enregistrement.

L'appareil photo optimise les réglages et les fonctions suivantes sont automatiquement activées.

Détection automatique de scène / Compensation de contre-jour /
[Détection visage/œil] / Balance des blancs automatique / Contrôle intelligent
de la sensibilité ISO / [Sans yeux r.] / [i.Zoom] / [I. résolution] / [Stabilisat.] /
[i.dynamique] / [Réd. brt obt. long] / [MPA rapide] / [Lampe ass. AF]

## 1 Appuyez sur la touche [iA]

L'appareil photo bascule sur le mode [Auto intelligent].

 Lorsque vous appuyez à nouveau sur la touche [iA], le mode d'enregistrement bascule sur un mode réglé au moyen de la bague d'ouverture et de la molette de vitesse d'obturation.

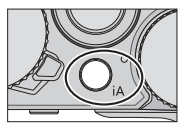

## 2 Pointez l'appareil photo vers le sujet

- Lorsque l'appareil photo identifie la scène optimale, l'icône pour chaque scène devient bleue pendant 2 secondes, puis redevient rouge.

### Distinction de scène automatique Lors de l'enregistrement d'images

| i 🕈 | [i-Portrait]         | i 🏊      | [i-Paysage]                            | i T  | [i-Macro]          | i <b>*≜</b> | [i-Portrait<br>noct.]*1 |
|-----|----------------------|----------|----------------------------------------|------|--------------------|-------------|-------------------------|
| iż  | [i-Paysage<br>noct.] | :#2      | [i-Prise noct.<br>manu.]* <sup>2</sup> | i¦OI | [i-Nourriture]     | iQ.         | [i-Bébé]* <sup>3</sup>  |
| ιЕЗ | [i-Crépuscule]       | <b>A</b> | Lorsque la scène                       | ne c | orrespond à aucune | de c        | elles ci-dessus         |

\*1 Lorsque le flash (fourni/en option) est utilisé.

\*<sup>2</sup>Lorsque [Prise noct.manu.intell.] est [OUI]. (→27)

\*3 Lorsque les enfants (qui sont enregistrés dans l'appareil photo avec la reconnaissance de visage) de moins de 3 ans sont reconnus.

### Pendant l'enregistrement d'images animées

| i 🗭 | [i-Portrait]   | i 🏠 [i-Paysage]    | i 🌢  | [i-Lumière basse]  | i 🖤 | [i-Macro] |
|-----|----------------|--------------------|------|--------------------|-----|-----------|
| Ø   | Lorsque la scè | ne ne correspond à | a au | cune de celles ci- | des | sus       |

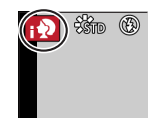

#### Flash

Lorsque le commutateur [ON/OFF] pour le flash (fourni/en option) est placé sur [OFF], le flash est réglé sur [③] (Déclenchement forcé du flash désactivé). Lorsque le commutateur [ON/OFF] est placé sur [ON], le flash est réglé sur [J&A] (Auto).

Lorsque le flash est sous tension, l'appareil photo règle automatiquement  $[I_{4}^{A}], [I_{4}^{A}], [I_{4}^{A}], [I_{4}^{A}]$  ou  $[I_{4}^{A}]$  en fonction du type de sujet et de la luminosité.

### Menus disponibles

Vous ne pouvez régler que les menus suivants.

| Menu           | Option                                                                                                    |
|----------------|----------------------------------------------------------------------------------------------------|
| [Enr.]         | [Format imag] / [Qualité] / [AFS/AFF/AFC] / [Débit rafale] /<br>[Retardateur] / [Prise noct.manu.intell.] / [iHDR] /<br>[Intervallomètre] / [Anim image par image] / [Rec. visage] |
| [Image animée] | [Format enregistrement] / [Qualité enr.] / [AFS/AFF/AFC]                                                                                                    |
| [Personnel]    | [Mode discret] / [Grille de réf.] / [Affich. mémoire]                                                                                                    |
| [Config.]      | Toutes les options de menu peuvent être réglées.                                                                                                    |

# Enregistrer des images avec l'appareil photo en mains ([Prise noct.manu.intell.])

Si une scène nocturne est distinguée automatiquement alors que vous avez l'appareil en mains, [Prise noct.manu.intell.] peut enregistrer une image fixe avec moins de vacillement et moins de bruit sans utiliser de trépied en combinant une rafale d'images.

### $MENU \rightarrow \bigcirc [Enr.] \rightarrow [Prise noct.manu.intell.] \rightarrow [OUI] / [NON]$

 Le flash est verrouillé sur le réglage [S] (Déclenchement forcé du flash désactivé).

# Combiner des images en une seule image fixe riche en gradation ([iHDR])

Lorsqu'il y a, par exemple, un fort contraste entre l'arrière-plan et le sujet, [iHDR] enregistre plusieurs images fixes avec des expositions différentes et les combine pour créer une seule image fixe riche en gradations.

[iHDR] est activé au besoin. Une fois activé, [HDR] s'affiche à l'écran.

 $\underline{\mathsf{MENU}} \rightarrow \textcircled{\bullet} [\mathsf{Enr.}] \rightarrow [\mathsf{iHDR}] \rightarrow [\mathsf{OUI}] / [\mathsf{NON}]$ 

# Enregistrer des images après avoir réglé la valeur d'ouverture et la vitesse d'obturation

### Mode d'enregistrement : 🗈 Р 🗛 S 🕅

Vous pouvez régler l'exposition au moyen des réglages de la bague d'ouverture et de la molette de vitesse d'obturation.

Utiliser le menu [Enr.] pour modifier les réglages et configurer votre propre environnement d'enregistrement.

Vous pouvez également enregistrer des images en appliquant des effets d'image.  $({\rightarrow}42)$ 

1 Tournez la bague d'ouverture et la molette de vitesse d'obturation pour régler votre mode d'enregistrement préféré

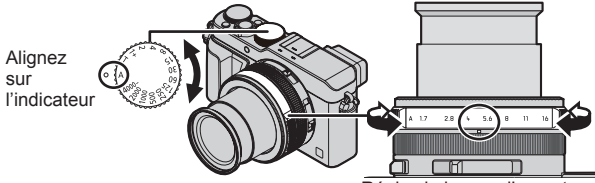

Réglez la bague d'ouverture là où vous entendez un déclic.

| Mode d'enregistrement                                                  | Bague d'ouverture        | Molette de vitesse<br>d'obturation |
|------------------------------------------------------------------------|--------------------------|------------------------------------|
| $P \text{ Mode [Programme AE]} (\rightarrow 29)$                       | [A] (AUTO)               | [A] (AUTO)                         |
| A Mode [Priorité ouvert.]( $\rightarrow$ 30)                           | Vos réglages<br>préférés | [A] (AUTO)                         |
| $S \; \text{Mode} \; [\text{Priorité vitesse.}] \; ({\rightarrow} 31)$ | [A] (AUTO)               | Vos réglages<br>préférés           |
| $M$ Mode [Expo. manuelle] ( $\rightarrow$ 32)                          | Vos réglages<br>préférés | Vos réglages<br>préférés           |

 En mode [Priorité ouvert.], mode [Priorité vitesse.] et mode [Expo. manuelle], l'effet de la valeur d'ouverture et de la vitesse d'obturation que vous avez réglées n'est pas appliqué sur l'écran d'enregistrement. Pour vérifier l'effet sur l'écran d'enregistrement, utilisez le mode [Aperçu].(→33)

La luminosité de l'écran peut être différente de celle des images réelles enregistrées. Vérifiez la luminosité des images au moyen de l'écran de lecture.

Vous pouvez utiliser une vitesse d'obturation plus rapide que celle réglée lorsque vous enregistrez des images animées.

### Enregistrer des images après avoir réglé automatiquement la valeur d'ouverture et la vitesse d'obturation (Mode [Programme AE])

Enregistrez des images au moyen des réglages automatiques des valeurs d'ouverture et de vitesse d'obturation conformément à la luminosité du sujet.

- 1 Tournez la bague d'ouverture pour sélectionner [A] (AUTO)
- 2 Tournez la molette de vitesse d'obturation pour sélectionner [A] (AUTO)

Le mode [Programme AE] est réglé et l'icône du mode d'enregistrement devient [P].

### 3 Enfoncez la touche d'obturateur à mi-course

 Si la valeur d'ouverture et la vitesse d'obturation clignotent en rouge, l'exposition correcte n'a pas été obtenue.

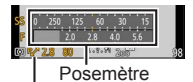

[P/] Indication de décalage de programme

4 Pendant que les valeurs numériques sont affichées en jaune (environ 10 secondes), tournez la molette de contrôle pour changer les valeurs au moyen du décalage de programme

- Pour annuler le décalage de programme, éteignez l'appareil photo ou tournez la molette de contrôle jusqu'à ce que l'indication du décalage de programme s'éteigne.
- Pour corriger l'exposition, utilisez la molette de compensation d'exposition pour ajuster la valeur de compensation. (→48)

### Activer/désactiver l'affichage du posemètre

### $\underline{\mathsf{MENU}} \rightarrow \mathbf{FC} \text{ [Personnel]} \rightarrow \text{[Mesure d'expo.]} \rightarrow \text{[OUI] / [NON]}$

- Lorsque vous réglez cette fonction sur [OUI], un posemètre est affiché pendant le décalage de programme, le réglage de l'ouverture et le fonctionnement de la vitesse d'obturation.
- L'exposition adéquate n'est pas possible dans la plage indiquée en rouge.
- Si le posemètre ne s'affiche pas, appuyez sur la touche [DISP.] pour permuter l'affichage de l'écran de contrôle.
- Le posemètre se désactivera si aucune opération n'est effectuée pendant environ 4 secondes.

# Enregistrer des images en réglant la valeur d'ouverture (Mode [Priorité ouvert.])

Lorsque la valeur d'ouverture est augmentée, la plage de profondeur disponible pour la mise au point augmente et l'image devient nette de l'avant-plan à l'arrière-plan. Lorsque la valeur d'ouverture est réduite, la plage de profondeur disponible pour la mise au point diminue et l'arrière-plan peut devenir flou.

- 1 Tournez la molette de vitesse d'obturation pour sélectionner [A] (AUTO)
- 2 Tournez la bague d'ouverture pour sélectionner la valeur d'ouverture

Le mode [Priorité ouvert.] est réglé et l'icône du mode d'enregistrement devient [A].

 Pour corriger l'exposition, utilisez la molette de compensation d'exposition pour ajuster la valeur de compensation. (→48)

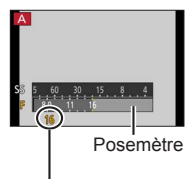

Valeur d'ouverture

| Valeurs<br>d'ouverture<br>réglables* | Vitesse d'obturation réglée (secondes)                                                                                  |
|--------------------------------------|----------------------------------------------------------------------------------------------------|
| F1.7 - F16                           | 60 - 1/4000 (lorsque l'obturateur mécanique est utilisé)<br>1 - 1/16000 (lorsque l'obturateur électronique est utilisé) |

\* Il se peut que vous ne puissiez pas sélectionner certaines valeurs selon la position du zoom.

# Enregistrer des images en réglant la vitesse d'obturation (Mode [Priorité vitesse.])

Augmenter la vitesse d'obturation permet de réduire le vacillement lors de l'enregistrement d'un sujet. Lorsque vous diminuez la vitesse d'obturation, le mouvement du sujet est affiché.

- 1 Tournez la bague d'ouverture pour sélectionner [A] (AUTO)
- 2 Tournez la molette de vitesse d'obturation pour sélectionner la vitesse d'obturation

Le mode [Priorité vitesse.] est réglé et l'icône du mode d'enregistrement devient [S].

 Pour corriger l'exposition, utilisez la molette de compensation d'exposition pour ajuster la valeur de compensation. (->48)

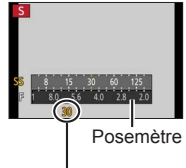

Vitesse d'obturation

| Vitesses d'obturation réglables* (secondes)                                                                             | Valeur<br>d'ouverture<br>réglée |
|----------------------------------------------------------------------------------------------------|---------------------------------|
| 60 - 1/4000 (lorsque l'obturateur mécanique est utilisé)<br>1 - 1/16000 (lorsque l'obturateur électronique est utilisé) | F1.7 - F16                      |

 Régler la vitesse d'obturation sur des valeurs non prévues sur la molette de vitesse d'obturation (→31)

### Régler la vitesse d'obturation sur des valeurs non prévues sur la molette de vitesse d'obturation

- Vitesse d'obturation supérieure à 1/4000<sup>e</sup> de seconde ou inférieure à 1 seconde
  - ① Tournez la molette de vitesse d'obturation pour sélectionner [4000-] ou [1+]
  - ② Tournez la bague de commande ou la molette de contrôle pour sélectionner la vitesse d'obturation

 Réglage de la vitesse d'obturation par paliers d'1/3 EV Vous pouvez régler la vitesse d'obturation à partir de la valeur de réglage de la molette de vitesse d'obturation dans une plage de ± 2/3 de paliers. Exemple : Pour régler la vitesse d'obturation sur 1/400° de seconde ① Tournez la molette de vitesse d'obturation pour sélectionner [500]

- ② Tournez la bague de contrôle ou la molette de contrôle pour sélectionner [400]
- Vérifiez la vitesse d'obturation sur l'écran.
- Pour en savoir plus sur le réglage de la méthode d'obturation, reportezvous à (->50).

# Enregistrer des images en réglant la valeur d'ouverture et la vitesse d'obturation (Mode [Expo. manuelle])

Déterminez l'exposition en réglant manuellement la valeur d'ouverture et la vitesse d'obturation.

L'assistance d'exposition manuelle apparaît en bas de l'écran pour indiquer l'exposition.

- 1 Tournez la bague d'ouverture pour sélectionner la valeur d'ouverture
- 2 Tournez la molette de vitesse d'obturation pour sélectionner la vitesse d'obturation

Le mode [Expo. manuelle] est réglé et l'icône du mode d'enregistrement devient [M].

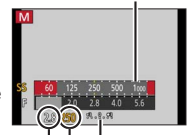

Posemètre

Valeur d'ouverture Vitesse d'obturation

Assistant d'exposition manuelle

| Valeurs d'ouverture<br>réglables*1 | Vitesses d'obturation réglables*2 (secondes)                                                                                          |
|------------------------------------|----------------------------------------------------------------------------------------------------|
| F1.7 - F16                         | T (Temps),<br>60 - 1/4000 (lorsque l'obturateur mécanique est utilisé)<br>1 - 1/16000 (lorsque l'obturateur électronique est utilisé) |

\*1 Il se peut que vous ne puissiez pas sélectionner certaines valeurs selon la position du zoom.

\*2 Il se peut que vous ne puissiez pas sélectionner certaines vitesses d'obturation selon la valeur d'ouverture.

Régler la vitesse d'obturation sur des valeurs non prévues sur la molette de vitesse d'obturation  $({\rightarrow}31)$ 

### À propos de T (temps)

Lorsque vous réglez la vitesse d'obturation sur T (temps) et enfoncez à fond la touche d'obturateur, l'obturateur s'ouvre. (Jusqu'à 120 secondes environ) Lorsque vous enfoncez à nouveau la touche d'obturateur, l'obturateur se ferme. Utilisez cette fonction si vous souhaitez maintenir l'obturateur ouvert pendant une période prolongée, par exemple, pour enregistrer des images de feux d'artifice ou de scènes nocturnes.

- Vous ne pouvez pas utiliser cette fonction lorsque l'obturateur électronique est utilisé.
- · Vous ne pouvez utiliser cette fonction qu'en mode [Expo. manuelle].
  - Lorsque vous enregistrez des images avec la vitesse d'obturation réglée sur T (temps), il est recommandé d'utiliser l'enregistrement à distance avec un trépied ou un smartphone comme déclencheur à distance (→64) en vue d'empêcher le vacillement.
    - Lorsque vous enregistrez des images fixes avec la vitesse d'obturation réglée sur T (temps), les images peuvent présenter des niveaux de bruit plus élevés. Pour supprimer le bruit, nous vous recommandons d'enregistrer les images en réglant [Réd. brt obt. long] sur [OUI] dans le menu [Enr.].

# Vérifier les effets de la valeur d'ouverture et de la vitesse d'obturation (Mode [Aperçu])

### Mode d'enregistrement : 🖪 🎴 🗛 S 🕅

- **1** Attribuez [Aperçu] à la touche de fonction ( $\rightarrow$ 21)
  - L'étape suivante est un exemple d'attribution de [Aperçu] à la touche [Fn1].
- 2 Appuyez sur la touche [Fn1] pour permuter l'écran de confirmation
  - Chaque fois que vous appuyez sur la touche [Fn1], l'écran change.

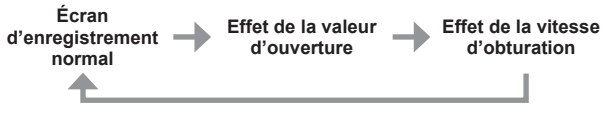

# Enregistrer une combinaison de réglages à utiliser pendant l'enregistrement (Configuration personnalisée)

### Mode d'enregistrement : 🗈 🎴 🗛 🛇 🕅

Vous pouvez enregistrer jusqu'à trois combinaisons de vos réglages de menu préférés.

### Enregistrer la configuration personnalisée

- ⑦Réglez vos réglages de menu préférés comme le menu [Enr.], le menu [Image animée] et le menu [Personnel]
- 2 Réglez le menu

### MENU → 𝗚C [Personnel] → [Mém. rég. pers]

- ③Utilisez ▲ ▼ pour sélectionner la configuration personnalisée (C1-C3) à enregistrer, puis appuyez sur [MENU/SET]
  - Un écran de confirmation s'affiche. Si vous sélectionnez [Oui], l'opération sera exécutée.

### Utiliser la configuration personnalisée

①Réglez le menu

 $\underline{\mathsf{MENU}} \rightarrow \mathbf{\mathcal{F}_C} [\text{Personnel}] \rightarrow [\text{Util. fonc. régl. perso.}]$ 

②Utilisez ▲ ▼ pour sélectionner la configuration personnalisée

③Appuyez sur [MENU/SET]

 Les réglages basculent sur les réglages que vous avez sélectionnés pour la configuration personnalisée.

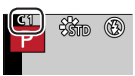

# Utiliser la touche de fonction pour rappeler les réglages personnalisés

Si vous réglez la touche de fonction sur [Util. fonc. régl. perso.], vous pouvez basculer rapidement sur vos réglages préférés en appuyant sur la touche de fonction.

- ① Attribuez [Util. fonc. régl. perso.] à votre touche de fonction préférée au moyen de [Réglage touche Fn] dans le menu [Personnel] (→21)
- ② Appuyez sur la touche de fonction sur laquelle [Util. fonc. régl. perso.] est attribué. Utilisez pour sélectionner la configuration personnalisée, puis appuyez sur [MENU/SET]

# Changer les informations d'affichage sur l'écran d'enregistrement

### 1 Appuyez sur la touche [DISP.] pour permuter l'affichage

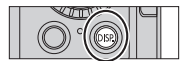

 Vous pouvez utiliser [Style aff. écran] et [Style aff. LVF] dans le menu [Personnel] pour sélectionner [[....]] (Disposition d'affichage de style Écran de contrôle) ou [...] (Disposition d'affichage de style Viseur électronique externe) pour l'écran d'affichage de l'écran de contrôle et du viseur.

### [IIII] Disposition d'affichage de style Écran de contrôle (Exemple d'affichage de style Écran de contrôle)

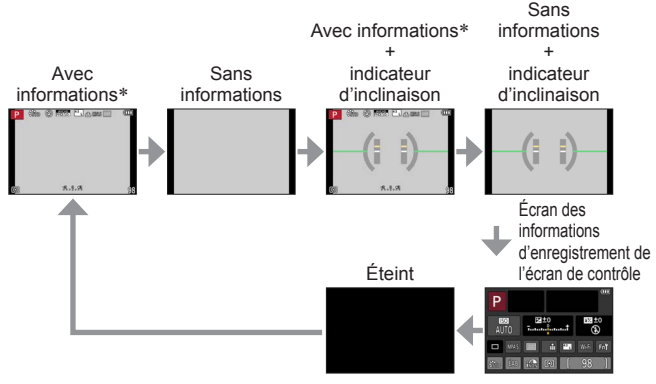

- \* Lorsque [Histogramme] dans le menu [Personnel] est réglé sur [OUI], un histogramme s'affiche.
- Si vous ne procédez à aucune opération pendant environ 1 minute ou plus, certaines des informations à l'écran seront désactivées. Pour afficher à nouveau les informations, appuyez sur la touche [DISP.].

# Afficher les images

- 1 Appuyez sur la touche de lecture
- 2 Appuyez sur ◀► ou tournez la molette de contrôle pour sélectionner l'image à afficher

### Arrêter la lecture

Appuyez à nouveau sur la touche de lecture ou appuyez sur la touche d'images animées.

La lecture peut également être interrompue en appuyant sur la touche d'obturateur à mi-course.

### Agrandir et afficher « Zoom de lecture »

 Chaque fois que vous déplacez la commande de zoom du côté T, l'agrandissement augmente d'un niveau à la fois en quatre étapes : 2x, 4x, 8x et 16x.

### Afficher une liste d'images « Lecture multiple »

 Déplacez la commande de zoom du côté W et vous pourrez permuter les méthodes d'affichage dans l'ordre suivant : Écran 1 image (plein écran) → écran 12 images → écran 30 images → écran de calendrier. (Déplacez la commande du côté T pour revenir.)

### Envoyer des images vers les services Web

Si vous appuyez sur ▼ alors qu'une seule image est affichée, vous pouvez envoyer rapidement l'image vers le service Web. (→67)

## Supprimer des images

Il n'est pas possible de récupérer les images après leur suppression.

1 Appuyez sur la touche [´íi/」) pour supprimer l'image affichée

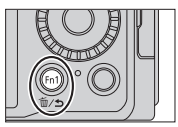

- 2 Utilisez ▲ pour sélectionner [Eff. vue par vue], puis appuyez sur [MENU/SET]
  - Un écran de confirmation s'affiche. Sélectionnez [Oui], puis appuyez sur [MENU/SET].

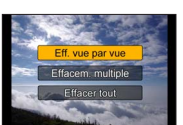

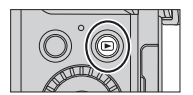
## Enregistrer des images animées

Vous pouvez enregistrer des images de qualité Full-HD conformes à la norme AVCHD, ainsi que des images animées enregistrées en MP4. Vous pouvez également enregistrer des images animées 4K en MP4. (→40) L'audio est enregistré en stéréo.

Vous pouvez enregistrer les images animées en réglant manuellement la valeur d'ouverture et la vitesse d'obturation. ( $\rightarrow$ 28)

L'appareil photo règle automatiquement la valeur d'ouverture et la vitesse d'obturation et identifie la scène optimale pour enregistrer les images animées dans le mode [Auto intelligent]. ( $\rightarrow$ 26)

#### 1 Appuyez sur la touche d'images animées pour commencer à filmer

- Libérez immédiatement la touche d'images animées après avoir appuyé dessus.
- Pendant que vous enregistrez des images animées, l'indicateur d'état de l'enregistrement (rouge) clignote.
- Évitez de bloquer les microphones pendant l'enregistrement d'images animées.
- Vous pouvez aussi utiliser le zoom en filmant.
  - Dans certains cas, les sons de fonctionnement de la commande de zoom ou de la bague de contrôle peuvent être enregistrés.
- Si vous enfoncez complètement la touche d'obturateur, vous pouvez enregistrer des images fixes tout en enregistrant des images animées.

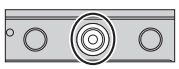

Indicateur de l'état d'enregistrement

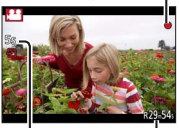

Temps d'enregistrement écoulé

Temps d'enregistrement restant (approximatif)

#### 2 Appuyez de nouveau sur la touche d'images animées pour arrêter de filmer

 Si le zoom optique supplémentaire est utilisé avant la pression sur la touche d'images animées, ces réglages seront annulés et la zone enregistrable sera considérablement modifiée.

## Régler le format, la taille d'image et la cadence d'enregistrement des images

Mode d'enregistrement : 🔝 P 🗛 S M

#### 1 Réglez le menu

MENU → [Image animée] → [Format enregistrement]

#### 2 Utilisez ▲ ▼ pour sélectionner l'option, puis appuyez sur [MENU/SET]

| [AVCHD] | Il s'agit d'un format de données adéquat pour la lecture sur les téléviseurs haute définition.                           |
|---------|----------------------------------------------------------------------------------------------------|
| [MP4]   | Ce format de données est adéquat pour la lecture des images<br>animées sur un ordinateur et autres appareils similaires. |

- 3 Utilisez ▲ ▼ pour sélectionner [Qualité enr.], puis appuyez sur [MENU/SET]
- 4 Utilisez ▲ ▼ pour sélectionner l'option, puis appuyez sur [MENU/SET]
  - Quittez le menu après l'exécution.

#### Lorsque [AVCHD] est sélectionné

| Option          | Taille d'image | Cadence<br>d'enregistrement<br>des images | Débit binaire<br>(approximatif) |
|-----------------|----------------|-------------------------------------------|---------------------------------|
| [FHD/28M/50p]*1 | 1920×1080      | 50p                                       | 28 Mbit/s                       |
| [FHD/17M/50i]   | 1920×1080      | 50i                                       | 17 Mbit/s                       |
| [FHD/24M/25p]   | 1920×1080      | 50i* <sup>2</sup>                         | 24 Mbit/s                       |
| [FHD/24M/24p]   | 1920×1080      | 24p                                       | 24 Mbit/s                       |

\*1 AVCHD Progressive

\*2 25 trames par seconde pour la sortie du capteur

#### Lorsque [MP4] est sélectionné

| Option        | Taille d'image | Cadence<br>d'enregistrement<br>des images | Débit binaire<br>(approximatif) |
|---------------|----------------|-------------------------------------------|---------------------------------|
| [4K/100M/25p] | 3840×2160      | 25p                                       | 100 Mbit/s                      |
| [4K/100M/24p] | 3840×2160      | 24p                                       | 100 Mbit/s                      |
| [FHD/28M/50p] | 1920×1080      | 50p                                       | 28 Mbit/s                       |
| [FHD/20M/25p] | 1920×1080      | 25p                                       | 20 Mbit/s                       |
| [HD/10M/25p]  | 1280×720       | 25p                                       | 10 Mbit/s                       |
| [VGA/4M/25p]  | 640×480        | 25p                                       | 4 Mbit/s                        |

### Afficher les images animées

Cet appareil a été conçu pour la lecture des images animées aux formats AVCHD et MP4.

- 1 Sélectionnez une image avec l'icône d'images animées ([,≌]) en mode de lecture et appuyez sur ▲ pour lancer la lecture
  - Après que la lecture commence, le temps de lecture écoulé s'affiche à l'écran.
  - Certaines informations ne s'afficheront pas pour les images animées enregistrées en format [AVCHD].

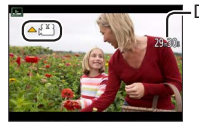

Durée d'enregistrement des images animées

Exemple : 29 minutes et 30 secondes : [29m30s]

#### Opérations pendant la lecture d'images animées

A : Pause/lecture

T: Arrêt

◀ : Recul rapide (2 vitesses)/Recul d'une seule trame\* (pendant la pause)

► : Avance rapide (2 vitesses)/Avance d'une seule trame (pendant la pause)

Molette de contrôle (dans le sens inverse des aiguilles d'une montre) : Volume plus bas

Molette de contrôle (dans le sens des aiguilles d'une montre) :

Volume plus haut

[MENU/SET] : Extraire des images fixes des images animées (pendant la pause)

\* Les images animées enregistrées en [AVCHD] sont rembobinées trame par trame environ chaque 0,5 seconde.

## Enregistrer des images animées 4K

#### Mode d'enregistrement : 🗈 P 🗛 S 🕅

Vous pouvez enregistrer des images animées 4k haute résolution en réglant [Qualité enr.] sur [4K].

- Pour enregistrer des images animées 4K, utilisez une carte UHS de classe de vitesse 3. (→17)
- Lorsque vous enregistrez des images animées 4K, l'angle de vue est plus étroit que celui des images animées d'autres tailles.

#### Pour enregistrer des images animées 4K

①Sélectionnez le mode d'enregistrement (→25)

②Réglez [Format enregistrement] dans le menu [İmage animée] sur [MP4] (→38) ③Réglez [Qualité enr.] dans le menu [Image animée] sur [4K/100M/25p] ou [4K/100M/24p] (→38)

Appuvez sur la touche d'images animées pour commencer à filmer

SAppuyez de nouveau sur la touche d'images animées pour arrêter de filmer

## Créer une image fixe haute résolution à partir d'images animées 4K [PHOTO 4K]

Vous pouvez créer une image fixe avec une résolution d'environ 8 mégapixels à partir d'images animées 4K enregistrées en réglant [PHOTO 4K]. Vous pouvez créer une image fixe capturant un moment, semblable à l'enregistrement en rafale à grande vitesse. Ce réglage n'est pas disponible en mode [Auto intelligent].

#### Enregistrer des images animées 4K

1 Réglez le menu

2 Appuyez sur ▲ ▼ pour sélectionner [OUI], puis appuyez sur [MENU/SET]

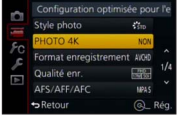

Un écran de confirmation s'affiche. Sélectionnez [Oui], puis appuyez sur [MENU/SET].

- Le mode d'images animées approprié pour la capture d'une image fixe à partir d'images animées 4K est sélectionné et les images animées peuvent être enregistrées avec une qualité d'image fixe.
- Étant donné que l'appareil photo donne une plus grande priorité à la mise au point d'une image fixe capturée à partir d'images animées 4K, le mouvement de la mise au point pendant l'enregistrement des images animées peut être visible.
   L'appareil photo exécutera automatiquement les options de réglage suivantes.

| Menu                    | Option        |  |
|-------------------------|---------------|--|
| [Format enregistrement] | [MP4]         |  |
| [Qualité enr.]          | [4K/100M/25p] |  |

3 Appuyez sur la touche [m/b] pour afficher l'écran d'enregistrement

#### 4 Tournez la bague d'ouverture et la molette de vitesse d'obturation pour régler le mode d'enregistrement

- Il est recommandé de sélectionner le mode [Priorité vitesse.] et de régler la vitesse d'obturation sur 1/1000<sup>e</sup> de seconde ou plus pour réduire le flou du sujet. Pour enregistrer un sujet se déplaçant rapidement, réglez la vitesse d'obturation sur 1/2000<sup>e</sup> de seconde ou plus.
- 5 Utilisez le sélecteur du rapport de format pour régler le rapport de format pour des images animées

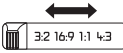

- Le rapport de format d'une image fixe capturée à partir d'images animées 4K est le même que le rapport de format des images animées.
- 6 Appuyez sur la touche d'images animées pour commencer à filmer
  - Lorsque vous enregistrez des images animées 4K, l'angle de vue est plus étroit que celui des images animées d'autres tailles.

## 🗿 Régler un marqueur

- Lorsque vous appuyez sur la touche [Fn2] pendant l'enregistrement, vous pouvez ajouter un marqueur aux images animées.
- Lorsque vous créez des images fixes à partir d'images animées, vous pouvez rapidement aller jusqu'à la position d'un marqueur que vous souhaitez capturer comme image fixe.
- Vous pouvez ajouter un maximum de 40 marqueurs dans une seule image animée.
- 7 Appuyez de nouveau sur la touche d'images animées pour arrêter de filmer
  - Il est aussi possible de lancer ou de terminer l'enregistrement des images animées en appuyant sur la touche d'obturateur.

#### Créer des images fixes à partir d'images animées

- 1 Affichez l'image que vous désirez extraire comme image fixe en appuyant sur ▲ pour faire une pause des images animées lues sur l'appareil photo
  - Vous pouvez appuyer sur 
     pour exécuter les opérations d'avance/recul d'une seule trame.

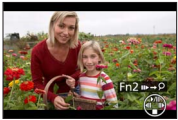

 Lorsque vous appuyez sur la touche [Fn2] et sur ◀▶, vous pouvez rapidement aller jusqu'à la position du marqueur défini pendant l'enregistrement d'images animées. (Vous pouvez exécuter la même opération même pendant la lecture des images animées.)
 Si vous appuyez à nouveau sur la touche [Fn2], vous pouvez exécuter les opérations d'avance/recul d'une seule trame en appuyant sur ◀▶.

#### 2 Appuyez sur [MENU/SET]

Un écran de confirmation s'affiche. Sélectionnez [Oui], puis appuyez sur [MENU/SET].

# Enregistrer des images avec des effets d'image (Filtre)

#### Mode d'enregistrement : 🗈 P 🗛 S 🕅

Vous pouvez sélectionner vos propres réglages parmi divers effets et enregistrer les images en vérifiant ces effets sur l'écran.

### 1 Appuyez sur la touche [FILTER]

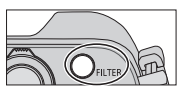

- 2 Appuyez sur ▲ ▼ ou tournez la molette de contrôle pour sélectionner l'effet d'image (Filtre)
- 3 Appuyez sur [MENU/SET]

Le flash est réglé sur [3] (Déclenchement forcé du flash désactivé).

#### Changer l'affichage d'un écran de sélection pour appliquer des effets d'image (Filtre)

#### 1 Appuyez sur la touche [DISP.] pour permuter l'affichage

- Chaque fois que vous appuyez sur la touche [DISP.], l'écran pour lequel les effets d'image sont sélectionnés change.
- Lorsque vous faites basculer l'écran sur l'affichage du guide, une description des effets d'image apparaît.

## Régler la balance des blancs

#### Mode d'enregistrement : 🗈 P 🗛 S M

Au soleil, sous un éclairage incandescent ou dans d'autres conditions similaires où la couleur du blanc prend une teinte rougeâtre ou bleuâtre, cette option ajuste la couleur du blanc le plus proche de ce qui est vu par l'œil selon la source lumineuse.

### 1 Appuyez sur la touche [WB] (►)

## 2 Tournez la molette de contrôle pour sélectionner la balance des blancs et appuyez sur [MENU/SET]

### [ÉAB]/[茯]/[螽]/[兪]\*1/[穴]\*2/[ஊ]\*3/[嗯][嗯][嗯][嗯]\*4/[Ⅷ]\*5

- \*1 Ajuster la couleur à l'ombre.
- \*2 Ajuster la couleur sous un éclairage incandescent.
- \*3 Ajuster la couleur optimale pour l'enregistrement d'images avec le flash. Le réglage [ÉAB] est appliqué lors de l'enregistrement d'images animées.
- \*4 Utilisez la valeur de balance des blancs réglée manuellement.
- \*5 Utilisez le réglage de température de couleur prédéfini.

## Réglage de la qualité d'image et de la taille

#### Modifier le rapport de format des images fixes

#### Mode d'enregistrement : 🖪 🎴 🗛 S 🕅

#### 1 Changer le sélecteur du rapport de format

| [4:3]         Téléviseur avec un rapport de format de 4:3           [1:1]         Rapport de format d'une image carrée |        |                                                             |  |
|----------------------------------------------------------------------------------------------------|--------|-------------------------------------------------------------|--|
| [1:1] Rapport de format d'une image carrée                                                                             | [4:3]  | Téléviseur avec un rapport de format de 4:3                 |  |
|                                                                                                    | [1:1]  | Rapport de format d'une image carrée                        |  |
| [16:9] Rapport de format des téléviseurs haute définition, etc.                                                        | [16:9] | Rapport de format des téléviseurs haute<br>définition, etc. |  |
| [3:2] Rapport de format des appareils argentiques standards                                                            | [3:2]  | Rapport de format des appareils<br>argentiques standards    |  |

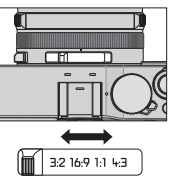

### Régler la taille d'image

#### Mode d'enregistrement : \Lambda P 🗛 S M

Plus le nombre de pixels est grand, plus les images afficheront des détails fins même lorsqu'elles sont imprimées sur de grandes feuilles.

#### $MENU \rightarrow \bigcirc [Enr.] \rightarrow [Format imag]$

| Rapport de<br>format | 4:3              | 1:1                | 16:9            | 3:2             |
|----------------------|------------------|--------------------|-----------------|-----------------|
|                      | <b>[L] 12.5M</b> | [L] 10M            | <b>[L] 11M</b>  | <b>[L] 12M</b>  |
|                      | 4112×3088        | 3088×3088          | 4480×2520       | 4272×2856       |
| [Format imag]        | [X M] 6.5M       | [X M] 5M           | [X M] 8M        | [X M] 6.5M      |
|                      | 2976×2232        | 2240×2240          | 3840×2160       | 3120×2080       |
|                      | [ <b>S</b> ] 3M  | [ <b>X</b> S] 2.5M | [ <b>S</b> ] 2M | [ <b>S</b> ] 3M |
|                      | 2048×1536        | 1536×1536          | 1920×1080       | 2112×1408       |

## Réglage du taux de compression des images ([Qualité])

Mode d'enregistrement : 🔝 🎴 🗛 S 🕅

Réglez le taux de compression utilisé pour stocker les images.

 $\underline{\mathsf{MENU}} \to \bigcirc [\mathsf{Enr.}] \to [\mathsf{Qualite}]$ 

| [:::]     | Donne la priorité à la qualité d'image et sauvegarde les images<br>en format de fichier JPEG.                                                                                                    |
|-----------|----------------------------------------------------------------------------------------------------|
| [_±_]     | Sauvegarde les images en format de fichier JPEG avec une<br>qualité d'image normale.<br>Ce réglage est pratique si vous souhaitez augmenter le nombre<br>d'images enregistrables sans changer le nombre de pixels. |
| [RAW 👬 ]  | Sauvegarde les images en format de fichier JPEG en plus du                                                                                                    |
| [RAW .*.] | format de fichier RAW.*1                                                                                                    |
| [RAW]     | Sauvegarde les images en format de fichier RAW.*2                                                                                                    |
|           |                                                                                                    |

- \*1 Si vous supprimez un fichier RAW de l'appareil photo, le fichier JPEG correspondant sera également supprimé.
- \*2 La taille d'image est verrouillée sur le nombre maximum de pixels enregistrables pour chaque rapport de format d'image ([L]).

## 🚺 À propos des fichiers RAW

Dans le format de fichier RAW, les données sont sauvegardées sans traitement des images par l'appareil photo. Ce format apporte une qualité d'image supérieure au format JPEG, mais la quantité de données est plus importante. Pour lire et éditer les images de fichiers RAW, il faut utiliser cet appareil ou le logiciel dédié. Vous pouvez exécuter une édition avancée des images de fichier RAW, comme la correction de la balance des blancs des images enregistrées précédemment, et sauvegarder les images en formats de fichier affichables sur un ordinateur.

- Vous pouvez développer les images de fichier RAW au moyen de [Traitement des RAW] dans le menu [Lect.]. Pour plus de détails, reportez-vous au « Mode d'emploi des caractéristiques avancées (format PDF) ».
- Pour développer et éditer des images de fichier RAW sur un ordinateur, utilisez le logiciel DVD fourni (« SILKYPIX Developer Studio » de Ichikawa Soft Laboratory).

# Enregistrer des images avec la mise au point automatique

#### Mode d'enregistrement : 🗈 P 🗛 S M

Ceci permet de choisir la méthode de mise au point adaptée aux positions et au nombre de sujets à sélectionner.

#### 1 Permutez le sélecteur de la mise au point sur [AF] ou [AF☎]

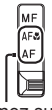

Alignez sur l'indicateur.

#### Permuter [Mode AF]

- Appuyez sur la touche [♣] (◄)
- 2 Appuyez sur ◀► pour sélectionner le mode de mise au point automatique, puis appuyez sur [MENU/SET]

| (Détection de visage/œil)          | L'appareil photo détecte automatiquement les<br>visages et les yeux des sujets.                                                                                                    |  |
|------------------------------------|----------------------------------------------------------------------------------------------------|--|
| ក្រីដូរួ (Recherche MPA)           | Vous pouvez ajuster la mise au point et<br>l'exposition d'un sujet spécifique. L'appareil<br>photo continuera d'ajuster la mise au point et<br>l'exposition même si le sujet bouge. |  |
| (Mise au point à<br>49 zones)      | Fait la mise au point sur le sujet dans une<br>grande zone (jusqu'à la mise au point à<br>49 zones) sur l'écran d'enregistrement.                                                   |  |
| , etc. (Personnalisation multiple) | Vous pouvez régler la forme préférée d'une<br>zone AF en sélectionnant 49 points dans la<br>zone AF, selon le sujet.                                                                |  |
| (Mise au point à<br>1 zone)        | Effectue la mise au point sur la zone AF au centre de l'image. (Recommandé pour les situations où l'exécution de la mise au point est difficile)                                    |  |
| (Mise au point<br>précise)         | Permet une mise au point plus précise sur un point plus petit que [ ] (Mise au point à 1 zone).                                                                                     |  |

 Si vous appuyez sur ▼ lorsque [公], [□], [□] ou [+] est sélectionné, l'écran de réglage de la zone AF apparaît. Pour en savoir plus sur l'écran de réglage de la zone AF, reportez-vous au « Mode d'emploi des caractéristiques avancées (format PDF) ».

## Enregistrer des images en gros plan

(Enregistrement macro)

### Mode d'enregistrement : 🖾 📔 🗛 S 🕅

#### 1

#### Permutez le sélecteur de la mise au point sur [AF&]

- La plage de mise au point s'affiche pendant l'utilisation du zoom, etc.  $({\rightarrow}56)$ 

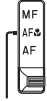

Alignez sur l'indicateur.

# Enregistrer des images avec la mise au point manuelle

### Mode d'enregistrement : 🖾 P 🗛 S M

La mise au point manuelle est pratique lorsque vous souhaitez verrouiller la mise au point pour enregistrer les images ou lorsqu'il est difficile d'ajuster la mise au point à l'aide de la mise au point automatique.

- 1 Permutez le sélecteur de la mise au point sur [MF]
- 2 Appuyez sur la touche [1] (4)
- 3 Appuyez sur ▲ ▼ ◀ ► pour déterminer la zone à agrandir, puis appuyez sur [MENU/SET]
  - L'écran bascule sur l'écran d'assistance et un affichage agrandi apparaît. (Assistance de mise au point manuelle)
  - Si vous appuyez sur la touche [DISP.], la zone à agrandir sera réinitialisée au centre.
- **4** Tournez la bague de contrôle pour ajuster la mise au point

Tourner la bague de contrôle vers la droite : Faire la mise au point sur un sujet proche Tourner la bague de contrôle vers la gauche : Faire la mise au point sur un sujet distant

- La couleur est ajoutée aux portions de l'image qui sont nettes. (Focus Peaking)
- Vous pouvez confirmer le sens du réglage de mise au point en direction du côté proche ou éloigné. (Guide de mise au point manuelle)

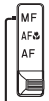

Alignez sur l'indicateur.

Assistance de mise au point manuelle (Écran agrandi) Focus Peaking

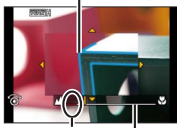

Indicateur pour ∞ (infini) Guide de mise au point manuelle

#### Afficher l'assistance de mise au point manuelle

- Tournez la bague de contrôle pour afficher l'assistance de mise au point manuelle.

#### Fermer l'assistance de mise au point manuelle

- Pour quitter l'assistance de mise au point manuelle, enfoncez la touche d'obturateur à mi-course.
- · Vous pouvez également quitter l'assistance de mise au point manuelle en appuyant sur [MENU/SET].
- Lorsque vous affichez l'assistance de mise au point manuelle en tournant la bague de contrôle, l'assistance de mise au point manuelle prend automatiquement fin environ 10 secondes après avoir terminé l'opération.

# Enregistrer des images en verrouillant la mise au point et/ou l'exposition [AF/AE]

#### Mode d'enregistrement : 🗈 🎴 🗛 S 🕅

La fonction de verrouillage MPA/EA se révèle pratique, par exemple, si le sujet est trop contrasté ou lorsque vous ne pouvez pas obtenir une exposition correcte (verrouillage EA) ou lorsque vous souhaitez prendre une image fixe composée avec le sujet en dehors de la zone AF (verrouillage MPA).

- 1 Pointez l'appareil photo vers le sujet
- 2 Verrouillez la mise au point et/ou l'exposition tout en maintenant enfoncée la touche [AF/AE LOCK]

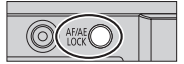

- Lorsque vous relâchez la touche [AF/AE LOCK], le verrouillage de la mise au point et/ou de l'exposition est annulé.
- Seule l'exposition est verrouillée au moment de l'achat.
- 3 Pendant que vous maintenez enfoncée la touche [AF/AE LOCK], déplacez l'appareil photo pour cadrer la scène que vous voulez prendre et enfoncez complètement la touche d'obturateur
  - Lorsque [AE LOCK] est réglé, appuyez sur la touche d'obturateur à mi-course pour faire la mise au point, puis enfoncez-la complètement.

#### C Régler la fonction de la touche [AF/AE LOCK]

#### $\underline{\mathsf{MENU}} \rightarrow \mathbf{F}_{\mathbf{C}} \text{ [Personnel]} \rightarrow \text{[AF/AE]}$

| [AE LOCK]    | Seule l'exposition est verrouillée.                 |  |
|--------------|-----------------------------------------------------|--|
| [AF LOCK]    | Seule la mise au point est verrouillée.             |  |
| [AF/AE LOCK] | La mise au point et l'exposition sont verrouillées. |  |
| [AF-OUI]     | La mise au point automatique est activée.           |  |

# Enregistrer des images avec la compensation d'exposition

#### Mode d'enregistrement : 🖪 P 🗛 S M

Corrige l'exposition lorsqu'il y a du contre-jour ou lorsque le sujet est trop sombre ou trop lumineux.

#### 1 Tournez la molette de compensation d'exposition pour sélectionner la valeur de compensation

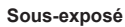

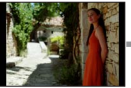

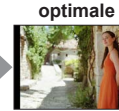

Exposition

Ajustez l'exposition dans le sens [+]

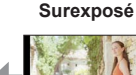

Aiustez l'exposition dans

le sens [-]

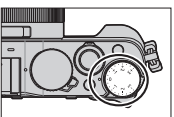

## Régler la sensibilité ISO

### Mode d'enregistrement : 🗈 P 🗛 S M

Réglez la sensibilité ISO (sensibilité à la lumière) manuellement. Il est recommandé d'utiliser des réglages plus élevés pour enregistrer des images claires dans les endroits sombres.

### 1 Appuyez sur la touche [ISO] (▲)

#### 2 Tournez la molette de contrôle pour sélectionner la sensibilité ISO et appuyez sur [MENU/SET]

| AUTO                                                 | La sensibilité ISO se règle automatiquement sur une plage pouvant aller jusqu'à 3200*1, suivant la luminosité du sujet.                                                               |
|------------------------------------------------------|----------------------------------------------------------------------------------------------------|
| BISO<br>(ISO intelligent)                            | La sensibilité ISO se règle automatiquement sur<br>une plage pouvant aller jusqu'à 3200*1, suivant les<br>mouvements et la luminosité du sujet.                                       |
| 100*2/200/400/800/<br>1600/3200/6400/<br>12800/25600 | La sensibilité ISO est verrouillée sur le réglage sélectionné.<br>• Lorsque [Incréments ISO] est réglé sur [1/3EV], plus de<br>réglages de sensibilité ISO peuvent être sélectionnés. |

\*1 Lorsque [Rég. limite ISO] dans le menu [Enr.] est réglé sur une autre option que [NON], la sensibilité ISO est automatiquement réglée sur une plage pouvant aller jusqu'à la valeur de réglage [Rég. limite ISO].

\*2 Uniquement lorsque [Sensibilité étendue] est [OUI].

## Réglage du mode de mesure

#### 

| [Mode mesure]                | Position de mesure de<br>la luminosité  | Conditions                                                                                                    |
|------------------------------|-----------------------------------------|----------------------------------------------------------------------------------------------------|
| (Multi-point)                | Écran entier                            | Utilisation normale (produit des images équilibrées)                                                                                           |
| ()<br>(Pondéré au<br>centre) | Zones centrale et environnante          | Sujet au centre                                                                                                    |
| •<br>(Ponctuel)              | Centre de [+] (cible de la mesure spot) | Grande différence entre la<br>luminosité du sujet et celle de<br>l'arrière-plan (par exemple,<br>une personne sur une scène,<br>à contre-jour) |

## Régler le type d'obturateur

#### Mode d'enregistrement : 🗈 P 🗛 S 🕅

| _                               | Obturateur mécanique                                                                                                | Obturateur<br>électronique                                          |
|---------------------------------|----------------------------------------------------------------------------------------------------|---------------------------------------------------------------------|
| Description                     | Démarre de manière<br>électronique l'exposition et met<br>fin à l'exposition au moyen de<br>l'obturateur mécanique. | Démarre et met<br>fin à l'exposition<br>de manière<br>électronique. |
| Flash                           | 0                                                                                                    | -                                                                   |
| Vitesse d'obturation (secondes) | 60 - 1/4000                                                                                                    | 1* <sup>1</sup> - 1/16000                                           |
| Bruit de l'obturateur           | Bruit de l'obturateur mécanique*2<br>+<br>Bruit de l'obturateur électronique                                        | Bruit de l'obturateur<br>électronique                               |

\*1 Vous pouvez régler la sensibilité ISO jusqu'à [ISO 3200]. Lorsque la sensibilité ISO est supérieure à [ISO 3200], la vitesse d'obturation est plus rapide qu'une seconde.

\*<sup>2</sup> Il n'est pas possible de désactiver le bruit de l'obturateur mécanique.

1 Réglez le menu

| $MENU \rightarrow$ | Ó | [Enr.] $\rightarrow$ | [Type | d'obturateur] |
|--------------------|---|----------------------|-------|---------------|
|--------------------|---|----------------------|-------|---------------|

#### [AUTO] / [MSHTR] / [ESHTR]

 Lorsque vous enregistrez une image sous un éclairage fluorescent ou LED au moyen de l'obturateur électronique, l'image enregistrée peut présenter des bandes horizontales. Si vous utilisez une vitesse d'obturation plus lente, les bandes horizontales peuvent être réduites.

## Sélectionner un mode d'entraînement

Vous pouvez changer l'opération à exécuter lorsque vous enfoncez la touche d'obturateur

#### Appuyez sur la touche $[\Box_{l} \delta] (\mathbf{\nabla})$ 1

#### Appuyez sur <> pour sélectionner le mode d'entraînement, puis appuvez sur [MENU/SET]

|                 | [Simple]                    | Lorsque la touche d'obturateur est enfoncée, une seule image est enregistrée.                                                                                                    |
|-----------------|-----------------------------|----------------------------------------------------------------------------------------------------|
|                 | [Rafale] (→52)              | Les images sont enregistrées à la suite tant que<br>la touche d'obturateur est enfoncée.                                                                                                    |
| 3•1/3           | [Pris. vues raf.]*<br>(→53) | Chaque fois que vous appuyez sur la touche<br>d'obturateur, les images sont enregistrées avec<br>des réglages d'exposition différents basés sur la<br>plage de compensation d'exposition.                                                    |
|                 | [Multiformat]*<br>(→53)     | Lorsque la touche d'obturateur est enfoncée,<br>4 images avec 4 rapports de format différents<br>sont automatiquement enregistrées.                                                                                                    |
| ڻ <sub>10</sub> | [Retardateur]<br>(→54)      | Lorsque la touche d'obturateur est enfoncée,<br>l'enregistrement a lieu une fois la durée<br>programmée écoulée.                                                                                                    |
| <b>•</b>        | [Panorama]*<br>(→54)        | Les images sont enregistrées à la suite tant<br>que vous appuyez sur la touche d'obturateur<br>et déplacez l'appareil photo à l'horizontale ou<br>la verticale ; puis l'appareil photo combine les<br>images en une seule image panoramique. |

\* Non disponible pendant l'utilisation du mode [Auto intelligent].

- Les icônes dans le tableau ci-dessus sont données à titre d'exemple uniquement.
- Pour annuler le mode d'entraînement, sélectionnez []] ([Simple]) ou [I] [] L'enregistrement bascule sur « Simple ».
- Lorsque vous appuyez sur **A**, vous pouvez changer les réglages de chaque mode d'entraînement. Veuillez noter, toutefois, que vous ne pouvez pas changer les réglages de [Simple] et [Multiformat].

### Fonction de rafale

#### Mode d'enregistrement : 🖪 Р 🗛 S 🕅

Les images sont enregistrées à la suite tant que la touche d'obturateur est enfoncée.

- Les images enregistrées alors que la [Débit rafale] est réglée sur [SH] sont enregistrées ensemble sous la forme d'un seul groupe de rafales.
- Appuyez sur la touche [□ Š] (▼)
- 2 Appuyez sur ◀► pour sélectionner l'icône de rafale ([□]<sub>H</sub>], etc.) et appuyez sur ▲
- 3 Appuyez sur ◀► pour sélectionner la vitesse de rafale, puis appuyez sur [MENU/SET]

|                                                              |                             | [SH]<br>(Vitesse<br>ultra<br>élevée)* | [H]<br>(Vitesse<br>élevée)        | [M]<br>(Vitesse<br>modérée) | [L]<br>(Vitesse<br>basse) |
|--------------------------------------------------------------|-----------------------------|---------------------------------------|-----------------------------------|-----------------------------|---------------------------|
| Vitesse                                                      | [MPA S]                     | 40                                    | 11                                | 7                           | 2                         |
| (images/<br>sec.)                                            | [MPA F]/<br>[MPA C]         | _                                     | 6,5                               | 6,5                         | 2                         |
| Images en<br>direct pendant<br>l'enregistrement en<br>rafale |                             | Aucune                                | Aucune                            | Disponible                  | Disponible                |
| Nombre<br>d'images                                           | Avec des<br>fichiers<br>RAW | _                                     | 20                                | 20                          | 20                        |
|                                                              | Sans<br>fichiers<br>RAW     | 60                                    | Dépend de la capacité de la carte |                             |                           |

\* L'obturateur électronique sera activé.

#### 4 Faites la mise au point sur le sujet et photographiez

Maintenez complètement enfoncée la touche d'obturateur pour activer le mode rafale.

## Enregistrer pendant que l'exposition change automatiquement [Pris. vues raf.]

#### Mode d'enregistrement : 🗈 P 🗛 S 🕅

Chaque fois que vous appuyez sur la touche d'obturateur, 7 images maximum sont enregistrées avec des réglages d'exposition différents basés sur la plage de compensation d'exposition.

Exemple d'enregistrement de prises de vues en fourchette lorsque [Palier] est réglé sur [3·1/3] et [Séquence] sur [0/–/+]

1<sup>re</sup> image ±0 EV

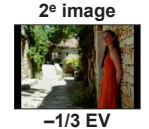

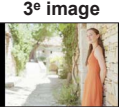

+1/3 EV

- Appuyez sur la touche [□ Š] (▼)
- 2 Appuyez sur ◀► pour sélectionner l'icône de prises de vues en fourchette ([3·1/3], etc.) et appuyez sur ▲
- 3 Appuyez sur ◀► pour sélectionner la plage de compensation, puis appuyez sur [MENU/SET]
- 4 Faites la mise au point sur le sujet et photographiez
  - Si vous maintenez enfoncée la touche d'obturateur, une rafale d'images peut être enregistrée.

#### Modifier automatiquement le rapport de format pendant l'enregistrement des images [Multiformat]

#### Mode d'enregistrement : 🗈 🎴 🗛 S 🕅

Lorsque vous appuyez une fois sur la touche d'obturateur, l'appareil photo enregistre automatiquement quatre images avec quatre types de rapport de format (4:3, 3:2, 16:9 et 1:1). (Le son de l'obturateur n'est émis qu'une seule fois.)

- Appuyez sur la touche [□ Š] (▼)
- 2 Appuyez sur ◀► pour sélectionner l'icône de fourchette de rapports de format ([◄」) et appuyez sur [MENU/SET]
- 3 Faites la mise au point sur le sujet et photographiez

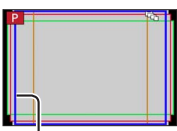

La plage d'enregistrement possible pour chaque rapport de format s'affiche.

## Photographier avec le retardateur

#### Mode d'enregistrement : 🖪 Р 🗛 S M

Il est recommandé d'utiliser un trépied. Cela est aussi efficace pour éviter le vacillement causé par la pression sur la touche d'obturateur, en réglant le retardateur sur 2 secondes.

- Appuyez sur la touche [□ Š] (▼)
- 2 Appuyez sur ◀► pour sélectionner l'icône de retardateur ([約10], etc.) et appuyez sur ▲
- 3 Appuyez sur ◀▶ pour sélectionner le réglage d'utilisation du retardateur, puis appuyez sur [MENU/SET]

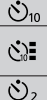

L'obturateur s'active au bout de 10 secondes.

L'obturateur s'active au bout de 10 secondes et trois images sont enregistrées, à intervalles d'environ 2 secondes.

L'obturateur s'active au bout de 2 secondes.

#### 4 Enfoncez à mi-course la touche d'obturateur pour faire la mise au point, puis enfoncez-la complètement pour démarrer l'enregistrement

 La mise au point et l'exposition sont verrouillées lorsque la touche d'obturateur est enfoncée à micourse.

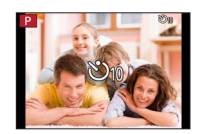

• L'enregistrement démarre après que l'indicateur de retardateur clignote.

## Enregistrer des images panoramiques

#### Mode d'enregistrement : 🗈 P 🗛 S 🕅

Il est facile d'enregistrer une image panoramique, en balayant la scène dans le sens d'enregistrement désiré avec l'appareil photo, celui-ci combinant automatiquement la rafale d'images enregistrées pendant ce temps.

- Appuyez sur la touche [□ Š] (▼)
- 2 Appuyez sur ◀► pour sélectionner l'icône de panorama ([[]], etc.) et appuyez sur ▲
- 3 Appuyez sur ◀► pour sélectionner le sens de l'enregistrement puis appuyez sur [MENU/SET]

[[]] (Gauche → Droite) / []] (Droite → Gauche) / []] (Bas→ Haut) / []] (Haut → Bas)

 Vous pouvez également sélectionner le sens de l'enregistrement au moyen de [Direction panorama] dans le menu [Enr.].

## Appliquer un effet d'image (Filtre)

- ① Appuyez sur la touche [FILTER] pour sélectionner un effet d'image (→42)
  - Sens d'enregistrement
     B Effets d'image
  - [Effet jouet], [Effet jouet vif], [Effet miniature] et [Rayon de soleil] ne sont pas disponibles.
- ② Appuyez sur [MENU/SET]

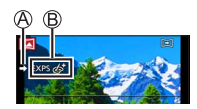

- 4 Appuyez sur la touche d'obturateur à mi-course pour faire la mise au point
- 5 Appuyez à fond sur la touche d'obturateur pour lancer l'enregistrement et balayez la scène avec l'appareil photo en un petit mouvement circulaire dans le sens d'enregistrement

#### Photographier de gauche à droite

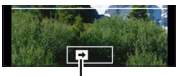

Sens d'enregistrement et état de progression (approximatif)

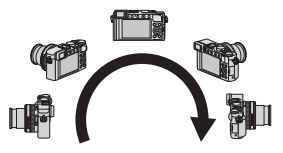

- 6 Enfoncez de nouveau la touche d'obturateur complètement pour terminer l'enregistrement
  - Vous pouvez aussi cesser d'enregistrer en arrêtant de balayer la scène avec l'appareil photo.
  - L'enregistrement peut également être arrêté en déplaçant l'appareil photo vers la fin du guide.
- Étant donné que la valeur d'ouverture et la vitesse d'obturation sont automatiquement commandées pendant l'enregistrement d'images panoramiques, les réglages effectués avec la bague d'ouverture ou la molette de vitesse d'obturation sont désactivés.

## Utiliser le zoom

#### Mode d'enregistrement : 🖾 P 🗛 S 🕅

Vous pouvez ajuster la zone de l'image à prendre avec le zoom.

| Commande de zoom                                                                                  | Bague de contrôle                                                                                                    |  |  |
|---------------------------------------------------------------------------------------------------|----------------------------------------------------------------------------------------------------|--|--|
| Déplacer la commande de zoom     Torrestation                                                     | ① Tournez la bague de contrôle*                                                                                                    |  |  |
| Côté T : Téléobjectif, agrandit le sujet<br>Côté W : Grand-angle, capture une<br>plus grande zone | Dans le sens des aiguilles d'une<br>montre :<br>Téléobjectif, agrandit le sujet<br>Dans le sens inverse des aiguilles<br>d'une montre :<br>Grand-angle, capture une plus grande<br>zone |  |  |

\* Vous pouvez utiliser le zoom en attribuant le réglage [Zoom] à la bague de contrôle. (→23)

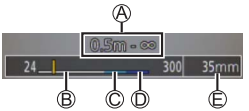

L'illustration donne un exemple de cas où utiliser le zoom optique, [i.Zoom] et [Zoom num.] en mode [Programme AE].

Plage de mise au point

© Plage de l'i.Zoom

B Plage du zoom optique

D Plage du zoom numérique

Position de zoom actuelle (Distances focales identiques à celles d'un appareil photo 35 mm)

#### Zoom optique

Vous pouvez faire un zoom avant sans détériorer la qualité d'image. Agrandissement maximum : 3,1x

#### Zoom optique supplémentaire

Cette fonction est efficace lorsque les tailles d'image avec []] ont été sélectionnées dans [Format imag] (→43). Le zoom optique supplémentaire vous permet de faire un zoom avant avec un taux de grossissement plus élevé que le zoom optique sans détériorer la qualité d'image.

Agrandissement maximum : 6,2x (Y compris le taux de grossissement du zoom optique. Le taux de grossissement maximum dépend de la taille d'image.)

#### [i.Zoom]

#### Mode d'enregistrement : 🗈 🎴 🗛 S 🕅

Vous pouvez utiliser la technologique Résolution intelligente de l'appareil photo pour augmenter le taux de grossissement jusqu'à 2 fois plus que le taux de grossissement initial avec une détérioration limitée de la qualité d'image.

#### $\underline{\mathsf{MENU}} \rightarrow \textcircled{\basel{eq:memory_memory_memor__memor__memor__memor__memor__mem$

#### [Zoom num.]

#### Mode d'enregistrement : 🗈 🎴 🗛 S 🕅

Grossit 4 fois plus qu'avec le zoom optique ou le zoom optique supplémentaire. Notez que le grossissement réduit la qualité d'image avec le zoom numérique.

#### $MENU \rightarrow \bigcirc [Enr.] / \implies [Image animée] \rightarrow [Zoom num.] \rightarrow [OUI] / [NON]$

 Lorsque [Zoom num.] est utilisé simultanément au [i.Zoom], le taux de grossissement ne peut augmenter que jusqu'à 2x.

#### [Zoom fixe]

#### Mode d'enregistrement : 🖪 🎴 🗛 S 🕅

Vous pouvez régler le fonctionnement du zoom pour permettre la visualisation facile de l'angle de vue (angle d'image) pour la distance focale d'un objectif ordinaire à distance focale fixe (comme avec un appareil photo 35 mm). Lorsque vous utilisez le [Zoom fixe], vous pouvez modifier le taux de grossissement aussi facilement que si vous changiez l'objectif de l'appareil photo.

#### Utiliser la commande de zoom pour [Zoom fixe]

Vous pouvez utiliser la commande de zoom pour [Zoom fixe] en réglant [Levier de zoom] sur [Zoom fixe] dans le menu [Personnel].

# Enregistrer des images avec le flash (fourni)

#### Mode d'enregistrement : 🔝 P 🗛 S 🕅

Cette section décrit comment enregistrer une image au moyen du flash (fourni).

## Fixer le flash

Le cache de la griffe est déjà fixé sur la griffe au moment de l'achat. Fixez le flash sur la griffe après avoir retiré le cache de la griffe.

#### Retirer le cache de la griffe

- Assurez-vous que le commutateur [ON/OFF] de l'appareil photo est placé sur [OFF].
- 1 Retirez le cache de la griffe en le tirant dans le sens de la flèche ② tout en appuyant dans le sens de la flèche ①
  - Le cache de la griffe doit être fixé lorsque la griffe n'est pas en cours d'utilisation.
  - Conservez précieusement le cache de la griffe après l'avoir retiré, pour éviter de le perdre. (→9)

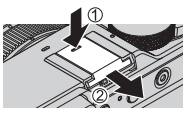

#### Fixer le flash

- 1 Éteignez le flash
- 2 Insérez fermement le flash dans la griffe de cet appareil jusqu'à ce que vous entendiez un déclic
  - Placez le commutateur [ON/OFF] de l'appareil photo sur [ON] et activez le flash lorsque vous enregistrez une image.
- Ne transportez pas l'appareil photo en le tenant par le flash lorsque le flash est fixé sur l'appareil photo.

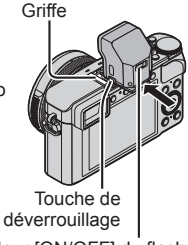

Commutateur [ON/OFF] du flash

#### Retirer le flash

①Mettez l'appareil photo et le flash hors tension

②Maintenez enfoncée la touche de déverrouillage et tirez sur le flash dans le sens de la flèche pour le retirer

- · Pour retirer le flash, procédez lentement et doucement.
- Fixez le cache de la griffe sur la griffe de l'appareil photo.
- · Rangez le flash retiré dans son étui souple pour flash.

## À propos de [Forcé non] ([③])

[③] (Déclenchement forcé du flash désactivé) apparaîtra sur l'écran d'enregistrement et le flash ne se déclenchera pas dans les cas suivants. L'émission de la lumière de communication avec un flash sans fil est également désactivée.

- · Lorsque le flash n'est pas fixé sur l'appareil photo
- · Lorsque le commutateur [ON/OFF] du flash est placé sur [OFF] alors que le flash est fixé
- Lorsque le flash ne peut pas être utilisé pour enregistrer des images, par exemple, lors de l'enregistrement d'images animées

#### Changer de mode de flash

#### Mode d'enregistrement : 🗈 🎴 🗛 S 🕅

1 Réglez le menu

 $MENU \rightarrow \bigcirc [Enr.] \rightarrow [Flash] \rightarrow [Mode de flash]$ 

2 Appuyez sur ▲ ▼ pour sélectionner l'option, puis appuyez sur [MENU/SET]

|                                                                                      | Enregistre toujours des images avec le flash.<br>• Idéal pour enregistrer des images en<br>contre-jour lorsqu'un sujet se trouve<br>sous un éclairage lumineux comme<br>une lampe fluorescente.                                                |
|--------------------------------------------------------------------------------------|----------------------------------------------------------------------------------------------------|
| <b>ϟ</b> S : [Sync. lente]<br><sup>‡</sup> S <sup>©</sup> : [Synchr lente/yx rouge]* | Enregistre des images plus claires,<br>comme les images de sujets dans un<br>paysage nocturne en diminuant la vitesse<br>d'obturation lors du déclenchement du flash.<br>• Idéal pour photographier des<br>personnes dans un paysage nocturne. |
| () : [Forcé non]                                                                     | Enregistre toujours des images sans flash<br>dans toutes les conditions d'enregistrement.<br>• Idéal pour enregistrer des images dans les<br>lieux où l'utilisation du flash est interdite.                                                    |

\* Ceci est disponible uniquement lorsque [Sans fil] sur le [Flash] est réglé sur [NON] et que [Mode de déclenchement] est réglé sur [TTL].
Deux flashs seront émis. Ne bougez pas avant la fin du deuxième flash.

L'intervalle entre les flashs varie suivant la luminosité du sujet.

- L'effet de réduction des yeux rouges varie suivant le sujet, et il est affecté par des facteurs tels que la distance depuis le sujet et si le sujet regarde l'appareil photo lors du flash préliminaire. Dans certains cas, la réduction des yeux rouges peut être négligeable.
- Les réglages [Flash] ne peuvent pas être exécutés tant que le flash n'est pas correctement fixé. (→58)

## Fonction Wi-Fi<sup>®</sup> et fonction NFC

#### A propos du voyant de connexion Wi-Fi

Voyant de connexion Wi-Fi Allumé en bleu : Lorsque la fonction Wi-Fi est sur ON Clianotant en bleu : Lors de l'envoi de données

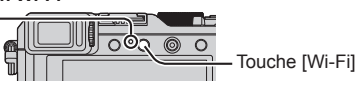

#### A propos de la touche [Wi-Fi]

Vous pouvez utiliser la touche [Wi-Fi]/[Fn2] de deux façons : en tant que touche [Wi-Fi] ou en tant que touche de fonction [Fn2]. Elle est réglée sur [Wi-Fi] au moment de l'achat. ( $\rightarrow$ 21)

- Avant qu'une connexion Wi-Fi soit établie, maintenez enfoncée la touche [Wi-Fi] pour afficher les informations (Code QR, SSID, mot de passe) dont vous aurez besoin pour connecter le téléphone intelligent/tablette directement à l'appareil photo.
  - Au bout de la deuxième fois, l'écran pour la méthode de connexion précédemment utilisée apparaît.
  - Le même écran peut être affiché en sélectionnant les éléments dans le menu comme suit.

Wi-Fi  $\rightarrow$  [Nouvelle connexion]  $\rightarrow$  [Prise de vue et affichage à distance]

 Avant qu'une connexion Wi-Fi soit établie, appuyez sur la touche [Wi-Fi] pour procéder aux opérations suivantes.

[Nouvelle connexion] [Sélectionner destination dans historique] [Sélectionner destination dans mes favoris]

(Ce manuel fournit des informations sur le processus lorsque [Nouvelle connexion] est sélectionné.)

 Si vous appuyez sur la touche [Wi-Fi] pendant une connexion Wi-Fi, les opérations suivantes sont possibles.

[Mettre fin à la connexion]

[Changer de destination]\*1

[Changer les paramètres d'envoi des images]\*<sup>2</sup>

[Enregistrer dest. actuelle dans mes favoris]\*1

[Adresse réseau]

- \*1 Cet élément ne sera pas affiché si vous appuyez sur ♥ pour envoyer des images vers les services WEB pendant que les images sont affichées (→67).
- \*2 Cet élément ne s'affiche pas si la destination pour [Prise de vue et affichage à distance], [Lecture sur un téléviseur] ou [Envoyer images enregistrées dans l'appareil] est réglée sur [Imprimante].

- Il est vivement recommandé d'activer le cryptage dans les réglages de votre point d'accès sans fil afin de garantir la sécurité des informations.
- Si vous téléchargez l'application ou envoyez des images via un réseau mobile, il se peut que s'appliquent des frais de communication élevés de paquets de données, suivant les termes de votre contrat.
- Ci-après, ce manuel utilise le terme « téléphone intelligent » pour désigner à la fois les téléphones intelligents et les tablettes, sauf s'il est nécessaire de les différencier.

## Commander l'appareil photo en le connectant à un téléphone intelligent

## Installer l'application « Panasonic Image App » pour téléphone intelligent ou tablette

« Image App » est une application fournie par Panasonic et qui permet d'effectuer les opérations suivantes sur un appareil LUMIX compatible Wi-Fi depuis un téléphone intelligent.

- Systèmes d'exploitation pris en charge Android™: Android 2.3.3 ou ultérieur\*1 iOS: iOS 6.0 ou ultérieur\*2
- \*1 Pour connecter cet appareil au moyen de [Wi-Fi Direct], Android OS 4.0 ou plus récent est requis et l'autre appareil doit être compatible avec Wi-Fi Direct™.
- \*2 iPhone 3GS n'est pas pris en charge.
- 1 Connectez le téléphone intelligent à un réseau
- 2 (Android) Sélectionnez « Google Play<sup>™</sup> Store » (iOS) Sélectionnez « App Store<sup>SM</sup> »
- 3 Tapez « Panasonic Image App » ou « LUMIX » pour rechercher l'app
- 4 Sélectionnez « Panasonic Image App » 🔛 et installez l'application
- Utilisez la version la plus récente.
- Les versions OS prises en charge sont celles de septembre 2014. Les versions OS prises en charge peuvent être modifiées sans préavis.
- Certains des écrans et des informations indiqués dans ce document peuvent différer selon le système d'exploitation pris en charge et la version de « Image App ».
- Il se peut que l'utilisation adéquate du service ne soit pas possible, suivant le type de téléphone intelligent utilisé.
- Pour en savoir plus sur la procédure de fonctionnement, etc., reportezvous à [Aide] dans le menu « Image App ».
- Pour les plus récentes informations sur « Image App », reportez-vous au site de soutien technique ci-dessous. http://panasonic.jp/support/global/cs/dsc/ (Ce site n'est disponible qu'en anglais.)

### Se connecter à un téléphone intelligent

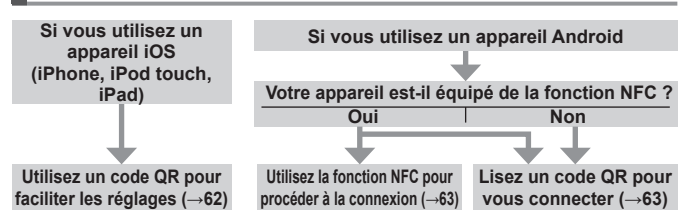

■ Vous pouvez également vous connecter en saisissant manuellement le mot de passe. (→63, 64)

#### Si vous utilisez un appareil iOS (iPhone, iPod touch, iPad)

#### Lors de la lecture d'un code QR pour se connecter

(Les étapes 2) à 6 ne sont pas nécessaires lors de la reconnexion.)

#### (Sur l'appareil photo)

Maintenez enfoncée la touche [Wi-Fi]

#### (Sur votre téléphone intelligent)

Démarrez « Image App »

(3)Sélectionnez [Code QR]  $\rightarrow$  [OK]

Lisez le code QR affiché sur cet appareil avec « Image App »

(Lorsque vous appuyez sur [MENU/SET] sur l'appareil photo, le code  ${\sf QR}$  s'affiche dans une taille agrandie.)

⑤Installez le profil d'IMAGE APP

| IMAGE APP<br>Parasonic Corporation | ٦ |
|------------------------------------|---|
|                                    |   |
|                                    |   |
|                                    | > |

Sélectionnez [Installer]\*, puis sélectionnez [Installer]\* $\rightarrow$  [OK]\*.

- Le message s'affiche sur le navigateur Web.
- Si un mot de passe est nécessaire pour débloquer le téléphone intelligent, vous devrez le saisir.

6 Appuyez sur la touche Home pour fermer le navigateur Web

⑦Sélectionnez [Wi-Fi]\* sous [Réglages]\* sur le téléphone intelligent

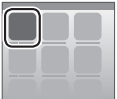

| Wi-Pi | ,<br>, |
|-------|--------|
|       |        |
|       |        |

⑧Allumez le [Wi-Fi]\* et sélectionnez le SSID à afficher sur cet appareil ⑨Revenez sur l'écran d'accueil et lancez « Image App »

\*L'affichage peut être différent selon le réglage de la langue du système.

## Lors de la connexion avec SSID et mot de passe

(Sur l'appareil photo)

①Maintenez enfoncée la touche [Wi-Fi]

#### (Sur votre téléphone intelligent)

- ②Sélectionnez [Wi-Fi]\* sous [Réglages]\* sur le téléphone intelligent
- ③Allumez le [Wi-Fi]\* et sélectionnez le SSID à afficher sur cet appareil
- ④Saisissez le mot de passe affiché sur cet appareil (Première connexion uniquement)
- ⑤Revenez sur l'écran d'accueil et lancez « Image App »
- \*L'affichage peut être différent selon le réglage de la langue du système.

#### Si vous utilisez un appareil Android

#### Se connecter à un téléphone intelligent au moyen de la fonction NFC

- Cette fonction est disponible sur les appareils compatibles NFC tournant sous Android (2.3.3 ou plus récent). (Non disponible sur certains modèles)
- ① Lancez « Image App » sur votre téléphone intelligent
- ② Pendant que [[]] s'affiche sur l'écran de connexion de « Image App », tenez le téléphone intelligent à proximité de l'appareil photo
- ③ Utilisez ◀ pour sélectionner [Oui], puis appuyez sur [MENU/SET]
- ④ Rapprochez encore une fois le téléphone intelligent de cette partie de l'appareil photo
  - À partir de la fois suivante, vous pourrez vous connecter en suivant les étapes ① et ②.
  - Voir le mode d'emploi de votre téléphone intelligent compatible NFC pour de plus amples informations sur le fonctionnement du téléphone intelligent et les réglages.

#### Lors de la lecture d'un code QR pour se connecter

#### (Sur l'appareil photo)

①Maintenez enfoncée la touche [Wi-Fi]

#### (Sur votre téléphone intelligent)

- Démarrez « Image App »
- ③Sélectionnez [Code QR]
- ④Lisez le code QR affiché sur cet appareil avec « Image App » (Lorsque vous appuyez sur [MENU/SET] sur l'appareil photo, le code QR s'affiche dans une taille agrandie.)

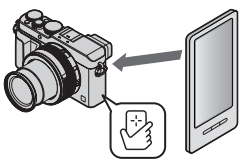

#### Lors de la connexion avec SSID et mot de passe

#### (Sur l'appareil photo)

①Maintenez enfoncée la touche [Wi-Fi]

#### (Sur votre téléphone intelligent)

②Démarrez « Image App »

③Sélectionnez [Wi-Fi]

- ④Sélectionnez le SSID affiché sur cet appareil
- ⑤Saisissez le mot de passe affiché sur cet appareil (Première connexion uniquement)
- Si vous cochez la case permettant d'afficher le mot de passe, vous pouvez confirmer le mot de passe au moment de sa saisie.

#### Mettre fin à la connexion

#### (Sur l'appareil photo)

① Appuyez sur la touche [Wi-Fi]

- ② Sélectionnez [Mettre fin à la connexion]
  - Un écran de confirmation s'affiche. Sélectionnez [Oui], puis appuyez sur [MENU/SET].

#### (Sur votre téléphone intelligent)

③ Fermez « Image App »

#### <Utilisation d'un appareil iOS>

Depuis l'écran « Image App », appuyez sur la touche Home sur le téléphone intelligent pour fermer l'app

#### <Utiliser un appareil Android>

Depuis l'écran « Image App », appuyez deux fois sur la touche Retour sur le téléphone intelligent pour fermer l'app

## Enregistrer des images à l'aide d'un téléphone intelligent (enregistrement à distance)

- 1 Connectez-vous à un téléphone intelligent (→62)
- 2 Sélectionnez [ ] depuis « Image App »
- 3 Enregistrez des images
  - · Les images enregistrées sont sauvegardées dans l'appareil photo.
  - Lors de l'utilisation du zoom, l'appareil photo pourrait s'incliner lorsque le barillet d'objectif s'allonge. Assurez-vous de sécuriser en place l'appareil photo avec un trépied ou par tout autre moyen.
  - Certains réglages ne sont pas disponibles.

## Lire les images dans l'appareil photo sur un téléphone intelligent

- 1 Connectez-vous à un téléphone intelligent (→62)
- 2 Sélectionnez []] depuis « Image App »
  - Les images capturées par l'appareil photo s'affichent sur le téléphone intelligent.
  - Vous pouvez changer d'image à afficher au moyen de l'icône en haut à gauche sur l'écran. Sélectionnez [LUMIX] pour afficher une image sauvegardée dans l'appareil photo.
  - Si vous touchez l'image, elle est lue dans une taille supérieure.

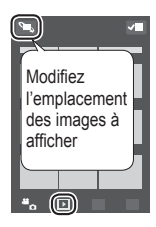

## Sauvegarder les images dans l'appareil photo sur le téléphone intelligent

- 1 Connectez-vous à un téléphone intelligent (→62)
- 2 Sélectionnez []] depuis « Image App »
- 3 Maintenez enfoncée l'image et faites la glisser pour la sauvegarder sur le téléphone intelligent
  - · L'image est sauvegardée sur le téléphone intelligent.
  - Des fonctions peuvent être attribuées en haut, en bas, à gauche et à droite à votre guise.

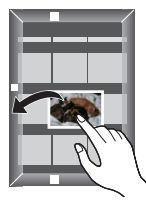

#### Non disponible dans le cas suivant :

 Vous ne pouvez pas sauvegarder les images fixes en format RAW, les images animées AVCHD ou les images animées MP4 avec [Qualité enr.] de [4K].

#### Wi-Fi

## Transférer facilement des images de l'appareil photo au moyen de la fonction NFC

Cette fonction est disponible sur les appareils compatibles NFC tournant sous Android (2.3.3 ou plus récent). (Non disponible sur certains modèles)

Vous pouvez établir une connexion Wi-Fi au moyen de la fonction NFC et facilement transférer via Wi-Fi l'image affichée en tenant simplement le téléphone intelligent à proximité de l'appareil photo.

①Réglez [Partage tactile] sur [OUI]

 $\begin{array}{l} \underbrace{\mathsf{MENU}}_{\to} \checkmark & [\mathsf{Config.}] \rightarrow [\mathsf{Wi}\text{-}\mathsf{Fi}] \rightarrow [\mathsf{Fonction} \ \mathsf{Wi}\text{-}\mathsf{Fi}] \rightarrow [\mathsf{Partage} \ \mathsf{tactile}] \\ \rightarrow & [\mathsf{OUI}] \end{array}$ 

- ②Sur l'appareil photo, lisez l'image que vous souhaitez transférer vers un téléphone intelligent
- ③Lancez « Image App » sur le téléphone intelligent vers lequel vous transférez l'image
- ④Pendant que [③] s'affiche sur l'écran de connexion de « Image App », tenez le téléphone intelligent à proximité de l'appareil photo
  - Elle sera transférée au téléphone intelligent.
  - Si vous transférez plusieurs images, répétez les étapes (2) et (4). (Il n'est pas possible de transférer plusieurs images à la fois.)

## Envoyer des images dans l'appareil photo vers des services de réseautage social

- 1 Connectez-vous à un téléphone intelligent (→62)
- 2 Sélectionnez [
  ] depuis « Image App »
- 3 Maintenez enfoncée l'image et faites la glisser pour l'envoyer vers le service de réseautage social, etc.
  - L'image sera envoyée vers le service de réseautage social ou d'autres services Web.
  - Des fonctions peuvent être attribuées en haut, en bas, à gauche et à droite à votre guise.

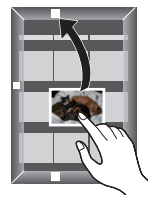

# Pour envoyer les images vers un service WEB

Par le biais de « LUMIX CLUB », vous pouvez envoyer des images fixes et des images animées à des services de réseautage social, etc.

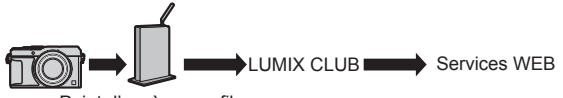

Point d'accès sans fil

Lorsque vous envoyez des images aux services Web, le service Web utilisé doit être enregistré sur les réglages de lien vers le service WEB auprès de « LUMIX CLUB ».

#### Pour plus de détails, reportez-vous au site « LUMIX CLUB »

http://lumixclub.panasonic.net/fre/c/

Connectez-vous en tapant l'identifiant de connexion et le mot de passe déjà enregistrés pour votre appareil.

MENU → **F** [Config.] → [Wi-Fi] → [Configuration Wi-Fi] → [LUMIX CLUB] → [Définir/ajouter compte] → [Nouveau compte]

## Envoyer rapidement les images présentes dans l'appareil photo vers des services WEB

- 1 Affichez l'image (→36)
- 2 Utilisez ◀▶ pour sélectionner [Oui] après avoir appuyé sur ♥ (Lorsqu'une image de groupe est affichée, sélectionnez [Mise en ligne (Wi-Fi)] → [Oui])
  - L'appareil photo est connecté au point d'accès sans fil précédemment utilisé et les images sont envoyées au service WEB.\*

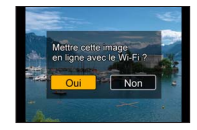

\* Si aucun historique de connexion n'est disponible pour le point d'accès sans fil, avancez jusqu'à l'écran de sélection de la méthode de connexion. Sélectionnez la méthode de connexion et connectez l'appareil photo à un point d'accès sans fil.

#### Exécuter l'opération pour la première fois

Après avoir sélectionné [Oui] à l'étape  $2 \ (\rightarrow 67),$  l'écran de sélection du service WEB apparaît.

- 1 Utilisez ▲ ▼ ◀► pour sélectionner les service WEB, puis appuyez sur [MENU/SET]
- 2 Vérifiez le réglage sur l'écran de confirmation pour le réglage de transmission et appuyez sur [MENU/SET]
  - · Pour modifier le réglage de transmission, appuyez sur la touche [DISP.].
  - Au bout de la deuxième fois, les images sont envoyées en utilisant le même service WEB et les mêmes réglages de transmission d'images qu'auparavant.
- Pour plus de détails, reportez-vous au « Mode d'emploi des caractéristiques avancées (format PDF) ».

# Envoyer des images vers un ordinateur avec la fonction Wi-Fi

Il est possible d'envoyer les images fixes et les images animées enregistrées par l'appareil photo vers un ordinateur.

#### Méthode d'envoi et images pouvant être envoyées

|                                                     | JPEG | RAW | MP4 | AVCHD* |
|-----------------------------------------------------|------|-----|-----|--------|
| [Envoyer images pendant<br>I'enregistrement] (→69)  | 0    | 0   | ×   | ×      |
| [Envoyer images enregistrées dans l'appareil] (→69) | 0    | 0   | 0   | 0      |

\*Les images animées enregistrées dans [AVCHD] peuvent être envoyées avec des tailles de fichier de 4 Go maximum. L'envoi de fichiers dont la taille dépasse 4 Go n'est pas possible.

#### Préparatifs

- Mettez l'ordinateur sous tension.
- Préparez les dossiers pour la réception des images sur l'ordinateur avant d'y envoyer une image.
- Si les réglages standard sont modifiés pour le groupe de travail sur l'ordinateur connecté, vous devrez modifier les réglages sous [Connexion PC] sur l'appareil photo.

#### Pour créer un dossier de réception des images

 Créez un compte d'utilisateur de l'ordinateur (nom de compte (jusqu'à 254 caractères) et mot de passe (jusqu'à 32 caractères)) composé de caractères alphanumériques. La création du dossier de réception peut échouer si le nom de compte contient des caractères non alphanumériques.

#### Lorsque « PHOTOfunSTUDIO » est utilisé

①Installez « PHOTOfunSTUDIO » sur l'ordinateur (→73)

• « PHOTOfunSTUDIO » n'est pas compatible avec Mac.

②Créez un dossier de réception des images à l'aide de « PHOTOfunSTUDIO »

- Pour créer le dossier automatiquement, sélectionnez [Création automatique]. Pour spécifier un dossier, créer un nouveau dossier ou définir un mot de passe pour le dossier, sélectionnez [Créer manuellement].
- Pour plus de détails, reportez-vous au mode d'emploi de « PHOTOfunSTUDIO » (PDF).

#### Lorsque « PHOTOfunSTUDIO » n'est pas utilisé

(Sous Windows) Systèmes d'exploitation pris en charge :

Windows 8.1 / Windows 8 / Windows 7 / Windows Vista

Exemple : Windows 7

①Sélectionnez le dossier à utiliser pour la réception, puis faites un clic droit ②Sélectionnez [Propriétés], puis activez le partage du dossier

 Pour plus de détails, reportez-vous au mode d'emploi de l'ordinateur ou à l'Aide du système d'exploitation.

(Sous Mac) Systèmes d'exploitation pris en charge : OS X v10.5 à v10.9 Exemple : OS X v10.8

⑦Sélectionnez le dossier à utiliser pour la réception, puis cliquez sur les options dans l'ordre suivant ([Fichier] → [Lire les informations])

2 Activez le partage du dossier

 Pour plus de détails, reportez-vous au mode d'emploi de l'ordinateur ou à l'Aide du système d'exploitation.

#### Envoyer des images vers un ordinateur

1 Réglez le menu

Wi-Fi  $\rightarrow$  [Nouvelle connexion]  $\rightarrow$  [Envoyer images pendant l'enregistrement] / [Envoyer images enregistrées dans l'appareil]  $\rightarrow$  [PC]

#### 2 Sélectionnez [Par réseau] ou [Direct] pour vous connecter

[Par réseau]: Se connecte via un point d'accès sans fil.

[Direct]: Votre appareil se connecte directement à l'appareil photo.

(Exemple) Connecter cet appareil à un point d'accès sans fil au moyen de [WPS (Bout. poussoir)] dans le menu [Par réseau]

- ① Connectez votre ordinateur à un point d'accès sans fil
- 2 Connectez cet appareil à un point d'accès sans fil

Utilisez  $\blacktriangle$   $\forall$  sur cet appareil pour sélectionner [Par réseau]  $\rightarrow$  [WPS (Bout. poussoir)]

- ③ Maintenez enfoncé le bouton WPS du point d'accès sans fil jusqu'à ce qu'il bascule en mode WPS
- Pour plus de détails, reportez-vous au « Mode d'emploi des caractéristiques avancées (format PDF) ».

Wi-Fi

#### 3 Sélectionnez l'ordinateur auquel vous voulez vous connecter

- Si l'ordinateur auquel vous souhaitez vous connecter ne s'affiche pas, sélectionnez [Saisie manuelle], puis saisissez le nom d'ordinateur (pour Mac, saisissez le nom de NetBIOS).
- 4 Sélectionnez le dossier vers lequel vous souhaitez envoyer des fichiers
  - Une fois la connexion établie, l'écran de confirmation pour le réglage de transmission s'affiche. Vérifiez le réglage, puis appuyez sur [MENU/SET].
     Pour modifier le réglage d'envoi, appuyez sur la touche [DISP.].
- 5 Procédez à l'opération sur l'appareil photo (propre à votre objectif)

## [Envoyer images pendant l'enregistrement] Enregistrez des images fixes

 Pour modifier le réglage ou couper la connexion, appuyez sur la touche [Wi-Fi]. (→60)

Il n'est pas possible de modifier les réglages pendant l'envoi d'images fixes. Patientez jusqu'à ce que l'envoi soit terminé.

(Vous pouvez également arrêter la connexion en appuyant sur MENU  $\rightarrow \mathcal{F}$  [Config.]  $\rightarrow$  [Wi-Fi]  $\rightarrow$  [Fonction Wi-Fi]  $\rightarrow$  [Oui].)

## [Envoyer images enregistrées dans l'appareil] Sélectionnez [Sélection simple] ou [Sélection multi.] pour sélectionner l'image que vous voulez envoyer

- Un écran de confirmation s'affiche. Si vous sélectionnez [Oui], l'opération sera exécutée.
- · Pour modifier le réglage d'envoi, appuyez sur la touche [DISP.].
- · Pour arrêter la connexion, sélectionnez [Sort.].
- Des sous-dossiers sont créés dans le dossier spécifié, selon la date d'envoi, et les images sont sauvegardées dans ces sous-dossiers.
- Si l'écran de compte d'utilisateur et de saisie du mot de passe apparaît, saisissez le mot de passe défini sur votre ordinateur.
- Si le nom d'ordinateur (pour Mac, le nom de NetBIOS) contient des espaces ou certains autres caractères, il se peut que le nom ne soit pas correctement reconnu. Si vous ne pouvez pas vous connecter, il est recommandé de modifier le nom d'ordinateur (pour Mac, le nom de NetBIOS) uniquement avec une combinaison de 15 caractères alphanumériques ou moins.

## Afficher sur l'écran d'un téléviseur

Vous pouvez afficher les images sur un écran de téléviseur, en connectant l'appareil photo au téléviseur à l'aide d'un micro câble HDMI ou d'un câble AV (DMW-AVC1 : en option).

#### Préparatifs

Mettez l'appareil photo et le téléviseur hors tension.

#### Raccordez l'appareil photo au téléviseur

Vérifiez le sens de la fiche, et insérez-la bien droit. (En insérant la fiche du cordon dans le mauvais sens, vous risqueriez de la déformer et de causer un dysfonctionnement.) Par ailleurs, ne l'insérez pas dans la mauvaise prise. Cela risquerait d'endommager l'appareil.

#### Pour raccorder l'appareil photo avec un micro câble HDMI

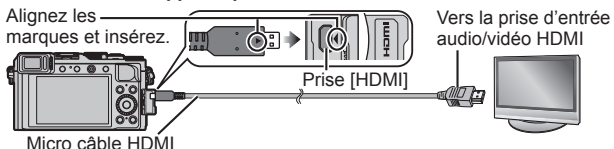

· Utilisez un « micro câble HDMI grande vitesse » avec le logo HDMI. Les câbles non conformes à la norme HDMI ne fonctionneront pas.

« Micro câble HDMI grande vitesse » (Fiche de type D-type A. 2 m de long maximum)

- Pour lire des images animées 24p, réglez [Mode HDMI] sur [AUTO]. Sinon, l'image n'est pas émise à 24 trames par seconde.
- La sortie audio est stéréo.

#### Pour raccorder l'appareil photo avec un câble AV (en option)

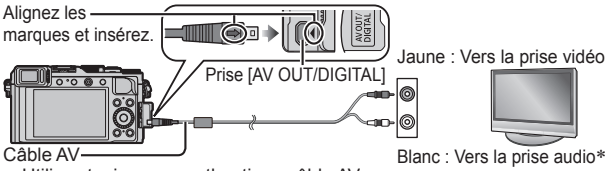

 Utilisez toujours un authentique câble AV Panasonic (DMW-AVC1 : en option).

- \* Sortie audio monaurale.
- 2 Allumez le téléviseur et changez la source d'entrée TV en fonction de la prise de connexion
- **3** Allumez l'appareil photo, puis appuyez sur la touche de lecture

Consultez le mode d'emploi du téléviseur.

# Conserver les images fixes et les images animées enregistrées sur un ordinateur

## À propos du logiciel fourni

Le DVD fourni contient les logiciels suivants.

Avant l'utilisation, installez le logiciel sur votre ordinateur. Pour plus de détails sur l'environnement d'exploitation et sur l'utilisation, consultez le « Mode d'emploi des caractéristiques avancées (format PDF) » ou le manuel de chacun des logiciels.

#### PHOTOfunSTUDIO 9.6 PE

Vous pouvez enregistrer des images fixes ou des images animées sur votre ordinateur, ou organiser les images enregistrées en les classant par date d'enregistrement, nom de modèle de l'appareil photo numérique utilisé pour enregistrer, etc. Vous pouvez également corriger les images fixes, éditer les images animées ou écrire sur un DVD. Vous pouvez lire le mode d'emploi (format PDF) après le lancement du logiciel.

• Systèmes d'exploitation pris en charge : Windows 8.1 / 8 / 7 / Vista (Pour éditer des images animées 4K, vous devez avoir les versions 64 bits de Windows 8.1, Windows 8 ou Windows 7.)

#### SILKYPIX Developer Studio 4.2 SE

Ce logiciel développe et édite les images de fichier RAW. Les images éditées peuvent être sauvegardées sous un format de fichier tel que JPEG ou TIFF, affichable sur un ordinateur, etc.

- Systèmes d'exploitation pris en charge : Windows 8.1 / 8 / 7 / Vista
- Mac OS X v10.5 / v10.6 / v10.7 / v10.8 / v10.9 • Pour plus de détails sur l'utilisation de SILKYPIX Developer Studio, reportez-vous à « Aide » ou au site Web de soutien technique d'Ichikawa Soft Laboratory : http://www.isl.co.jp/SILKYPIX/english/p/support/

#### Version d'essai intégrale de 30 jours LoiLoScope

LoiLoScope est un logiciel d'édition vidéo qui tire pleinement profit de la puissance de votre ordinateur. Créer des vidéos y est aussi facile que de disposer des cartes sur un bureau. Utilisez vos fichiers de musique, d'images et de vidéos pour créer des vidéos à partager entre amis et en famille en les gravant sur un DVD, en les téléchargeant sur des sites Web, ou partagez-les simplement entre amis par courrier électronique.

- Cela n'installera qu'un raccourci vers le site de téléchargement de la version d'essai.
- Systèmes d'exploitation pris en charge : Windows 8.1 / 8 / 7 / Vista
- Pour de plus amples informations sur l'utilisation de LoiLoScope, veuillez lire le manuel de LoiLoScope disponible en téléchargement via le lien ci-dessous.

Adresse URL du manuel : http://loilo.tv/product/20
### Installer les logiciels fournis

Le logiciel compatible avec votre ordinateur sera installé.

#### Préparatifs

- Vérifiez les spécifications de l'ordinateur et l'environnement d'exploitation pour chaque logiciel.
- Avant d'insérer le DVD (fourni), fermez toutes les applications en cours d'exécution.

### 1 Informations d'enregistrement sur l'écran de contrôle

- Si l'écran de lecture automatique s'affiche, vous pouvez afficher le menu en sélectionnant et exécutant [Launcher.exe].
- Sous Windows 8.1/Windows 8, vous pouvez afficher le menu en cliquant sur le message qui s'affiche après insertion du DVD, puis en sélectionnant et exécutant [Launcher.exe].
- Vous pouvez également afficher le menu en double-cliquant sur [SFMXXXX] dans [Ordinateur]. (La portion « XXXX » diffère selon le modèle.)

### 2 Cliquez sur [Logiciels]

### 3 Cliquez sur [Installation recommandée]

- Poursuivez la procédure d'installation en suivant les instructions qui s'affichent sur l'écran.
- Si vous utilisez un ordinateur Mac, vous pouvez installer manuellement SILKYPIX.
  - ①Insérez le DVD qui contient le logiciel fourni
  - 2 Double-cliquez sur le dossier de l'application sur le DVD
  - ③Double-cliquez sur le dossier qui apparaît automatiquement
  - ④Doublez-cliquez sur l'icône dans le dossier

### Non disponible dans le cas suivant :

• PHOTOfunSTUDIO / LoiLoScope ne sont pas compatibles avec Mac.

### Copier les images fixes et les images animées

### Préparatifs

- Installez « PHOTOfunSTUDIO » sur votre ordinateur avant de lancer la procédure de copie. (→73)
- Mettez l'appareil photo et l'ordinateur sous tension.

### 1 Raccordez l'appareil photo à l'ordinateur

- Vérifiez le sens de la fiche, et insérez-la bien droit. (En insérant la fiche du cordon dans le mauvais sens, vous risqueriez de la déformer et de causer un dysfonctionnement.) Par ailleurs, ne l'insérez pas dans la mauvaise prise. Cela risquerait d'endommager l'appareil.
- N'utilisez que le câble de connexion USB fourni ou un authentique câble de connexion USB Panasonic (DMW-USBC1 : en option). L'utilisation d'autres câbles que ceux ci-dessus peut causer un dysfonctionnement.

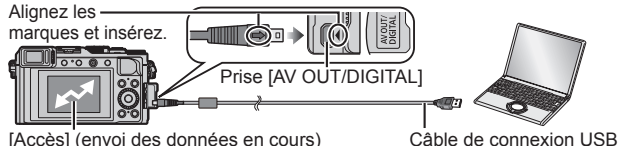

 Ne déconnectez pas le câble de connexion USB (fourni) pendant que [Accès] s'affiche.

### 2 Utilisez ▲ ▼ pour sélectionner [PC], puis appuyez sur [MENU/SET]

 Lorsque [Mode USB] est réglé sur [PC] il n'est pas nécessaire d'effectuer le réglage chaque fois que l'on connecte l'appareil photo à l'ordinateur.

(fourni)

### 3 Utilisez « PHOTOfunSTUDIO » pour copier les images sur l'ordinateur

Ne supprimez ni ne déplacez les fichiers et dossiers copiés au moyen de Windows Explorer ou d'un autre navigateur. Autrement, vous ne serez pas en mesure de lire ou éditer les fichiers au moyen de « PHOTOfunSTUDIO ».

### Copier sur un ordinateur sans utiliser « PHOTOfunSTUDIO »

Vous pouvez sauvegarder les images pour les utiliser sur votre ordinateur, en glissant et déposant les dossiers et fichiers dans des dossiers séparés sur l'ordinateur.

# Liste des affichages de l'écran de contrôle/viseur

 Les images suivantes sont des exemples de cas où l'écran d'affichage est réglé sur [[\_\_\_\_]] (style Écran de contrôle) dans l'écran de contrôle.

### Pendant l'enregistrement

|                                              |                                                 | EXPS                        | Types d'effets<br>d'image (Filtre) <u>(</u> →42)          |
|----------------------------------------------|-------------------------------------------------|-----------------------------|-----------------------------------------------------------|
|                                              |                                                 | Ġ                           | Affichage de réglage de<br>l'effet d'image (Filtre) (→42) |
|                                              |                                                 | XXmXXs                      | Temps d'enregistrement<br>écoulé*1 (→37)                  |
| <b>Ö</b> P/2 1.7 60                          | ) \$.9.98 2007 <b>68.</b> 98.                   | ۲                           | Indicateur d'enregistrement<br>simultané                  |
| 0                                            |                                                 |                             | Changement automatique                                    |
| IA PA<br>SM                                  | Mode d'enregistrement $(\rightarrow 25)$        | LVF/<br>MON <sub>AUTO</sub> | entre le viseur et l'écran<br>de contrôle (→24)           |
|                                              | Mode d'enregistrement                           | REAK H REAK L               | [Focus Peaking] (→46)                                     |
|                                              | des images animées (→37)                        |                             | [Haut. lumières Ombres]                                   |
|                                              | Mode d'enregistrement                           | HDR                         | [HDR]                                                     |
| Vies P Vies A                                | des images animées                              | •                           | [Exposition multiple]                                     |
| Viet S Viet M                                | lorsque [PHOTO 4K]<br>est réglé sur [OUI] (→40) | E                           | Obturateur<br>électronique (→50)                          |
| C1                                           | Configuration<br>personnalisée (→34)            | 0                           |                                                           |
|                                              | Mode d'enregistrement<br>des images             | (0 <u>9</u><br>(0 P/        | [Infos menu]                                              |
|                                              | panoramiques (→54)                              |                             | Fourchette de                                             |
| STD SECL SNAT                                |                                                 | RAF                         | balance des blancs                                        |
| MONO PAYS                                    | [Style photo]                                   | EAB +                       | Réglage fin de la<br>balance des blancs                   |
| \$ \$⊚ \$ <sup>\$</sup><br>\$® €             | Mode flash ( $\rightarrow$ 59)                  | ☆ �� 合穴: ஊ<br>              | Balance des blancs ( $\rightarrow$ 42)                    |
| <b>4</b> 2e <b>4</b> WL                      | Flash                                           | 98                          | Nombre d'images                                           |
| AVCHD                                        | [Format enregistrement]/                        |                             | enregistrables <sup>*2</sup> ( $\rightarrow$ 17)          |
| [Qualité enr.] (-                            | [Qualité enr.] (→38)                            | R8m30s                      | disponible $*1*2 (\rightarrow 17)$                        |
| 4:3 L                                        | Rapport de format/                              |                             |                                                           |
|                                              | Carto (affichó uniquement                       | •                           |                                                           |
| 된                                            | pendant l'enregistrement)                       | Posemètre (→                | -29)                                                      |
| $\rightarrow \leftarrow \uparrow \downarrow$ | Direction panorama (→54)                        | 200m                        |                                                           |
|                                              |                                                 |                             |                                                           |

|                       |                                           | BAS                                | Mise au point (sous<br>un faible éclairage)          |
|-----------------------|-------------------------------------------|------------------------------------|------------------------------------------------------|
|                       |                                           | ÷                                  | Statut de la<br>connexion Wi-Fi                      |
| 6- 0                  | <b>S10</b> m q                            | ρ                                  | Marqueur [PHOTO 4K] (→41)                            |
| 8                     | () P/                                     | 8                                  | [Intervallomètre]                                    |
| <b>() P</b> 2 1.7 60  | \$.9.9 200 <b>6.</b> 98                   | <i>c</i> a                         | [Anim image par image]                               |
| 4                     |                                           |                                    | Histogramme                                          |
| RAW                   | [Qualité] (→44)                           | 6                                  |                                                      |
| MPAS MPAF<br>MPAC MPM | Mode de mise au point                     | Réglages de d<br>Jours de voya     | estination <sup>*3</sup><br>ge écoulés <sup>*3</sup> |
|                       | Mode autofocus<br>(→45)                   | Nom <sup>*3</sup><br>Âge en années | s/mois* <sup>3</sup>                                 |
|                       | [Rec. visage]                             | Date/heure act                     | tuelle* <sup>3</sup>                                 |
| MPAL                  | Verrouillage MPA (→47)                    | Heure universe                     | elle*3: 🛩                                            |
|                       | Rafale (→52)                              |                                    | Zone AF                                              |
| a∎ B                  | [Pris. vues raf.] ( $\rightarrow$ 53)     |                                    | Cible de la mesure                                   |
| Min .                 | [Multiformat] (→53)                       | +                                  | spot (→49)                                           |
| Ů <sub>10</sub> 🖏 Ů₂  | Retardateur (→54)                         | Ů10 Č)∎ Ů2                         | Retardateur <sup>*4</sup> (→54)                      |
|                       | Direction panorama                        |                                    | [Mode discret]                                       |
|                       | Charge restante de                        | G                                  | [Aff. niv. micro]                                    |
| -                     | la batterie ( $\rightarrow$ 15)           | EAL                                | Verrouillage EA ( $\rightarrow$ 47)                  |
|                       | Mode d'image                              | 00.                                | [Mode mesure] (→49)                                  |
| ×°o                   | (Priorités des images                     | P/                                 | Décalage de                                          |
|                       | fixes)                                    | 4.7                                | programme ( $\rightarrow$ 29)                        |
| MPA                   | Enregistrement                            | 1.7                                | Valeur d'ouverture ( $\rightarrow$ 28)               |
|                       | macro (→46)                               | 60                                 | Vitesse d'obturation ( $\rightarrow$ 28)             |
|                       | Stabilisateur                             |                                    | valeur de la compensation                            |
| (())                  | Alerte de vacillement                     | -3 0 +3                            | u exposition (→40)                                   |
|                       | Statut d'enregistrement                   |                                    | d'exposition manuelle                                |
| •                     | (Clignote rouge)/Mise au                  | ٦. <sup>٢0</sup>                   | Sonsibilitó ISO (                                    |
|                       | point (Giignote vert) ( $\rightarrow$ 25) | 200                                |                                                      |

\*1 [m] et [s] signifient respectivement « minutes » et « secondes ».

\*2 Il est possible de changer l'affichage entre le nombre d'images enregistrables et le temps d'enregistrement disponible avec le réglage [Affich. mémoire] dans le menu [Personnel].

\*3 S'affiche pendant environ 5 secondes lorsque l'appareil photo est mis sous tension, après avoir réglé l'horloge et basculé du mode de lecture au mode d'enregistrement.

\*4 S'affiche pendant le compte à rebours.

### Informations d'enregistrement sur l'écran de contrôle

|               |                                                 | ∳ <b>\$© </b> \$S<br>*S© € | Mode flash ( $ ightarrow$ 59)                    |  |
|---------------|-------------------------------------------------|----------------------------|--------------------------------------------------|--|
|               |                                                 | <b>52 ±0</b>               | Flash                                            |  |
| AUTU          |                                                 | 8                          |                                                  |  |
| MPA S         |                                                 |                            | Simple (→51)                                     |  |
| €\$to ÉAB 16  |                                                 |                            | Rafale (→52)                                     |  |
|               |                                                 | 3•1/3                      | [Pris. vues raf.] (→53)                          |  |
| 0             |                                                 | Mr.                        | [Multiformat] (→53)                              |  |
| DA PASM       | Mode d'enregistrement (→25)                     |                            | Retardateur (→54)                                |  |
|               | Décalage de                                     | HH                         | Direction panorama (→54)                         |  |
| P.4           | programme (→29)                                 | MPAS MPAF                  | •••••                                            |  |
|               | Mode d'enregistrement                           | MPA C MPM                  | Mode de mise au point                            |  |
|               | des images animées (→37)                        | 👱 🕼 📖 🖂                    | Mode autofocus                                   |  |
|               | Mode d'enregistrement                           | • +                        | (→45)                                            |  |
| VERSP VERSA   | des images animées                              | 🔹 🛨 RAW                    | [Qualité] (→44)                                  |  |
| Views) ViewsM | lorsque [PHOTO 4K]<br>est réglé sur [OUI] (→40) | AVCHD                      | [Format enregistrement]/<br>[Qualité enr.] (→38) |  |
| C1            | Configuration                                   | 4:3                        | Rapport de format/                               |  |
|               | personnalisée (→34)                             |                            | [Format imag] (→43)                              |  |
|               | Mode d'enregistrement des                       | Wi-Fi                      | Wi-Fi (→60)                                      |  |
| E4 7          | Images parloramiques (→54)                      | Fn                         | Réglage des touches                              |  |
| F1.7          | Valeur u ouverture $(\rightarrow 20)$           |                            | de fonction (→21)                                |  |
| 1/60          | Vitesse d'obturation ( $\rightarrow$ 26)        | 4                          |                                                  |  |
| TIME          | (tomps) (-33)                                   | STD ÉCLENAT                |                                                  |  |
|               | (temps) (                                       | MONO PAYS                  | [Style photo]                                    |  |
| 4             | la batterie ( $\rightarrow$ 15)                 | PORT PERS                  |                                                  |  |
|               | Carte (affiché uniquement                       | ÉAB 🔆 🏊 🕰                  | Balance des blancs                               |  |
| Ð             | pendant l'enregistrement                        | ·                          | (→42)                                            |  |
|               | d'images animées)                               | inon                       | [i.dynamique]                                    |  |
| 0             |                                                 | 00.                        | [Mode mesure] (→49)                              |  |
| AUTO          | Sensibilité ISO (→48)                           | 98                         | Nombre d'images<br>enregistrables (→17)          |  |
|               | Valeur de la compensation                       |                            | Temps                                            |  |
| E ±0          | d'exposition (→48)                              | R8m30s                     | d'enregistrement                                 |  |
|               | Assistance                                      |                            | disponible* (→17)                                |  |
|               | a exposition manuelle                           |                            |                                                  |  |

\* [m] et [s] signifient respectivement « minutes » et « secondes ».

# Affichages de message

La section suivante donne la signification des principaux messages affichés sur l'écran de contrôle ou le viseur, et explique comment y répondre.

 De plus amples informations sont fournies dans le « Mode d'emploi des caractéristiques avancées (format PDF) ». Consultez-les de pair avec les informations de cette section.

#### [Certaines images ne peuvent pas être effacées] [Cette image ne peut pas être effacée]

- Il n'est pas possible de supprimer les images qui ne sont pas DCF.
  - → Sauvegardez les données nécessaires sur un ordinateur ou autre appareil, puis utilisez [Formater] sur l'appareil photo. (→17)

### [Erreur carte mémoire] [Cette carte mémoire n'est pas utilisable.]

· Non compatible avec l'appareil photo. Utilisez une carte compatible.

### [Réinsérer la carte SD] [Essayer avec une autre carte]

- L'accès à la carte a échoué.
   → Réinsérez la carte.
- · Essayez avec une autre carte.

### [Erreur lecture] / [Erreur écriture] [Veuillez vérifier la carte]

- La lecture des données a échoué.
  - → Assurez-vous que la carte est correctement insérée.
- · L'écriture des données a échoué.
  - → Éteignez l'appareil photo et retirez la carte. Réinsérez la carte et rallumez l'appareil photo.
- · La carte est peut-être endommagée.
  - → Essayez avec une autre carte.

### [Cette batterie ne peut pas être utilisée]

- Utilisez une batterie Panasonic authentique. (DMW-BLG10E)
- La batterie ne peut pas être reconnue car la borne est sale.
  - $\rightarrow$  Essuyez toute trace de saleté sur la borne de la batterie.

#### [Échec de connexion au point d'accès sans fil] / [Échec de connexion] / [Destination introuvable]

- · Faites les vérifications suivantes concernant le point d'accès sans fil.
  - → Les informations de point d'accès sans fil définies sur l'appareil photo sont erronées. Vérifiez le type d'authentification, le type de chiffrement et la clé de chiffrement.
  - $\rightarrow$  Le point d'accès sans fil n'est pas sous tension.
  - → Le réglage du point d'accès sans fil n'est pas pris en charge par l'appareil photo.
- Vérifiez le réglage réseau de la destination.
- Il se peut que les ondes radio d'autres appareils bloquent la connexion à un point d'accès sans fil.
  - Vérifiez les autres appareils connectés au point d'accès sans fil et les appareils qui utilisent la bande de fréquence 2,4 GHz.

### [Pas de photo à envoyer]

 S'affiche lorsqu'il n'y a pas d'image à transmettre, en raison des restrictions de la destination. Vérifiez le type de fichier de l'image à transmettre.

# Liste des menus

 Les options de menu [Style photo], [AFS/AFF/AFC], [Mode mesure], [Haut. lumières Ombres], [i.dynamique], [I. résolution], [i.Zoom] et [Zoom num.] sont communes aux menus [Enr.] et [Image animée]. Si un réglage est modifié dans un menu, le réglage du même nom sera aussi modifié automatiquement dans l'autre menu.

### Enr.]

| [Style photo]                 | Vous pouvez sélectionner les effets en fonction du<br>concept de l'image que vous souhaitez créer. Règle les<br>couleurs des effets et la qualité d'image.                                                                                                  |
|-------------------------------|----------------------------------------------------------------------------------------------------|
| [Format imag]                 | Réglez le nombre de pixels. (→43)                                                                                                    |
| [Qualité]                     | Réglez le taux de compression utilisé pour stocker les images. (→44)                                                                                                    |
| [AFS/AFF/AFC]                 | Sélectionnez comment la mise au point est ajustée.                                                                                                    |
| [Mode mesure]                 | Le type de mesure optique pour mesurer la luminosité peut être modifié. (→49)                                                                                                    |
| [Débit rafale]                | Règle la vitesse de rafale à utiliser pour l'enregistrement en rafale. ( $ ightarrow 52$ )                                                                                                    |
| [Pris. vues raf.]             | Ajuste le réglage Simple/Rafale, la plage de compensation et l'ordre d'enregistrement des prises de vues en fourchette. ( $\rightarrow$ 53)                                                                                                    |
| [Retardateur]                 | Règle l'heure avant le début de l'enregistrement lorsque vous photographiez avec le retardateur. ( $\rightarrow$ 54)                                                                                                    |
| [Haut. lumières<br>Ombres]    | Vous pouvez régler les ombres et les lumières d'une image tout en confirmant la luminosité de ces zones sur l'écran.                                                                                                    |
| [i.dynamique]                 | Corriger le contraste et l'exposition.                                                                                                    |
| [l. résolution]               | Enregistre des images fixes avec des contours plus<br>nets et l'impression d'une résolution élevée.                                                                                                    |
| [Enreg. simult. ss<br>filtre] | Règle d'enregistrer ou non les images avec filtre et<br>celles sans filtre en même temps.                                                                                                    |
| [Prise noct.manu.<br>intell.] | Combine des images de scène de nuit enregistrées avec l'enregistrement en rafale à grande vitesse en une seule image. ( $\rightarrow$ 27)                                                                                                    |
| [iHDR]                        | Lorsqu'il y a, par exemple, un fort contraste entre l'arrière-<br>plan et le sujet, [iHDR] enregistre plusieurs images fixes<br>avec des expositions différentes et les combine pour<br>créer une seule image fixe riche en gradations. ( $\rightarrow$ 27) |

| [HDR]                     | L'appareil photo peut combiner, en une seule image<br>bien exposée et riche en gradation, 3 images fixes<br>enregistrées avec différentes expositions.                                                                                                   |
|---------------------------|----------------------------------------------------------------------------------------------------|
| [Exposition<br>multiple]  | Vous pouvez créer un effet proche de l'application de<br>quatre expositions sur une seule image.                                                                                                    |
| [Intervallomètre]         | Vous pouvez programmer l'heure de début de<br>l'enregistrement, l'intervalle d'enregistrement et le<br>nombre d'images à enregistrer lors de l'enregistrement<br>automatique d'images animées en accéléré de sujets<br>comme des animaux et des plantes. |
| [Anim image par<br>image] | Vous pouvez assembler des images fixes pour créer une animation image par image.                                                                                                    |
| [Direction<br>panorama]   | Vous pouvez régler le sens de l'enregistrement à utiliser pour enregistrer des images panoramiques. (→54)                                                                                                    |
| [Type d'obturateur]       | Vous pouvez enregistrer des images au moyen de deux types de modes d'obturateur : l'obturateur mécanique et l'obturateur électronique. (→50)                                                                                                    |
| [Flash]                   | Procède aux réglages du flash conformément aux conditions d'enregistrement. (→59)                                                                                                    |
| [Sans yeux r.]            | Détecte automatiquement les yeux rouges et corrige<br>les données d'image fixe lorsque vous photographiez<br>avec le flash.                                                                                                    |
| [Rég. limite ISO]         | Règle la sensibilité ISO optimale au moyen de la valeur<br>sélectionnée comme limite supérieure de la sensibilité<br>ISO lorsque [Sensibilité] est réglé sur [AUTO] ou [ <b>B</b> Iso].                                                                  |
| [Incréments ISO]          | Modifie les réglages de la sensibilité ISO tous les<br>1/3 EV ou 1 EV.                                                                                                    |
| [Sensibilité<br>étendue]  | Vous pouvez élargir les valeurs numériques réglables pour la sensibilité ISO.                                                                                                    |
| [Réd. brt obt. long]      | Élimine le bruit produit lors de l'enregistrement<br>d'images à une vitesse d'obturation plus lente.                                                                                                    |
| [i.Zoom]                  | Permet d'augmenter le taux de grossissement tout en supprimant la détérioration de la qualité d'image. ( $\rightarrow$ 57)                                                                                                    |
| [Zoom num.]               | Améliore l'effet téléobjectif de vos images. Notez que l'agrandissement réduit la qualité d'image. (                                                                                                    |
| [Espace coul.]            | Vous pouvez régler la méthode de restitution des couleurs<br>pour afficher correctement les images enregistrées sur les<br>écrans d'un ordinateur ou d'une imprimante, etc.                                                                              |
| [Stabilisat.]             | Détecte automatiquement le vacillement pendant<br>l'enregistrement et effectue des corrections.                                                                                                    |

| [Rec. visage]    | Reconnaît un visage enregistré et ajuste<br>automatiquement la mise au point et l'exposition pour<br>ce visage ayant une priorité supérieure.                   |
|------------------|----------------------------------------------------------------------------------------------------|
| [Config. profil] | Vous pouvez régler le nom ou l'anniversaire d'un bébé<br>ou d'un animal avant de photographier pour enregistrer<br>le nom ou l'âge en mois/années dans l'image. |

| 🗃 [Image animée]           |                                                                                                    |  |
|----------------------------|----------------------------------------------------------------------------------------------------|--|
| [РНОТО 4К]                 | Vous pouvez régler le mode d'images animées utilisé pour créer une image fixe haute résolution en capturant une seule trame d'images animées 4K. ( $\rightarrow$ 40) |  |
| [Format<br>enregistrement] | Règle le format de fichier (AVCHD, MP4) pour les images animées à enregistrer. $(\rightarrow 38)$                                                                    |  |
| [Qualité enr.]             | Règle la qualité d'image des images animées (taille,<br>cadence d'enregistrement des images, etc.) à<br>enregistrer. (→38)                                           |  |
| [Mode d'image]             | Règle la méthode d'enregistrement des images fixes à<br>enregistrer pendant l'enregistrement d'images animées.                                                       |  |
| [MPA continu]              | Ajuste constamment la mise au point sur un sujet net.                                                                                                    |  |
| [Aff. niv. micro]          | Vous pouvez régler d'afficher ou non le niveau du<br>microphone sur l'écran d'enregistrement.                                                                        |  |
| [Rég. niv micro]           | Vous pouvez ajuster le niveau d'entrée audio en 4 étapes.                                                                                                    |  |
| [Vent coupé]               | Si vous entendez le bruit du vent pendant un<br>enregistrement audio, vous pouvez utiliser [Vent coupé]<br>pour réduire efficacement le bruit du vent.               |  |

| ۶ [Personnel]                 |                                                                                                    |
|-------------------------------|----------------------------------------------------------------------------------------------------|
| [Util. fonc. régl.<br>perso.] | Rappelle le réglage enregistré au moyen de [Mém. rég. pers].                                                                     |
| [Mém. rég. pers]              | Enregistre les réglages actuels de l'appareil photo<br>comme réglages personnalisés. (→34)                                       |
| [Mode discret]                | Désactiver les bips et le flash simultanément.                                                                                   |
| [AF/AE]                       | Procède au réglage de verrouillage de la mise au point<br>et/ou de l'exposition utilisé pour exécuter le verrouillage<br>MPA/EA. |

| [Verrou AF/EA]            | Règle le fonctionnement de la touche [AF/AE LOCK]<br>utilisée pour l'enregistrement en verrouillant la mise au<br>point et/ou l'exposition.                             |
|---------------------------|----------------------------------------------------------------------------------------------------|
| [Déclench. AF]            | Active automatiquement le réglage de la mise au point lorsque la touche d'obturateur est enfoncée à mi-course.                                                          |
| [Déclenc. mi-<br>course]  | Active le déclenchement de l'obturateur lorsque la touche d'obturateur est enfoncée à mi-course.                                                                        |
| [MPA rapide]              | Rend la mise au point plus rapide lorsque la touche d'obturateur est enfoncée.                                                                                          |
| [Détecteur viseur<br>AF]  | Ajuste automatiquement la mise au point lorsque le<br>capteur oculaire est activé.                                                                                      |
| [AF point precis]         | Règle l'heure d'affichage de l'écran agrandi si la touche<br>d'obturateur est enfoncée à mi-course lorsque le mode<br>de mise au point automatique est réglé sur [[+]]. |
| [Affich. AF point précis] | Règle si l'écran d'assistance doit être agrandi sur une portion de l'écran ou sur tout l'écran lorsque le mode de mise au point automatique est réglé sur [+].          |
| [Lampe ass. AF]           | Éclaire la lampe d'assistance AF lorsque la touche<br>d'obturateur est enfoncée à mi-course quand il fait trop<br>sombre afin de faciliter la mise au point.            |
| [Zone mp directe]         | Déplace la zone AF ou l'assistance de mise au point<br>manuelle au moyen de la touche de curseur pendant<br>l'enregistrement.                                           |
| [Priorité AF/Décl.]       | Désactive l'enregistrement lorsqu'un sujet est flou.                                                                                                    |
| [AF+MF]                   | Permet le réglage manuel de la mise au point après l'autofocus.                                                                                                    |
| [Assistan.MF]             | Règle la méthode d'affichage pour l'assistance de mise au point manuelle (écran agrandi). $(\rightarrow 46)$                                                            |
| [Affich. Assistant<br>MF] | Règle si l'écran d'assistance (écran agrandi) doit être<br>agrandi sur une portion de l'écran ou sur tout l'écran.                                                      |
| [Guide MF]                | Affiche le guide de mise au point manuelle utilisé pour<br>vérifier le sens de la mise au point sur l'écran lorsque la<br>mise au point est ajustée manuellement. (→46) |
| [Focus Peaking]           | Lorsque vous procédez à la mise au point manuelle, cette fonction ajoute automatiquement de la couleur aux portions de l'image qui sont nettes. $(\rightarrow 46)$      |
| [Histogramme]             | Règle d'afficher ou non l'histogramme.                                                                                                    |
| [Grille de réf.]          | Règle le motif de la grille de référence à afficher<br>pendant l'enregistrement.                                                                                        |

| [Haute lumière]               | Les zones surexposées clignotent en noir et blanc pendant [Prév.auto] ou la lecture.                                                                                |
|-------------------------------|----------------------------------------------------------------------------------------------------|
| [Zebra Pattern]               | Affiche la zone, où une surexposition peut avoir lieu, au moyen d'un motif zébré.                                                                                   |
| [Affich. réel<br>monochr.]    | Vous pouvez afficher l'écran d'enregistrement en noir et blanc.                                                                                                    |
| [Aperçu constant]<br>(Mode M) | Permet de vérifier les effets de la valeur d'ouverture et<br>de la vitesse d'obturation sur l'écran d'enregistrement<br>lorsque le mode [Expo. manuelle] est réglé. |
| [Mesure d'expo.]              | Règle d'afficher ou non le posemètre. (→29)                                                                                                    |
| [Infos menu]                  | Règle d'afficher ou non le guide d'utilisation.                                                                                                    |
| [Style aff. LVF]              | Règle la méthode d'affichage du viseur. (→35)                                                                                                    |
| [Style aff. écran]            | Changer la méthode d'affichage de l'écran de contrôle. $(\rightarrow 35)$                                                                                           |
| [Aff. info. écran]            | Change l'écran des informations d'enregistrement de l'écran de contrôle.                                                                                            |
| [Zone d'enr.]                 | Changer le réglage d'angle de vue utilisé pour<br>enregistrer des images fixes et des images animées.                                                               |
| [Affich. mémoire]             | Permuter l'affichage entre le nombre d'images<br>enregistrables que vous pouvez enregistrer et le temps<br>d'enregistrement disponible.                             |
| [Prév.auto]                   | Réglez l'heure pour afficher les images prises après avoir enregistré des images fixes.                                                                             |
| [Réglage touche<br>Fn]        | Vous pouvez attribuer les fonctions fréquemment utilisées à des touches données. $(\rightarrow 21)$                                                                 |
| [Levier de zoom]              | Change le réglage de fonctionnement de la commande de zoom.                                                                                                    |
| [Bague contrôle]              | Vous pouvez attribuer les fonctions fréquemment utilisées à la bague de contrôle. $(\rightarrow 23)$                                                                |
| [Reprise zoom]                | Conserver la position du zoom quand l'appareil photo<br>est éteint.                                                                                                 |
| [Q.MENU]                      | Change la méthode de réglage des options du menu<br>d'accès rapide.                                                                                                 |
| [Sélecteur iA]                | Change la méthode de fonctionnement de la touche [iA] utilisée pour basculer sur le mode [Auto intelligent].                                                        |
| [Bouton vidéo]                | Activer/désactiver la touche d'images animées.                                                                                                    |
| [Détecteur d'œil]             | Régler la sensibilité du capteur oculaire ou régler pour basculer l'affichage entre le viseur et l'écran de contrôle.                                               |

## 🗲 [Config.]

| [Régl.horl.]               | Réglez l'heure, la date et le format d'affichage. ( $\rightarrow$ 19)                                                                                                  |
|----------------------------|----------------------------------------------------------------------------------------------------|
| [Heure mond.]              | Réglez l'heure locale sur celle de la destination de voyage.                                                                                                    |
| [Date voyage]              | Si vous enregistrez des images après avoir défini votre<br>programme de vacances, l'appareil photo enregistrera<br>le jour du voyage où l'image a été enregistrée.     |
| [Wi-Fi]                    | Configurez les réglages requis pour la fonction Wi-Fi.                                                                                                    |
| [Bip]                      | Règle les bips sonores ou les bruits de déclenchement.                                                                                                    |
| [Mode Affichage<br>Reel]   | Règle la vitesse d'affichage et la qualité d'image<br>de l'écran (écran d'images en direct) lors de<br>l'enregistrement d'images.                                      |
| [Écran]/<br>[Viseur]       | Réglez la luminosité et la couleur de l'écran de contrôle<br>ou du viseur.                                                                                             |
| [Luminosité de<br>l'écran] | Vous pouvez ajuster la luminosité de l'écran de contrôle<br>en fonction de l'intensité de l'éclairage autour de<br>l'appareil photo.                                   |
| [Mode veille]              | L'appareil photo s'éteint automatiquement si aucune<br>opération n'est effectuée pendant une période de<br>temps prédéfinie.                                           |
| [Mode USB]                 | Sélectionnez une méthode de communication pour la<br>connexion de l'appareil photo à un ordinateur ou à une<br>imprimante à l'aide du câble de connexion USB (fourni). |
| [Connexion TV]             | Modifiez les réglages à utiliser lorsque l'appareil photo<br>est raccordé à un téléviseur ou autre appareil.                                                           |
| [Reprise menu]             | Sauvegardez la position du dernier menu utilisé.                                                                                                    |
| [Couleur arrière-plan]     | Réglez la couleur de l'arrière-plan pour l'écran du menu.                                                                                                    |
| [Informations du menu]     | Les explications des options de menu et des réglages<br>sont affichées sur l'écran du menu.                                                                            |
| [Langue]                   | Définissez la langue d'affichage sur l'écran.                                                                                                    |
| [Aff. version]             | Vérifiez la version du firmware de l'appareil photo ou du flash fourni (avec le flash fixé).                                                                           |
| [Arrêt auto retardateur]   | Le retardateur s'annule si vous éteignez l'appareil.                                                                                                    |
| [Renum.fichier]            | Remettez à zéro les numéros de fichier d'image.                                                                                                    |
| [Restaurer]                | Rétablissez les réglages par défaut.                                                                                                    |
| [Réinit. par. Wi-Fi]       | Rétablissez les valeurs par défaut des réglages [Wi-Fi].                                                                                                    |
| [Formater]                 | Formatez (initialisez) une carte mémoire. (→17)                                                                                                    |

| ▶ [Lect.]                |                                                                                                    |
|--------------------------|----------------------------------------------------------------------------------------------------|
| [Diaporama]              | Lisez automatiquement les images dans l'ordre.                                                                                                    |
| [Mode lecture]           | Vous pouvez réduire le nombre d'images à afficher en<br>activant des filtres de catégories ou d'images favorites.                                                          |
| [Journalisation du lieu] | Vous pouvez écrire les informations de lieu (longitude/latitude)<br>envoyées depuis le téléphone intelligent sur les images.                                               |
| [Traitement des<br>RAW]  | Vous pouvez utiliser l'appareil photo pour développer les<br>images fixes enregistrées au format RAW. Les images<br>fixes créées sont sauvegardées au format JPEG.         |
| [Édit. titre]            | Permet de saisir des caractères (commentaires) sur<br>une image enregistrée.                                                                                               |
| [Timbre car.]            | Vous pouvez estampiller la date et l'heure<br>d'enregistrement, les noms, la destination du voyage, les<br>dates du voyage, etc. sur les images fixes enregistrées.        |
| [Division vidéo]         | Une séquence d'images animées peut être divisée en<br>2 parties.                                                                                                    |
| [Vidéo accélérée]        | Vous pouvez créer des images animées à partir des images<br>d'un groupe enregistrées au moyen de [Intervallomètre].                                                        |
| [Vidéo image par<br>im.] | Vous pouvez créer des images animées à partir des images<br>d'un groupe enregistrées au moyen de [Anim image par image].                                                   |
| [Redimen.]               | La taille d'image peut être réduite.                                                                                                    |
| [Cadrage]                | Agrandissez les images fixes et coupez les zones non<br>désirées.                                                                                                    |
| [Tourner]                | Faites pivoter manuellement les images de 90°.                                                                                                    |
| [Rotation aff]           | Faites pivoter automatiquement les images de type portrait.                                                                                                    |
| [Mes favoris]            | Permet d'attribuer une étiquette à une image avec une marque pour la définir comme image favorite.                                                                         |
| [Rég. impr.]             | Règle les images et le nombre d'images à imprimer.                                                                                                    |
| [Protéger]               | Réglez la protection pour empêcher la suppression<br>accidentelles des images.                                                                                             |
| [Mod. Rec. vis.]         | Modifiez ou supprimez les informations de<br>reconnaissance pour les images enregistrées avec une<br>reconnaissance de visage erronée.                                     |
| [Tri images]             | Vous pouvez régler l'ordre d'affichage utilisé pour la lecture des images sur cet appareil.                                                                                |
| [Confirm. effacem.]      | Vous pouvez régler l'option Oui ou Non que vous souhaitez<br>sélectionner en premier sur l'écran de confirmation lorsque<br>vous supprimez une image entre [Oui] et [Non]. |

## Questions & Réponses Dépannage

- Il se peut que l'exécution de [Restaurer] dans le menu [Config.] règle le problème.
- De plus amples informations sont fournies dans le « Mode d'emploi des caractéristiques avancées (format PDF) ». Consultez-les de pair avec les informations de cette section.

### La mise au point ne s'effectue pas correctement.

- · Le sujet ne se trouve pas dans la plage de mise au point.
- · Cela est dû au vacillement de l'appareil photo ou au mouvement du sujet.
- [Priorité AF/Décl.] est réglé sur [RELEASE].
- [Déclench. AF] est réglé sur [NON].
- · Le verrouillage MPA (→47) est incorrectement réglé.

# Les images enregistrées sont floues. La fonction de stabilisateur est sans effet.

- La vitesse d'obturation est plus lente dans les endroits sombres, et la fonction de stabilisateur est moins efficace.
  - → Tenez l'appareil photo fermement à deux mains et gardez les bras près du corps.
- Utilisez un trépied et le retardateur lorsque vous utilisez une vitesse d'obturation lente ( ${\rightarrow}54).$

#### Sous un éclairage fluorescent, un dispositif d'éclairage à DEL, etc., il se peut que des bandes s'affichent ou que l'affichage vacille. Le sujet semble déformé.

- Cela est une caractéristique des capteurs MOS utilisés sur cet appareil photo. Il ne s'agit pas d'un dysfonctionnement. Si le sujet passe rapidement devant l'objectif, il semblera légèrement déformé.
- Si vous enregistrez des images au moyen de [ESHTR], les bandes peuvent être réduites en réglant une vitesse d'obturation plus lente. (→31)

### Le flash n'est pas émis.

Le flash n'est pas disponible dans les cas suivants.

- · Lorsque l'effet d'image (Filtre) est réglé
- Lorsque l'appareil photo est réglé pour utiliser [Pris. vues raf.], Fourchette de balance des blancs, ou [Multiformat]
- · Lorsque [Rafale] est utilisé
- Pendant l'enregistrement d'images panoramiques
- Lorsque [HDR] est réglé sur [OUI]
- Lorsque l'obturateur électronique est utilisé (→50)
   → Réglez [Type d'obturateur] sur [AUTO] ou [MSHTR].
- Lorsque [Mode discret] est réglé sur [OUI]
  - → Réglez [Mode discret] sur [NON].

#### Impossible d'afficher les images. Il n'y a pas d'images enregistrées.

- · Aucune carte n'est insérée dans l'appareil photo.
- · Il n'y a pas d'image sur la carte à lire.
- Le nom de fichier de l'image a-t-il été modifié sur un ordinateur ? Le cas échéant, le fichier ne peut être lu sur l'appareil photo.
- [Mode lecture] est réglé sur une autre option que [Lect. normale].
   → Réglez [Mode lecture] sur [Lect. normale].

#### Le numéro de dossier/fichier s'affiche sous la forme [-]. L'image est noire.

L'image a été modifiée sur un ordinateur ou enregistrée avec un appareil différent.

# Les images animées enregistrées avec cet appareil photo ne peuvent être lues sur d'autres appareils photo.

 Même si un appareil est compatible AVCHD et MP4, il se peut que les images animée enregistrées sur cet appareil photo aient une mauvaise qualité d'image ou de son quand elles sont lues sur l'appareil en question, ou que ce dernier ne puisse pas faire la lecture. Il se peut également que les informations d'enregistrement ne s'affichent pas correctement.

# L'appareil photo ne peut pas se connecter au LAN sans fil. Les ondes radio sont irrégulières.

- Utilisez l'appareil photo à l'intérieur de la plage de communication du réseau LAN sans fil.
- Lorsque le témoin de la batterie clignote en rouge, il se peut que la connexion à autre appareil ne puisse s'établir, ou que la connexion soit coupée. (Un message tel que [Erreur de communication] s'affiche.)

# Le point d'accès sans fil ne s'affiche pas. Ou bien la connexion n'est pas possible.

- Il se peut que l'appareil photo ne puisse afficher ou se connecter à un point d'accès sans fil, suivant l'état des ondes radio.
  - → Effectuez la connexion plus près du point d'accès sans fil.
  - → Enlevez les obstacles entre cet appareil et le point d'accès sans fil.
  - → Modifiez l'orientation de cet appareil.
- Vérifiez si le point d'accès sans fil à connecter est en marche.
- · Les méthodes de connexion sont différentes selon le point d'accès sans fil.
  - → Reportez-vous au mode d'emploi du point d'accès sans fil.

#### Je rencontre des difficultés pour me connecter à mon ordinateur Windows 8. Le nom d'utilisateur et le mot de passe ne sont pas reconnus.

- Selon la version du système d'exploitation, sur Windows 8, par exemple, vous avez deux types de comptes utilisateur (compte local/compte Microsoft).
  - → Veillez à régler le compte local et à utiliser le nom d'utilisateur et le mot de passe du compte local.

#### La connexion Wi-Fi n'est pas reconnue par mon ordinateur.

- Par défaut, la connexion Wi-Fi utilise le nom de groupe de travail « WORKGROUP ». Si le nom du groupe de travail a été modifié, il ne sera pas reconnu.
  - → Sélectionnez [Connexion PC] puis [Modifier nom du groupe de travail] dans [Configuration Wi-Fi] pour modifier le nom du groupe de travail afin qu'il corresponde à celui de votre ordinateur.

#### La transmission de l'image échoue en cours d'exécution. Il y a une image qui n'a pas pu être transmise.

- L'image ne peut être transmise lorsque le voyant de batterie clignote en rouge.
- · Le fichier de l'image est-il trop gros ?
  - → Divisez les images animées au moyen de [Division vidéo].
  - → Réduisez la taille de l'image sous [Taille], puis envoyez-la.
- Le format de fichier des images qu'il est possible d'envoyer varie suivant la destination.

#### L'ajustement de la mise au point avec le mode de mise au point automatique peut se révéler difficile parfois pendant l'enregistrement d'images animées 4K.

 Ceci peut se produire lorsque vous photographiez en réduisant la vitesse de mise au point automatique afin d'ajuster la mise au point avec une grande précision. Il ne s'agit pas d'un dysfonctionnement.

# Spécifications

### Appareil photo numérique : Pour votre sécurité

| Source d'alimentation                                                                                  | CC 8,4 V                                                  |
|----------------------------------------------------------------------------------------------------|-----------------------------------------------------------|
| Consommation                                                                                           | 2,1 W (Lors de l'enregistrement avec l'écran de contrôle) |
| 2,3 W (Lors de l'enregistrement avec le viseur)<br>1,5 W (Lors de la lecture avec l'écran de contrôle) | 2,3 W (Lors de l'enregistrement avec le viseur)           |
|                                                                                                    | 1,5 W (Lors de la lecture avec l'écran de contrôle)       |
|                                                                                                    | 1,6 W (Lors de la lecture avec le viseur)                 |

| Pixels effectifs de<br>l'appareil photo | 12 800 000 pixels                                                                                                    |  |
|-----------------------------------------|----------------------------------------------------------------------------------------------------|--|
| Capteur d'image                         | Capteur MOS 4/3 pouce,<br>nombre total de pixels 16 840 000 pixels<br>Filtre de couleurs primaires                                                                                                    |  |
| Objectif                                | Zoom optique 3,1x<br>f = 10,9 mm à 34 mm<br>(équivalent pour un appareil photo 35 mm : 24 mm à 75 mm) /<br>Grand angle max. : F1.7 à F16.0<br>Téléobjectif max. : F2.8 à F16.0<br>Diamètre du filtre Ф43 mm                    |  |
| Stabilisateur<br>d'image                | Méthode optique                                                                                                    |  |
| Plage de mise au<br>point               | MPA :<br>50 cm (Grand angle max.) / 50 cm (Téléobjectif max.) à $\infty$<br>MPA macro / MPM / Auto intelligent / Image animée :<br>3 cm (Grand angle max.) / 30 cm (Téléobjectif max.) à $\infty$                              |  |
| Système<br>d'obturation                 | Obturateur électronique + obturateur mécanique                                                                                                    |  |
| Illumination minimale                   | Environ 5 lx (pendant l'utilisation de i-faible éclairage,<br>la vitesse d'obturation est de 1/25 de seconde)                                                                                                    |  |
| Vitesse<br>d'obturation                 | Image fixe :<br>60 secondes à 1/4000 de seconde<br>(lorsque l'obturateur mécanique est utilisé)<br>1 secondes à 1/16000 de seconde<br>(lorsque l'obturateur électronique est utilisé)<br>T (Temps) (Environ 120 secondes max.) |  |
| Exposition                              | Programme AE (P) / Priorité d'ouverture AE (A) /<br>Priorité obturateur AE (S) / Exposition manuelle (M)<br>Compensation d'exposition<br>(par paliers d'1/3 EV, -3 EV à +3 EV)                                                 |  |

| Écran de contrôle                          | Écran LCD TFT 3,0 pouces (3:2) (environ 921 600 points)<br>(champ de rapport d'affichage d'environ 100%)                                                                                                    |
|--------------------------------------------|----------------------------------------------------------------------------------------------------|
| Viseur                                     | LCD couleur de 0,38 pouce (16:9)<br>(équivalent à environ 2 760 000 points)<br>(champ de rapport d'affichage d'environ 100%)<br>(avec réglage de la dioptrie -4,0 à +3,0)                                                 |
| Mode flash                                 | Auto, Auto/Réduction des yeux rouges,<br>Déclenchement forcé activé,<br>Déclenchement forcé activé/Réduction des yeux rouges,<br>Synchro lente, Synchro lente/Réduction des yeux rouges,<br>Déclenchement forcé désactivé |
| Microphones                                | Stéréo                                                                                                    |
| Haut-parleur                               | Monaural                                                                                                    |
| Support<br>d'enregistrement                | Carte mémoire SD / Carte mémoire SDHC* /<br>Carte mémoire SDXC*<br>* Classe de vitesse 3 UHS-I UHS                                                                                                    |
| Format de<br>fichier à<br>l'enregistrement |                                                                                                    |
| Image fixe                                 | RAW / JPEG (basé sur « Design rule for Camera File system », basé sur la norme Exif 2.3 / conforme DPOF)                                                                                                    |
| Images<br>animées                          | AVCHD Progressive / AVCHD / MP4                                                                                                    |
| Format de<br>compression audio             | AVCHD : Dolby <sup>®</sup> Digital (2 canaux)<br>MP4 : AAC (2 canaux)                                                                                                    |
| Interface                                  |                                                                                                    |
| Numérique                                  | USB 2.0 (Haute vitesse)<br>Il n'est pas possible d'écrire les données d'un ordinateur sur<br>l'appareil photo au moyen d'un câble de connexion USB.                                                                       |
| Vidéo<br>analogique                        | Composite NTSC / PAL (commutation par menu)                                                                                                    |
| Audio                                      | Sortie de ligne audio (Monaural)                                                                                                    |
| Borne                                      |                                                                                                    |
| AV OUT/DIGITAL                             | Prise spéciale (8 broches)                                                                                                    |
| HDMI                                       | Micro-HDMI type D                                                                                                    |
| Dimonsions                                 |                                                                                                    |

| Poids                            | Avec carte et batterie : environ 393 g<br>Sans carte ni batterie : environ 351 g |  |
|----------------------------------|----------------------------------------------------------------------------------|--|
| Température de<br>fonctionnement | 0 °C à 40 °C                                                                     |  |
| Humidité de<br>fonctionnement    | 10%RH à 80%RH                                                                    |  |

### Wi-Fi

| Norme de<br>conformité                                    | IEEE 802.11b/g/n (protocole LAN sans fil standard) |
|-----------------------------------------------------------|----------------------------------------------------|
| Plage de<br>fréquence utilisée<br>(fréquence<br>centrale) | 2412 MHz à 2462 MHz (1 à 11 canaux)                |
| Méthode de<br>chiffrement                                 | WPA™ / WPA2™ conforme Wi-Fi                        |
| Méthode d'accès                                           | Mode d'infrastructure                              |

### ■ NFC

| Norme de<br>conformité | ISO / CEI 18092 NFC-F (mode passif) |
|------------------------|-------------------------------------|
|------------------------|-------------------------------------|

### ■ Chargeur de batterie (Panasonic DE-A98A) : Pour votre sécurité

| Entrée : | AC~ 110 V à 240 V, 50/60 Hz, 0,15 A |
|----------|-------------------------------------|
| Sortie : | DC === 8,4 V, 0,43 A                |

### Bloc-pile (lithium-ion) (Panasonic DMW-BLG10E) : Pour votre sécurité

| Tension /  | 7,2 V/1025 mAh |
|------------|----------------|
| capacité : |                |

### Flash (fourni)

| Numéro de guide   | Équivalent à 10 (ISO 200• m), équivalent à 7 (ISO 100• m) |  |
|-------------------|-----------------------------------------------------------|--|
| Angle d'éclairage | 24 mm (équivalent pour un appareil photo 35 mm)           |  |

Les spécifications sont sujettes à modification sans préavis.

# Système d'accessoires pour appareil photo numérique

| Description            | N° d'accessoire                     |
|------------------------|-------------------------------------|
| Bloc-pile              | DMW-BLG10                           |
| Adaptateur secteur*1   | DMW-AC10                            |
| Coupleur c.c.*1        | DMW-DCC11                           |
| Flash*2                | DMW-FL220 / DMW-FL360L / DMW-FL580L |
| Torche vidéo LED       | VW-LED1                             |
| Capuchon automatique   | DMW-LFAC1                           |
| Viseur optique externe | DMW-VF1                             |
| Câble de connexion USB | DMW-USBC1                           |
| Câble AV               | DMW-AVC1                            |

\*1 L'adaptateur secteur (en option) peut uniquement être utilisé avec le coupleur c.c. Panasonic (en option). L'adaptateur secteur (en option) ne peut pas être utilisé seul.

\*2 Pour en savoir plus sur le flash, reportez-vous à (→58) dans ce manuel et au mode d'emploi correspondant du flash.

 Les numéros de pièce indiqués sont ceux de septembre 2014. Ceux-ci peuvent être modifiés.

 Certains accessoires en option peuvent ne pas être disponibles dans certains pays.

# Lire le Mode d'emploi (format PDF)

Le fichier intitulé « Mode d'emploi des caractéristiques avancées (format PDF) » du disque fourni contient des informations détaillées sur l'utilisation de cet appareil photo. Installez-le sur votre ordinateur pour le lire.

### Sous Windows

① Allumez l'ordinateur et insérez le disque qui contient le Mode d'emploi (fourni)

- Si l'écran de lecture automatique s'affiche, vous pouvez afficher le menu en sélectionnant et exécutant [Launcher.exe].
- Sous Windows 8.1/Windows 8, vous pouvez afficher le menu en cliquant sur le message qui s'affiche après insertion du DVD, puis en sélectionnant et exécutant [Launcher.exe].
- Vous pouvez également afficher le menu en double-cliquant sur [SFMXXXX] dans [Ordinateur]. (La portion « XXXX » diffère selon le modèle.)
- 2 Cliquez sur [Mode d'emploi]
- ③ Sélectionnez la langue désirée, puis cliquez sur [Mode d'emploi] pour procéder à l'installation
  - Pour revenir au menu d'installation.
- ④ Double-cliquez sur l'icône de raccourci « Mode d'emploi » sur le bureau

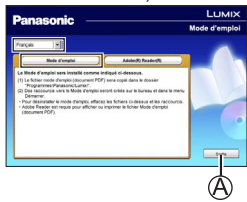

### Si le Mode d'emploi (format PDF) ne s'ouvre pas

Vous aurez besoin d'Adobe Acrobat Reader 5.0 ou ultérieur, ou d'Adobe Reader 7.0 ou ultérieur pour parcourir ou imprimer le Mode d'emploi (format PDF).

- Sur le site Web suivant, vous pouvez télécharger une version d'Adobe Reader que vous pourrez installer et utiliser sous votre système d'exploitation. http://get.adobe.com/reader/otherversions/
- Désinstaller le « Mode d'emploi des caractéristiques avancées (format PDF) » Supprimez le fichier PDF dans le dossier suivant. Program Files\Panasonic\Lumix\

### Sous Mac

- ① Allumez l'ordinateur et insérez le disque qui contient le Mode d'emploi (fourni)
- Ouvrez le dossier « Manual » sur le DVD (fourni)
   Le dossier « Manual » s'affiche à nouveau.
- ③ Ouvrez le dossier « Manual » sur le DVD (fourni) et copiez le fichier PDF dans le dossier des langues
- Double-cliquez sur le fichier PDF pour l'ouvrir

- Le logo SDXC est une marque déposée de SD-3C, LLC.
- HDMI, le logo HDMI et High-Definition Multimedia Interface sont des marques déposées ou enregistrées de HDMI Licensing LLC aux États-Unis et dans d'autres pays.
- HDAVI Control<sup>™</sup> est une marque de commerce de Panasonic Corporation.
- "AVCHD", "AVCHD Progressive" et le logo "AVCHD Progressive" sont des marques de commerce de Panasonic Corporation et Sony Corporation.
- Fabriqué sous licence de Dolby Laboratories.
   Dolby et le symbole double-D sont des marques déposées de Dolby Laboratories.
- Adobe est une marque de commerce ou une marque déposée de Adobe Systems Incorporated aux États-Unis et/ou dans d'autres pays.
- Windows et Windows Vista sont des marques commerciales de Microsoft Corporation, déposées ou non, aux États-Unis et/ou dans d'autres pays.
- Mac et Mac OS sont des marques commerciales déposées d'Apple Inc. aux États-Unis et dans d'autres pays.
- iPad, iPhone et iPod touch sont des marques commerciales déposées d'Apple Inc. aux États-Unis et dans d'autres pays.
- App Store est une marque de service d'Apple Inc.
- Android et Google Play sont des marques de commerce, déposées ou non, de Google Inc.
- Le logo Wi-Fi CERTIFIED<sup>™</sup> est une marque de certification de Wi-Fi Alliance<sup>®</sup>.
- La marque d'identification Wi-Fi Protected Setup<sup>™</sup> est une marque de certification de Wi-Fi Alliance<sup>®</sup>.
- "Wi-Fi®" et "Wi-Fi Direct®" sont des marques déposées de Wi-Fi Alliance®.
- "Wi-Fi Protected Setup™", "WPA™" et "WPA2™" sont des marques de commerce de Wi-Fi Alliance<sup>®</sup>.
- DLNA, the DLNA Logo and DLNA CERTIFIED are trademarks, service marks, or certification marks of the Digital Living Network Alliance.
- Le QR Code est une marque déposée de DENSO WAVE INCORPORATED.
- Ce produit utilise "DynaFont" de DynaComware Corporation. DynaFont est une marque déposée de DynaComware Taiwan Inc.
- Les autres noms, noms de compagnie et noms de produit mentionnés dans les présentes instructions sont les marques de commerce, déposées ou non, des compagnies concernées.

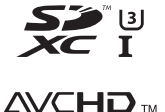

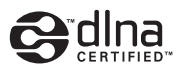

Progressive

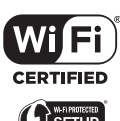

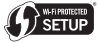

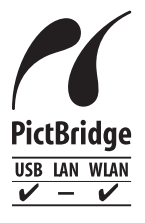

Manufactured by: Panasonic Corporation Kadoma, Osaka, Japan Importer for Europe: Panasonic Marketing Europe GmbH Panasonic Testing Centre Winsbergring 15, 22525 Hamburg, Germany

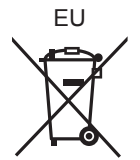

### Panasonic Corporation

Web Site: http://panasonic.net

© Panasonic Corporation 2014